# GNU Radio Tutorials

#### Labs 1 – 5

Balint Seeber Ettus Research

Version 1.0 (18<sup>th</sup> April 2014)

Comments & suggetions welcome: balint@ettus.com @spenchdotnet

- Open GNU Radio Companion:
  - Open a Terminal/Console/Command Prompt
  - Run 'gnuradio-companion'

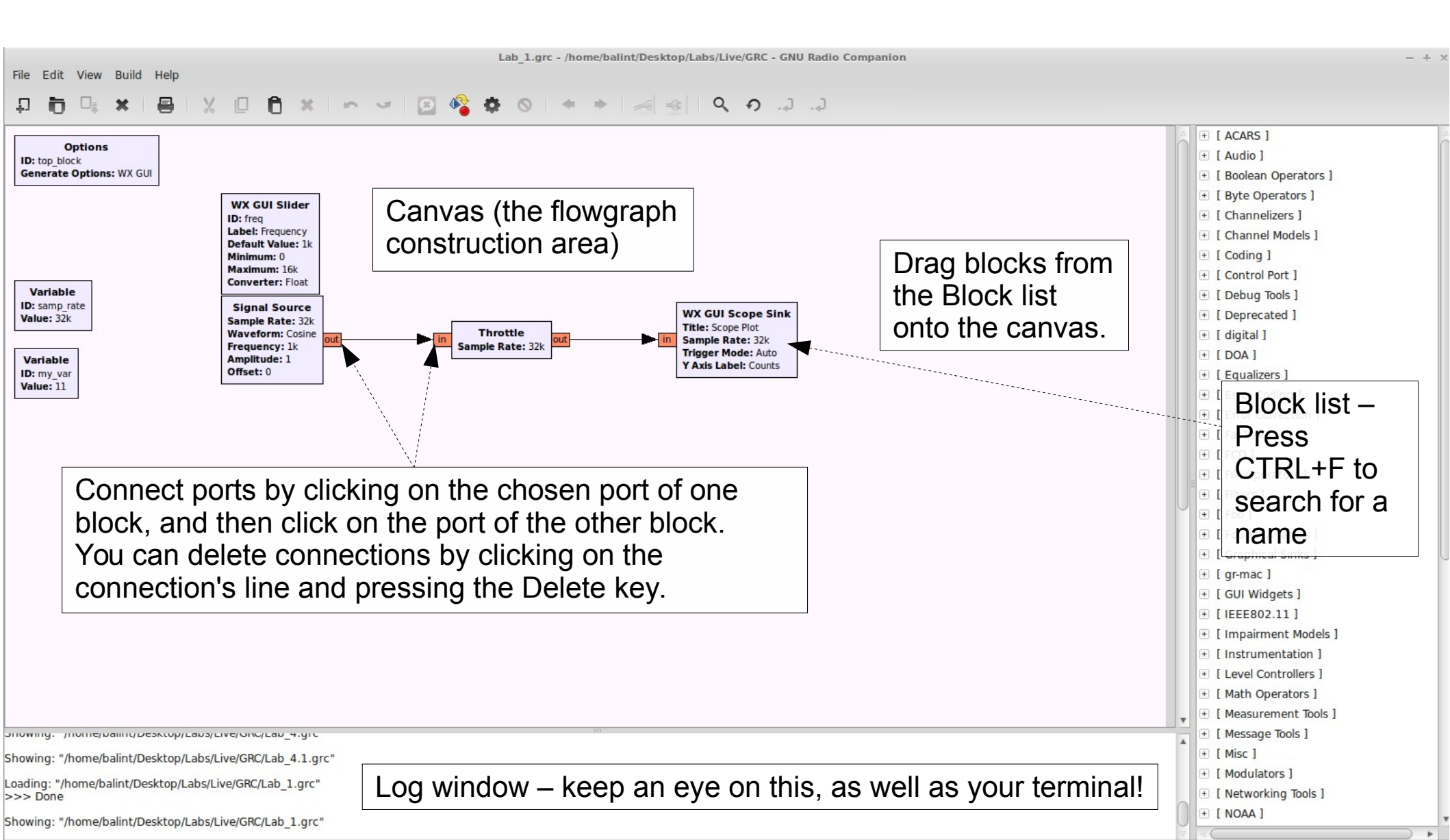

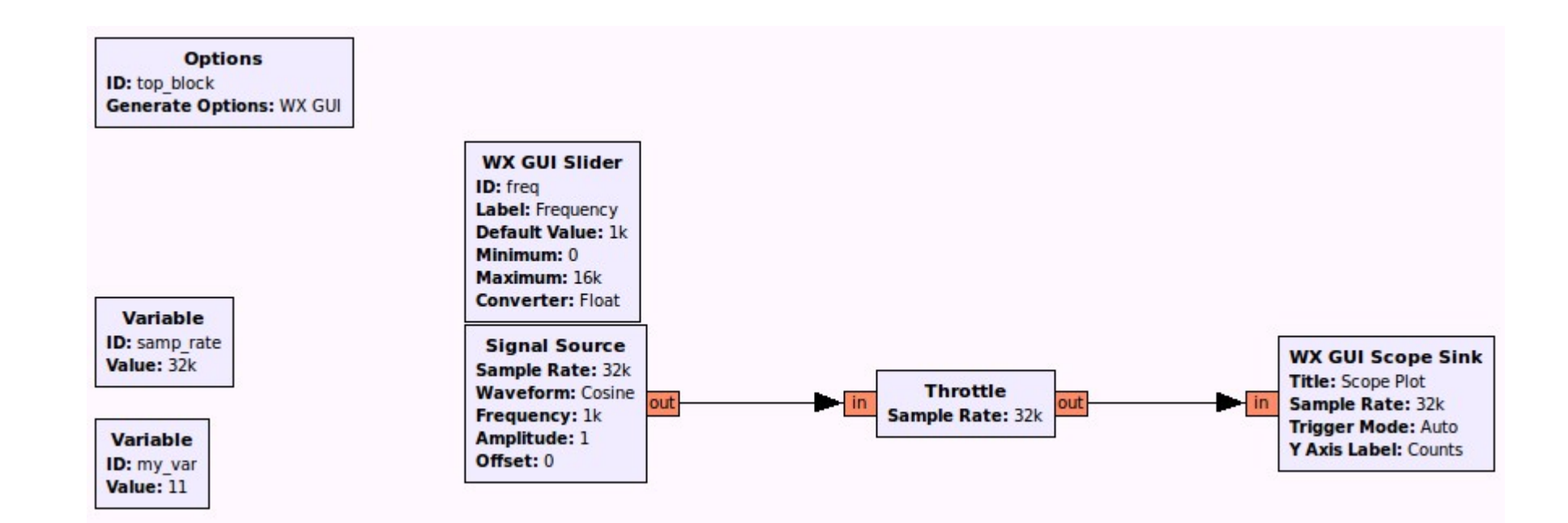

## Create a sine wave & inspect the generated samples with a (time-domain) Scope Sink

|                                           |                                                                | General Documentation | 1          |           |
|-------------------------------------------|----------------------------------------------------------------|-----------------------|------------|-----------|
| Options                                   | (double click)                                                 | ID                    | top_block  |           |
| ID: top_block<br>Generate Options: WX GUI |                                                                | Title                 |            |           |
| •                                         |                                                                | Author                |            |           |
|                                           | WX GUI Slider                                                  | Description           |            |           |
|                                           | Label: Frequency                                               | Window Size           | 1280, 1024 |           |
|                                           | Default Value: 1k<br>Minimum: 0                                | Generate Options      | WX GUI     |           |
|                                           | Maximum: 16k<br>Converter: Float                               | Run                   | Autostart  | <b>v</b>  |
| Variable<br>ID: samp rate                 | Signal Source                                                  | Max Number of Output  | 0          |           |
| Value: 32k                                | Sample Rate: 32k                                               | Realtime Scheduling   | Off v      |           |
| Variable<br>ID: my_var<br>Value: 11       | Waveform: Cosine<br>Frequency: 1k<br>Amplitude: 1<br>Offset: 0 |                       |            |           |
| Dptions' bloc<br>set global j             | k is used<br>parameters                                        |                       |            |           |
|                                           |                                                                |                       |            | Cancel OK |

| General          | Documentation  |                                                                                                   |      |          |                                              |                                              |
|------------------|----------------|---------------------------------------------------------------------------------------------------|------|----------|----------------------------------------------|----------------------------------------------|
|                  | ID             | top_bl                                                                                            | ock  |          | Name of gen                                  | erated Python file                           |
| Title            |                | Title of main GUI window, or name of <b>Hier</b> archical block                                   |      |          |                                              |                                              |
|                  | Author         |                                                                                                   |      |          |                                              |                                              |
| De               | escription     |                                                                                                   |      |          |                                              |                                              |
| Window Size      |                | 1280,                                                                                             | 1024 |          |                                              | GRC canvas size                              |
| Generate Options |                | WX G                                                                                              | ▼ IL |          | Type of code to ge                           | enerate (see next)                           |
|                  | Run            | Autost                                                                                            | art  |          | How to start & s                             | top the flowgraph                            |
| Max Nur          | mber of Output | • Advanced: limit the number of samples output from each iteration of every block's work function |      |          | nples output<br>'s work function             |                                              |
| Realtim          | e Scheduling   | Off v                                                                                             | ·]   | lf<br>as | code is run as 'root<br>sk OS kernel to prio | ' (e.g. with 'sudo')<br>pritise this process |

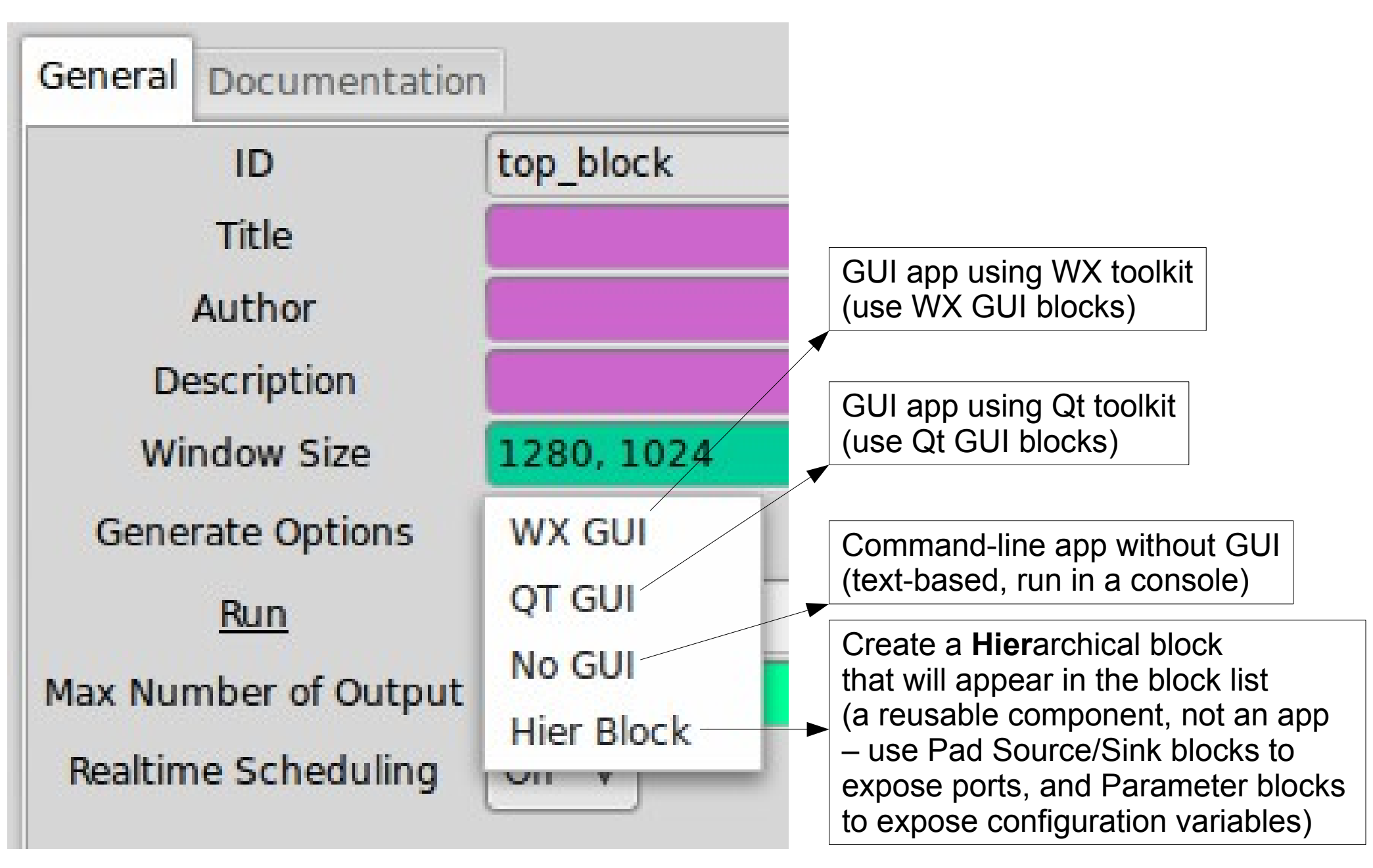

| General Documentation |                                           |
|-----------------------|-------------------------------------------|
| ID                    | top_block                                 |
| Title                 |                                           |
| Author                |                                           |
| Description           |                                           |
| Window Size           | 1280, 1024                                |
| Generate Options      | WX GUI 🔻 🗕                                |
| <u>Run</u>            | Autostart 🛛                               |
| Max Number of Output  | Autostart   Automatically start flowgraph |
| Realtime Scheduling   | Off Do not automatically start flowgraph  |

| General | Documentation  |                          |                                 |
|---------|----------------|--------------------------|---------------------------------|
|         | ID             | top_block                |                                 |
|         | Title          |                          |                                 |
| ł       | Author         |                          |                                 |
| De      | escription     |                          |                                 |
| Wi      | ndow Size      | 1280, 1024               |                                 |
| Gene    | rate Options   | No GUI V                 |                                 |
| Ru      | n Options      | Run to Completion - Will | automatically exit if/when done |
| Max Nur | mber of Output | Prompt for Exit Pres     | ssing ENTER will exit           |
| Realtim | ne Scheduling  | Off ▼                    |                                 |

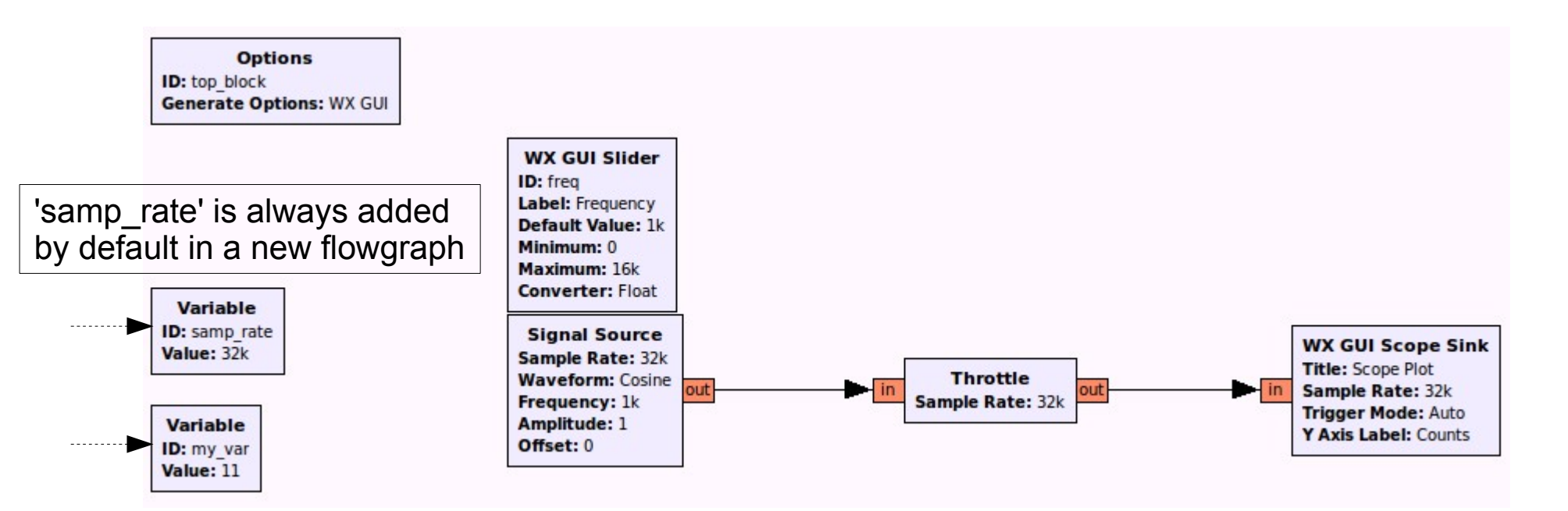

## Variable: a block that contains an arbitrary Python expression.

You can refer to it in another block by its ID.

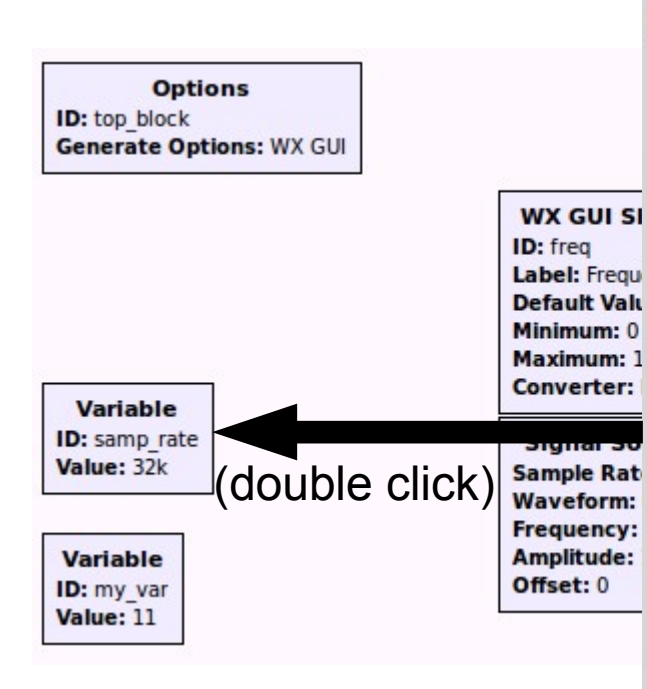

| General | Documentation                                |                                                  |  |  |  |  |
|---------|----------------------------------------------|--------------------------------------------------|--|--|--|--|
|         | ID                                           | samp_rate                                        |  |  |  |  |
|         | Value                                        | 32000                                            |  |  |  |  |
|         |                                              |                                                  |  |  |  |  |
| l       | <b>D</b> : (Python)<br><b>Value</b> : arbitr | variable name<br>ary Python expression, e.g.     |  |  |  |  |
| 3       | 32000 (the default): an integer              |                                                  |  |  |  |  |
|         | 32e6: 32000.0 (floating-point number)        |                                                  |  |  |  |  |
| i       | nt(32e6): 32                                 | 2000 (integer cast of floating-<br>point number) |  |  |  |  |
|         |                                              |                                                  |  |  |  |  |
|         |                                              |                                                  |  |  |  |  |
|         |                                              |                                                  |  |  |  |  |
|         |                                              | Cancel OK                                        |  |  |  |  |

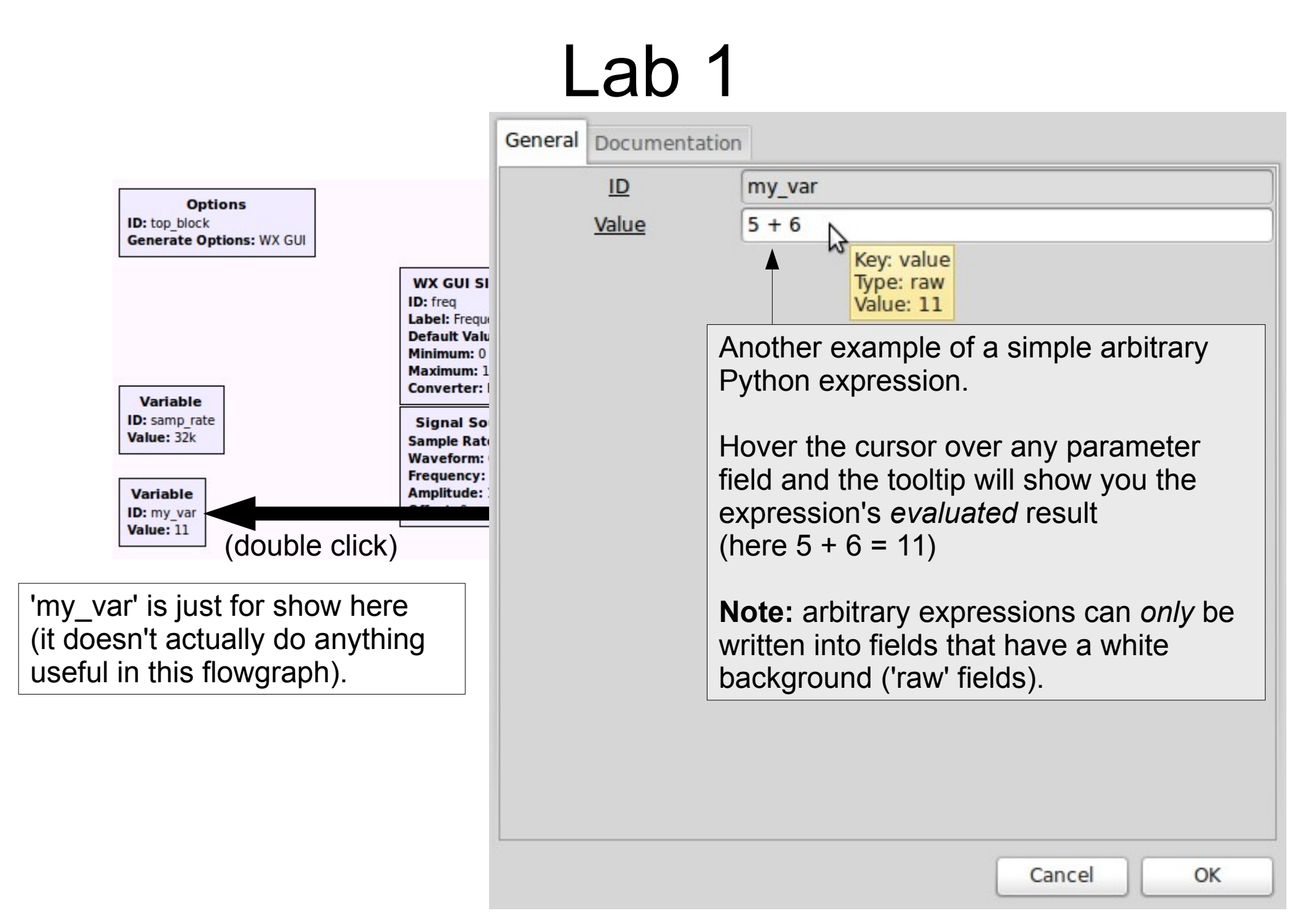

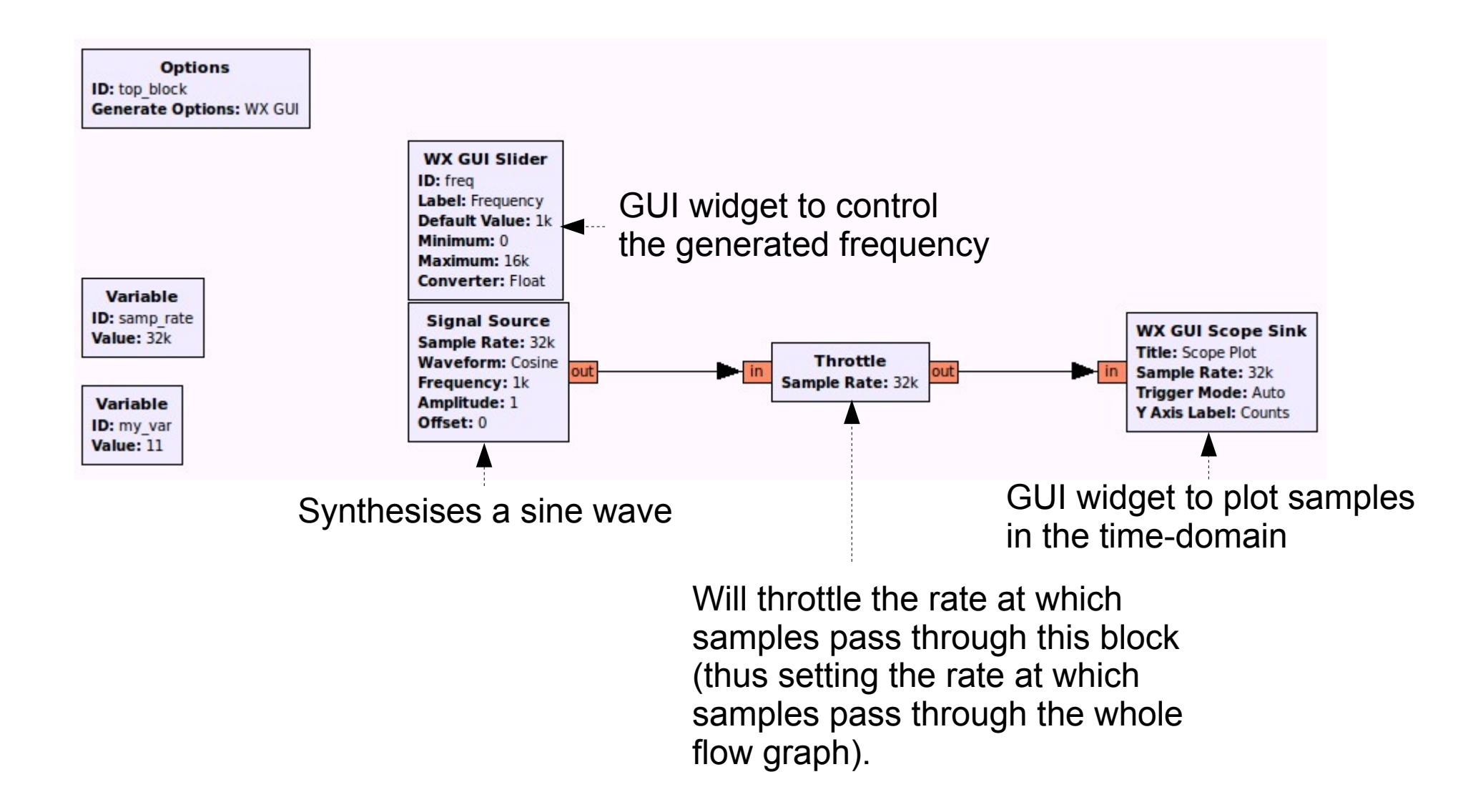

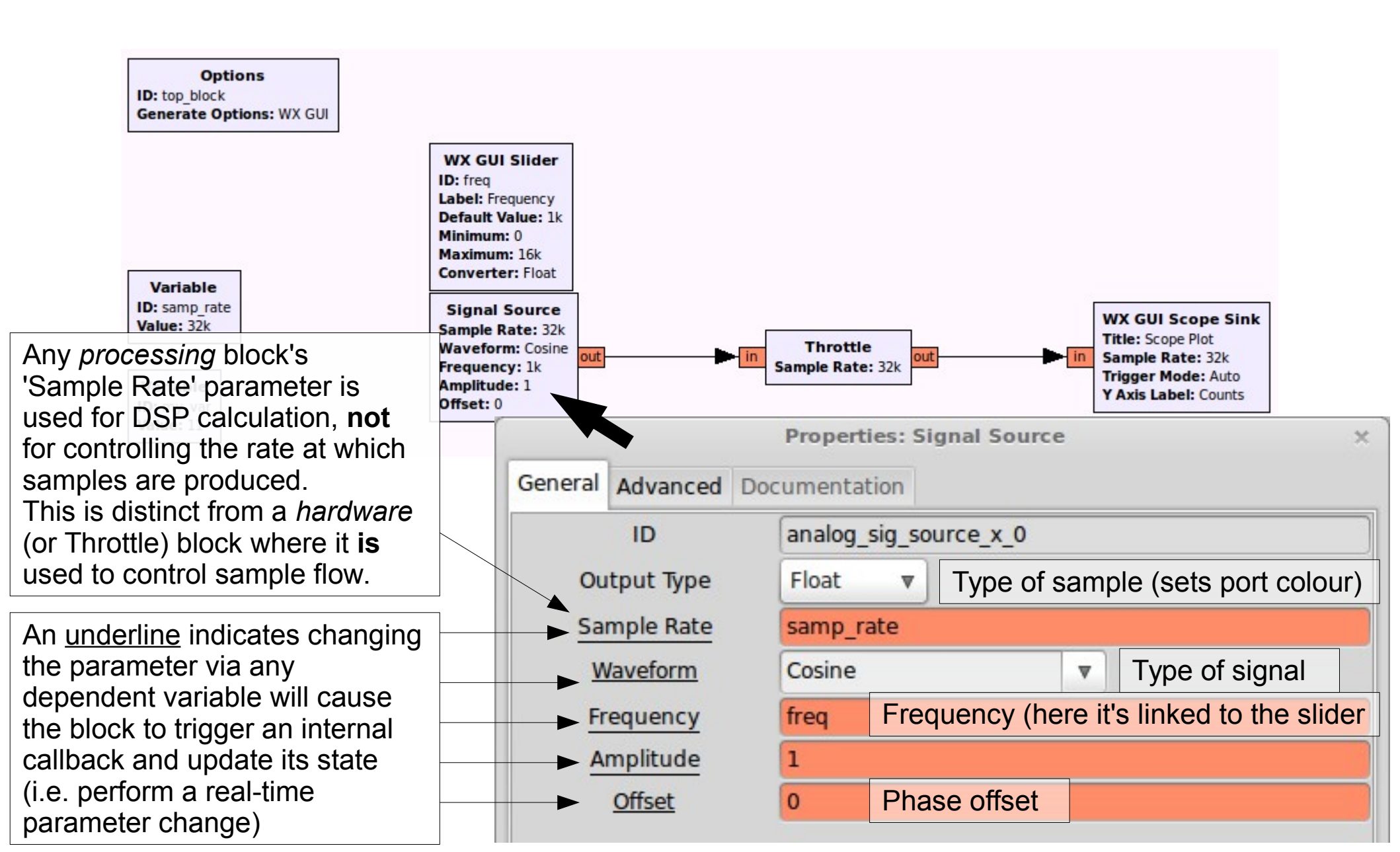

### Sample Rate (DSP)

- If calculating a sine wave where a given frequency in Hertz is desired, you actually need to know the sample rate too. This is because the mathematical representation requires both values to calculate the individual sample amplitude at any specific point in time.
- The actual sample rate value used can be anything. It just so happens you'll usually use the same value as in the rest of your flowgraph so that everything will be consistent (operate in the same sample rate domain).

### Sample Rate (DSP)

 Think of it as being used to calculate the discrete step size from one sample to the next within a DSP operation (e.g. the time step when calculating the amplitude of the next sample in the sine wave generator)

- Distinct from mathematical (DSP) calculation, sample rate also refers to the rate at which samples pass through the flowgraph.
- If there is no rate control, hardware clock or throttling mechanism, the samples will be generated, pass through the flowgraph and be consumed as fast as possible (i.e. the flowgraph will be CPU bound).
- This is desirable if you want to perform some fixed DSP on stored data as quickly as possible (e.g. read from a file, resample and write it back).

- Only a block that represents some underlying hardware with its own clock (e.g. USRP, sound card), or the Throttle Block, will use 'Sample Rate' to set that hardware clock, and therefore have the effect of applying rate control to the samples in the flowgraph.
- A Throttle Block will simply apply host-based timing (against the 'wall clock') to control the rate of the samples it produces (i.e. samples that it makes available on its outputs to downstream blocks).

- A hardware Sink block will consume samples at a fixed rate (relative to the wall clock)
- The Throttle Block, or a hardware Sink block, will apply 'back pressure' to the upstream blocks (the rate of work of the upstream blocks will be limited by the throttling effect of this ratecontrolling block)
- A hardware Source block will produce samples at a fixed rate (relative to the wall clock)

- In general, there should only ever be one block in a flowgraph that has the ability to throttle sample flow.
- Otherwise you need to be very careful with multiple, unsynchronised clock sources: they will eventually go out of sync and cause overflows/underruns as their production/consumption rates will differ.
  - This is the 'two clock' problem (discussed later)
  - Work arounds: allow non-blocking I/O, and/or tweak resampling rates to account for the clock offsets

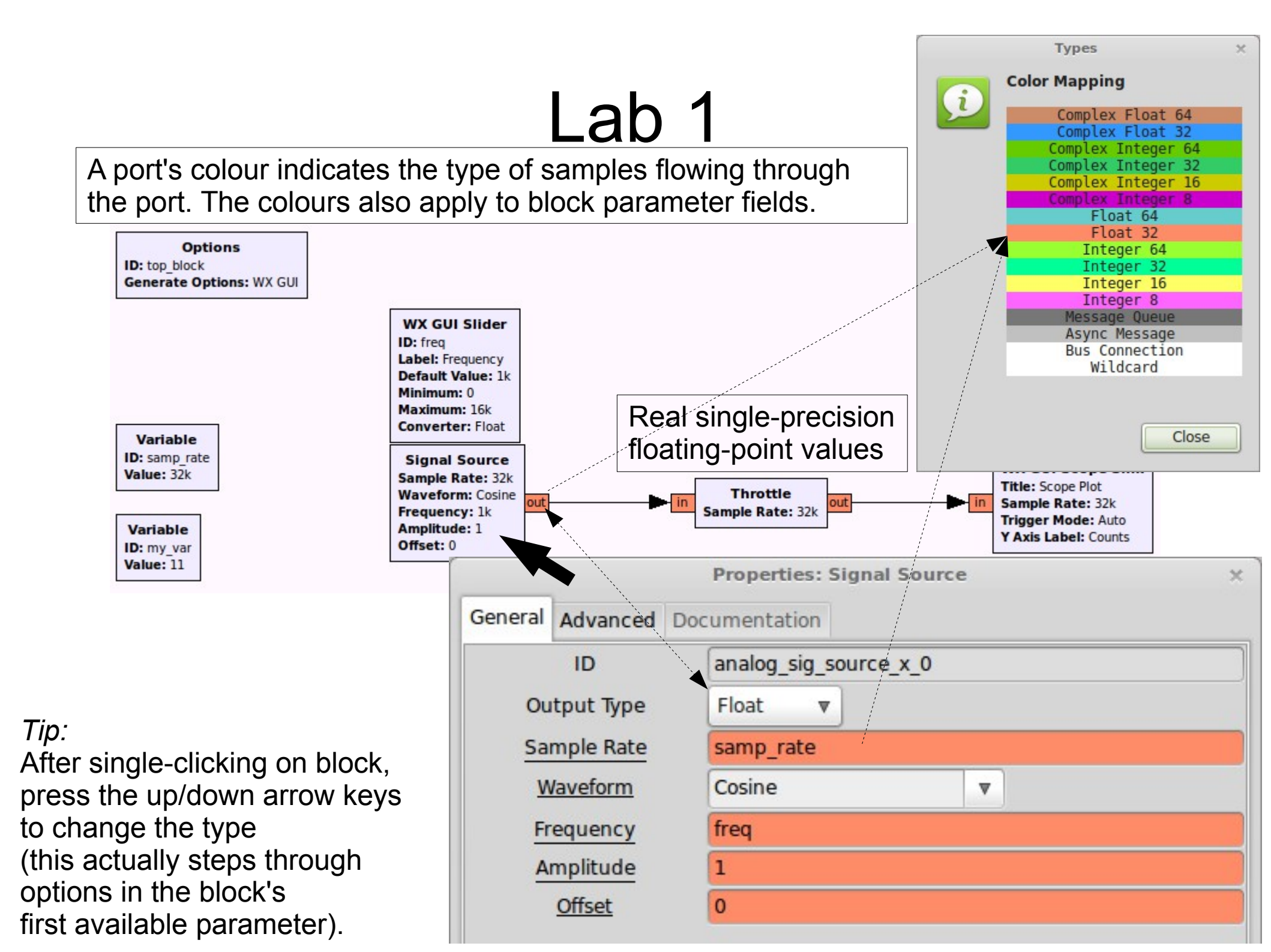

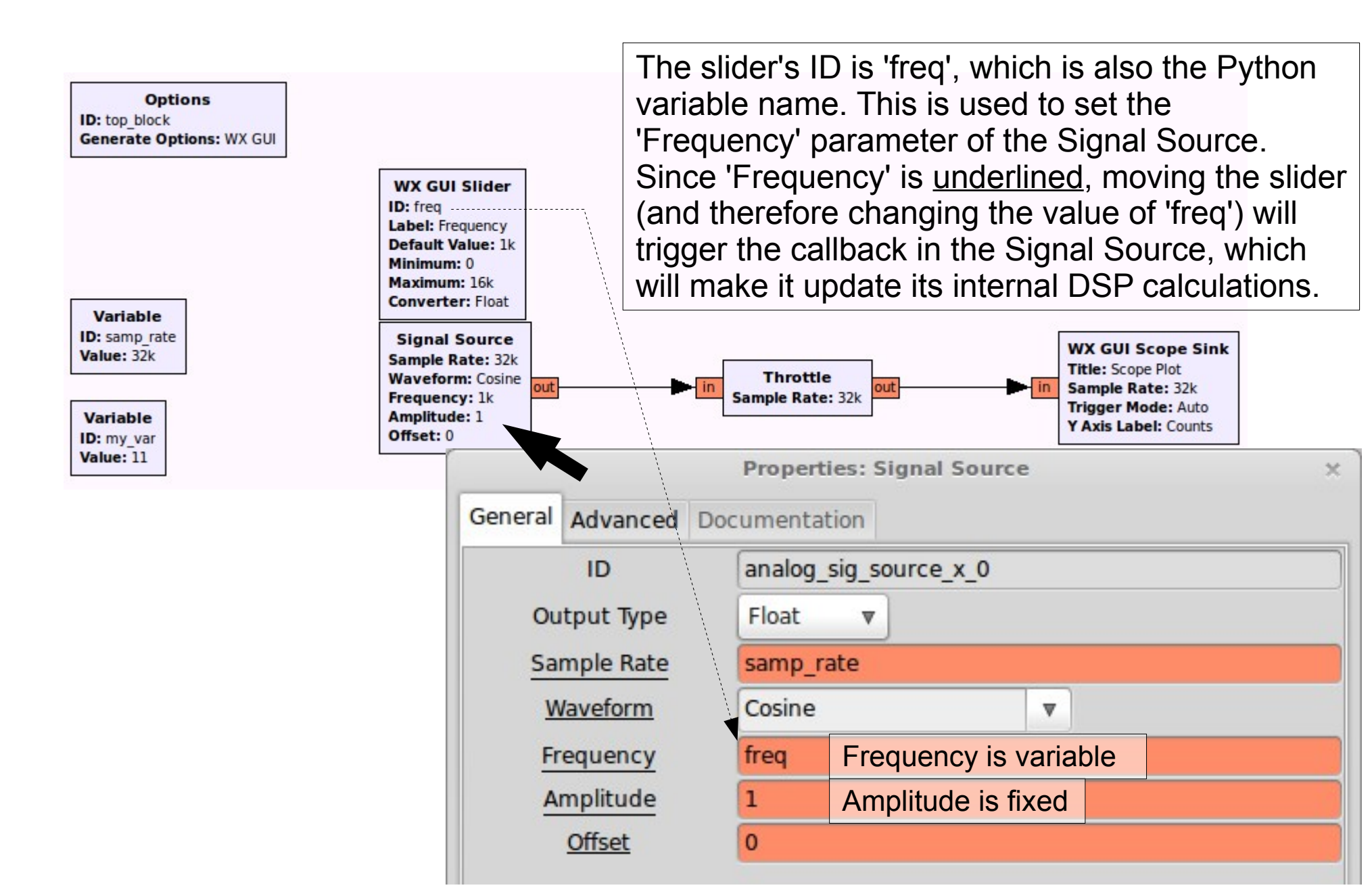

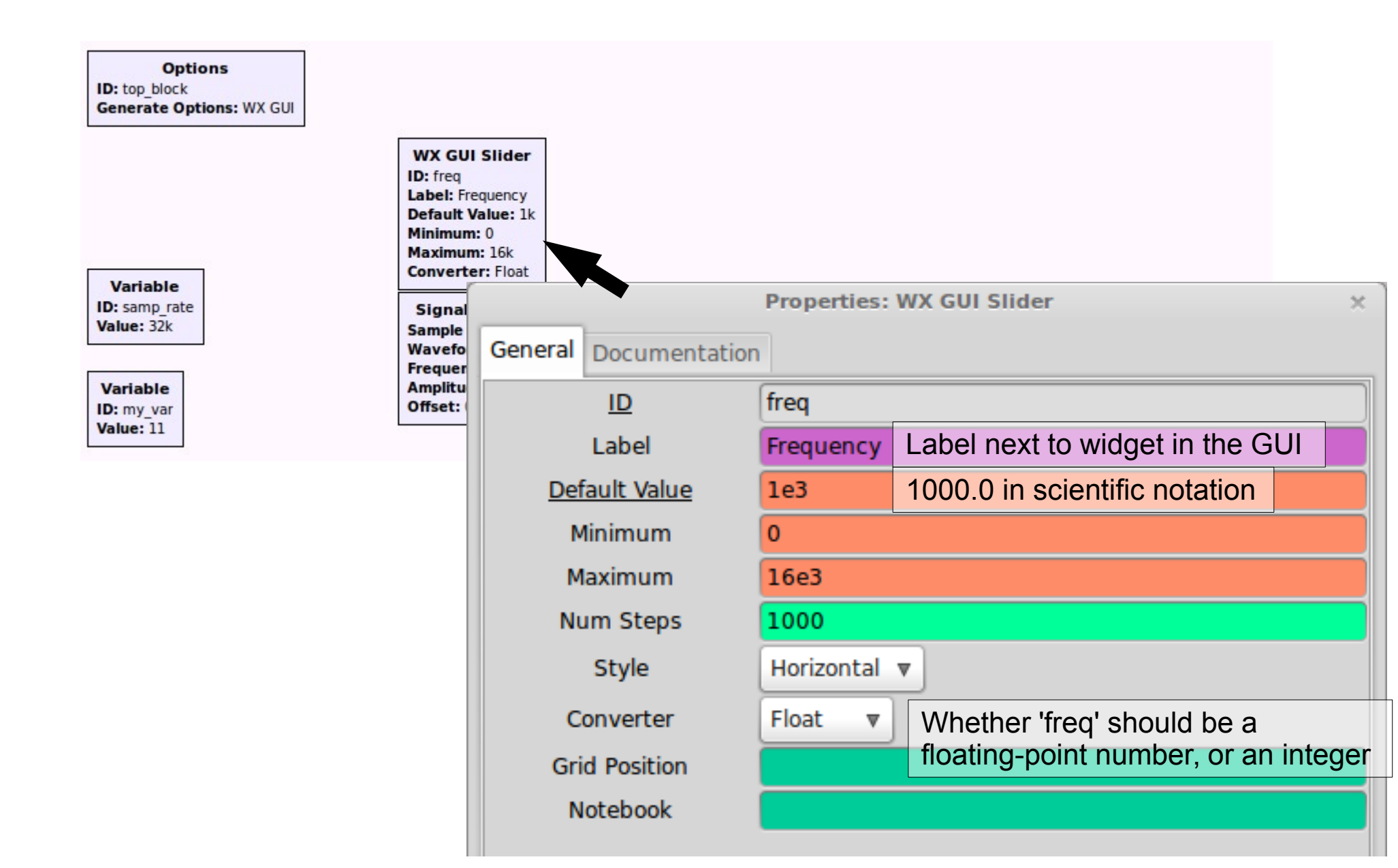

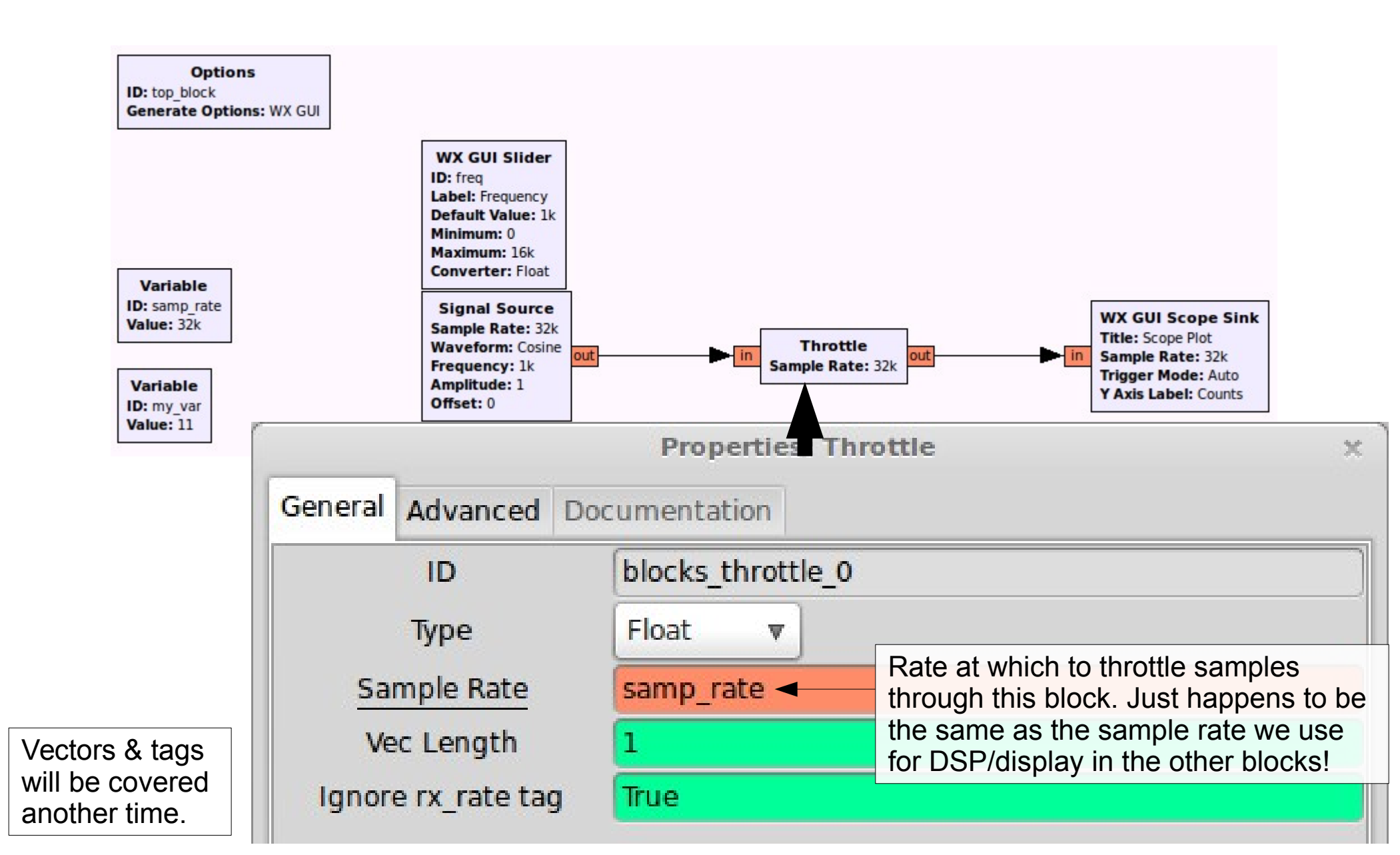

|           | P          | roperties: V | NX GUI Scope Sink                                               |             | ×                                                                            |  |
|-----------|------------|--------------|-----------------------------------------------------------------|-------------|------------------------------------------------------------------------------|--|
| General A | dvanced Do | cumentatio   | n                                                               |             |                                                                              |  |
|           | ID         | wxgui_sco    | ppesink2_0                                                      |             |                                                                              |  |
| т         | īype       | Float        | ▼                                                               |             |                                                                              |  |
| Г         | Fitle      | Scope Plot   | t                                                               |             |                                                                              |  |
| Sam       | ple Rate   | samp_rate    | This is purely for generating the                               | ne corr     | ect step sizes on the drawn X-axis!                                          |  |
| V         | Scale      | 0            | 0 will cause the plot to auto-scale                             | e to th     | WX GUI Scope Sink                                                            |  |
| VC        | Offset     | 0            | incoming signal. Entering any other value will Sample Rate: 32k |             |                                                                              |  |
| Т         | Scale      | 0            |                                                                 |             | Y Axis Label: Counts                                                         |  |
| AC        | Couple     | Off          | <b>v</b>                                                        |             |                                                                              |  |
| XY        | Mode       | Off v        |                                                                 |             |                                                                              |  |
| Num       | Inputs     | 1            | Plot multiple signals (they may                                 | / not b     | e synchronised when drawn*!)                                                 |  |
| Wind      | low Size   |              |                                                                 | Thes        | e will be covered later, but for                                             |  |
| Grid      | Position   |              |                                                                 | now<br>Docu | nave a look at the<br>Imentation tab where they are                          |  |
| Not       | ebook      |              |                                                                 | discu       | issed.                                                                       |  |
| Trigg     | er Mode    | Auto         | ▼                                                               |             | * Plot two Float streams in sync by                                          |  |
| Y Axi     | is Label   | Counts       |                                                                 |             | changing Scope's Type to Complex, and use Float to Complex block beforehand. |  |

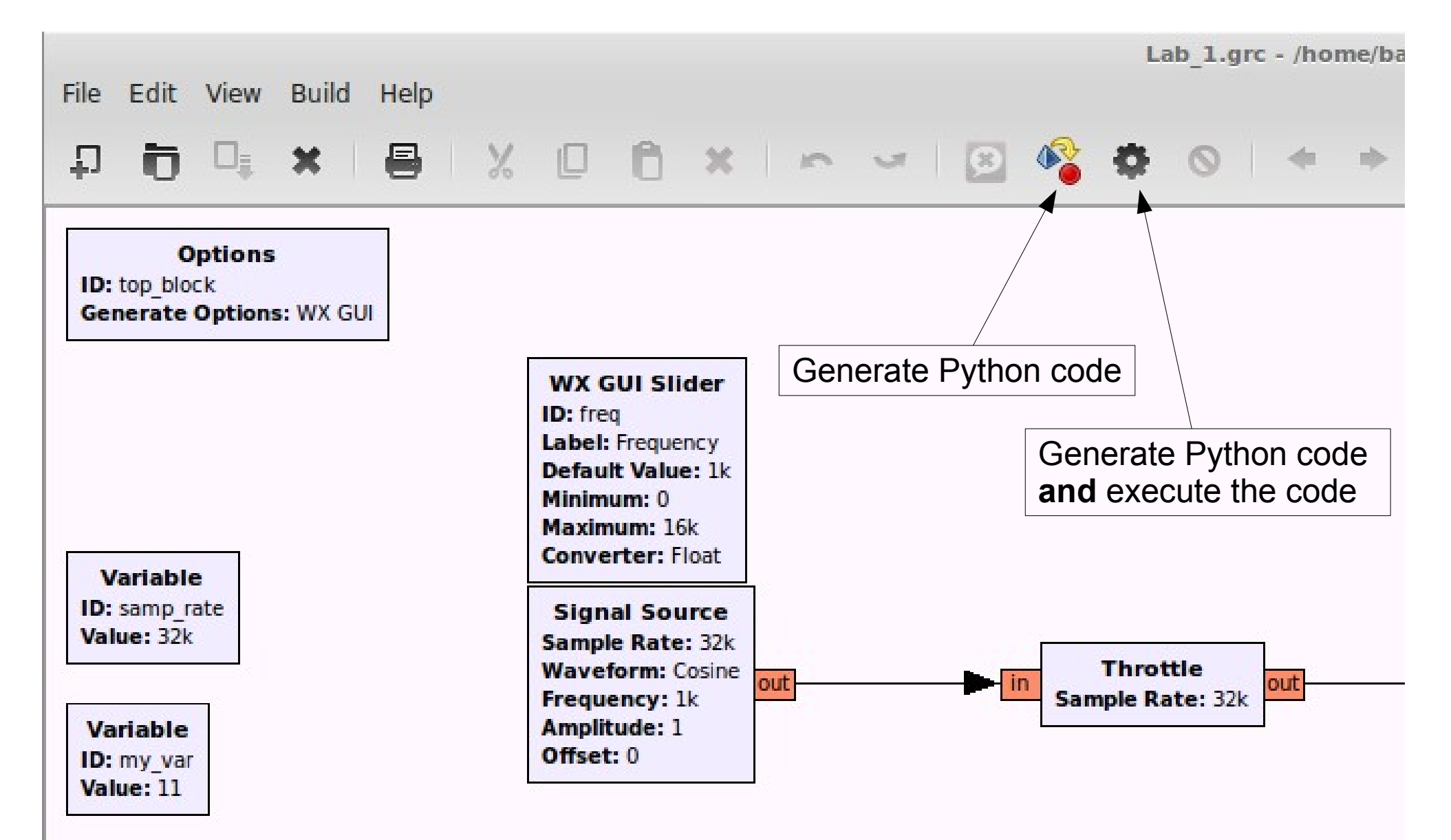

#### Python code generated by GRC

#!/usr/bin/env python →trig mode=wxgui.TRIG MODE AUTO, y axis label="Counts", # Gnuradio Pvthon Flow Graph # Title: Top Block self.Add(self.wxgui scopesink2 0.win) # Generated: Wed Apr 16 14:11:52 2014 self.blocks throttle 0 = blocks.throttle(gr.sizeof float\*1, samp rate,True) self.analog sig source x  $\theta$  = analog.sig source f(samp rate, analog.GR COS WAVE, freg, 1, 0) from gnuradio import analog from gnuradio import blocks # Connections from gnuradio import eng notation from gnuradio import gr self.connect((self.analog sig source x 0, 0), (self.blocks throttle 0, 0)) from gnuradio import wxgui self.connect((self.blocks throttle 0, 0), (self.wxgui scopesink2 0, 0)) from gnuradio.eng option import eng option from gnuradio.filter import firdes from gnuradio.wxgui import forms # QT sink close method reimplementation from gnuradio.wxgui import scopesink2 from grc gnuradio import wxgui as grc wxgui def get samp rate(self): from optparse import OptionParser return self.samp rate import wx def set samp rate(self, samp rate): class top block(grc wxgui.top block gui): self.samp rate = samp rate self.analog sig source x 0.set sampling freg(self.samp rate) def init (self): self.wxgui scopesink2 0.set sample rate(self.samp rate) grc wxgui.top block\_gui.\_\_init\_\_(self, title="Top Bloc self.blocks\_throttle 0.set\_sample\_rate(self.samp\_rate) def get my var(self): # Variables return self.my var self.samp rate = samp rate = 32000 def set my var(self, my var): self.mv var = mv var = 5 + 6 self.my var = my var self.freq = freq = 1e3 def get freq(self): return self.freq # Blocks def set freq(self, freq): freq sizer = wx.BoxSizer(wx.VERTICAL) self.freq = freq self. freq text box = forms.text box( self.analog sig source x 0.set frequency(self.freq) parent=self.GetWin(), self. freq slider.set value(self.freq) →sizer= freq sizer, self. freq\_text\_box.set\_value(self.freq) →value=self.freg, callback=self.set freq, if name == ' main ': →label="Frequency", import ctypes converter=forms.float converter(), ····import sys →proportion=0, if sys.platform.startswith('linux'): ····try: self. freq slider = forms.slider( ....x11 = ctypes.cdll.LoadLibrary('libX11.so') parent=self.GetWin(), x11.XInitThreads() →sizer= freq sizer, except: →value=self.freq, www.www.print."Warning: failed to XInitThreads()" -----callback=self.set\_freq, parser = OptionParser(option\_class=eng\_option, usage="%prog: [options]") →minimum=0, (options, args) = parser.parse args() →maximum=16e3, ....tb = top block() num steps=1000, tb.Start(True) style=wx.SL\_HORIZONTAL, ....tb.Wait() cast=float,

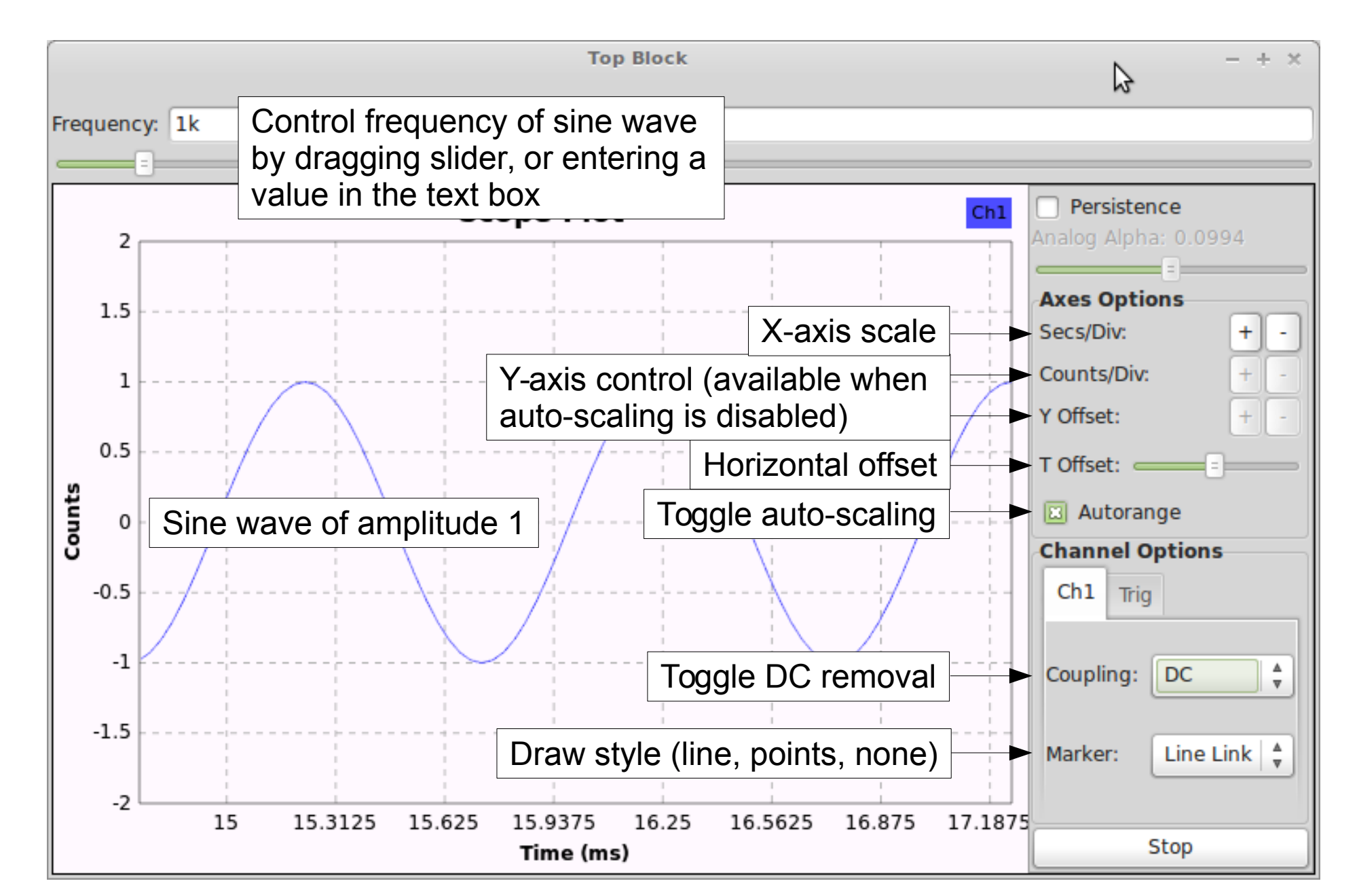

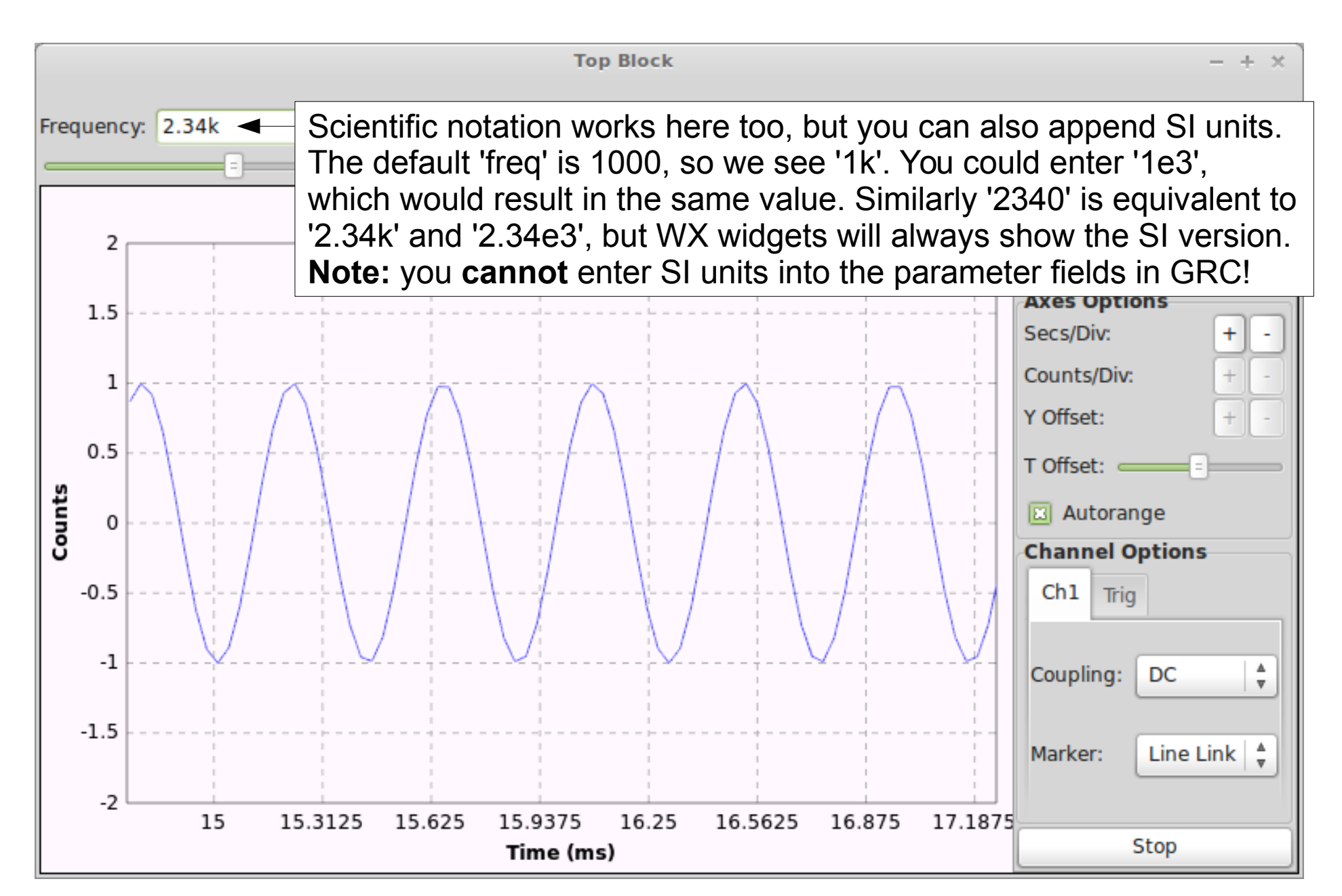

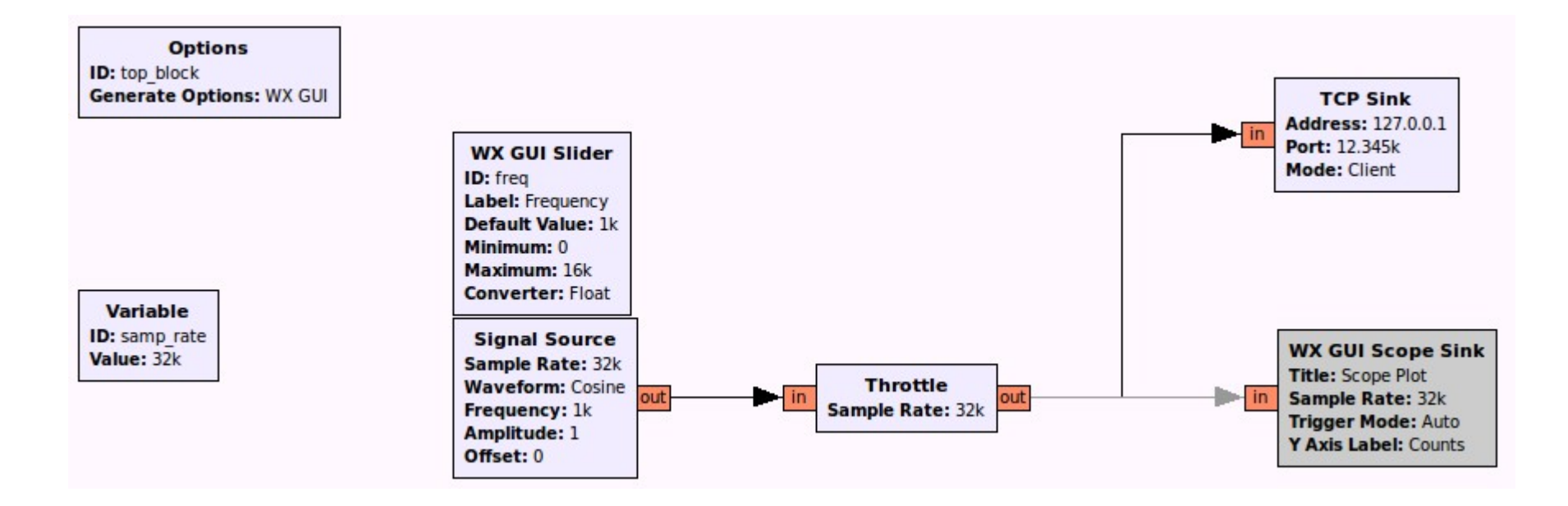

## Create a sine wave & transmit generated samples over a TCP connection

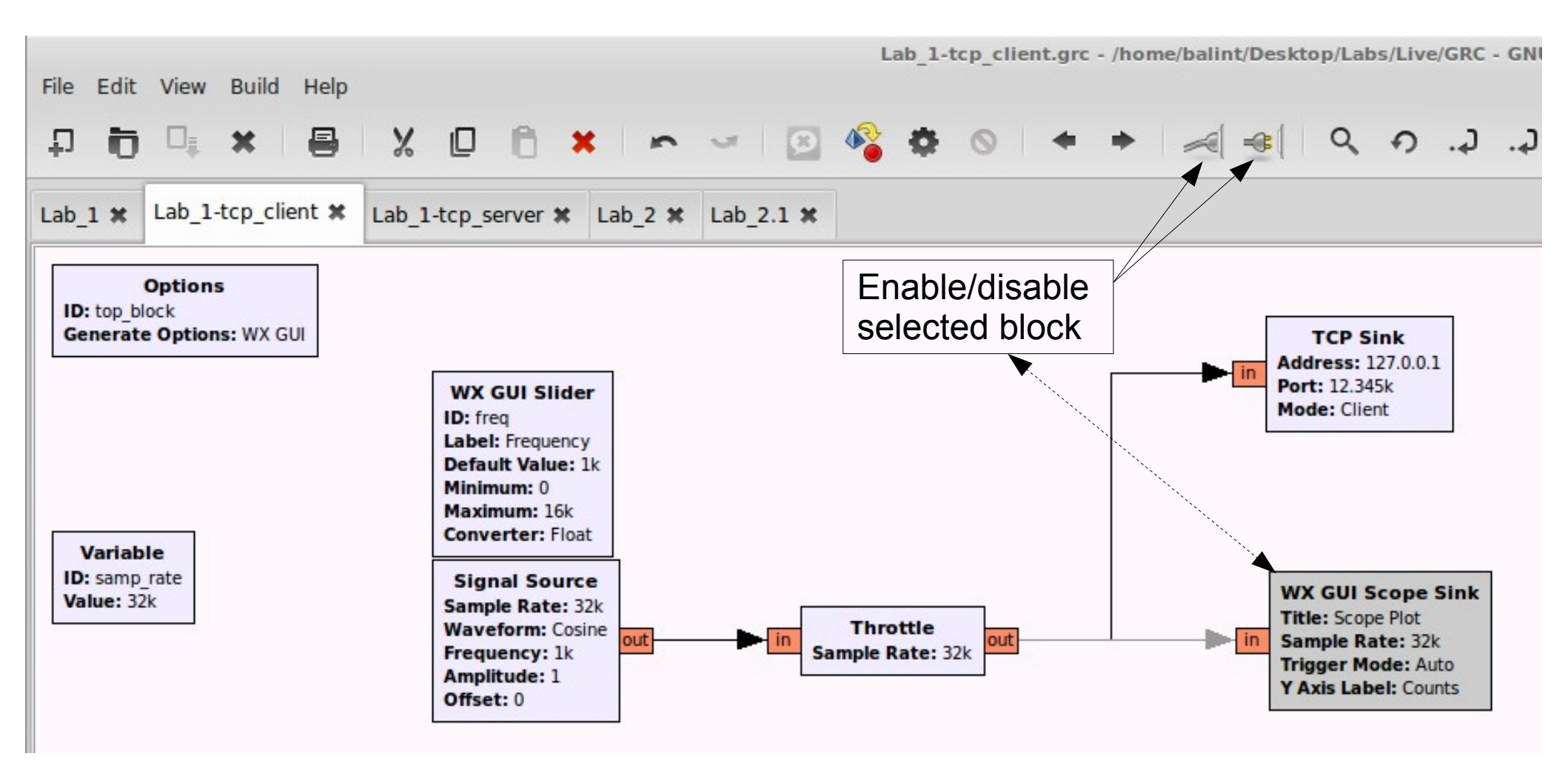

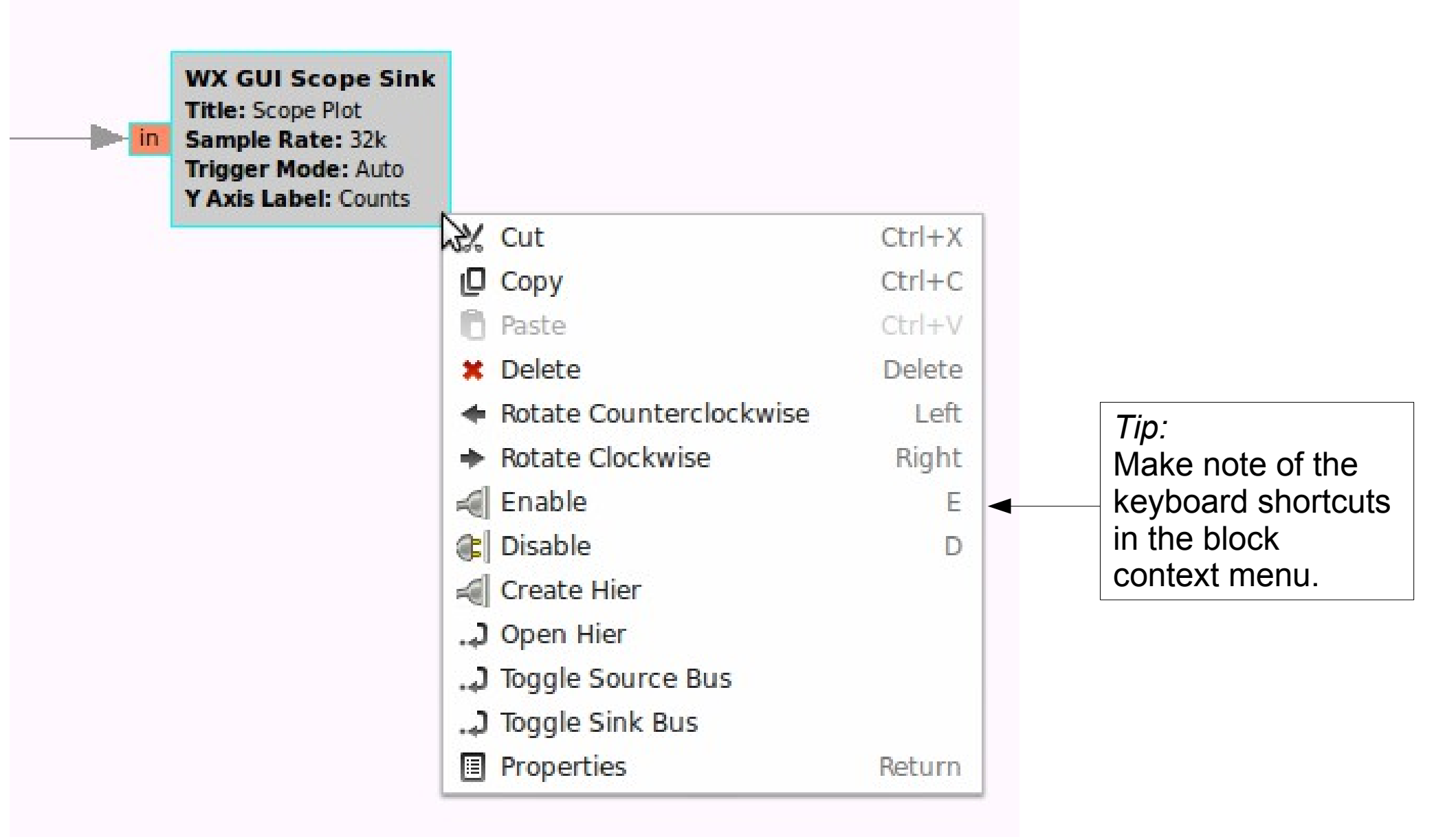

|         |          | Properties: TCP Sink | × |                                            |
|---------|----------|----------------------|---|--------------------------------------------|
| General | Advanced | Documentation        |   |                                            |
|         | ID       | blks2_tcp_sink_0     | ] | Address: 127.0.0.1<br>Port: 12.345k        |
| In      | put Type | Float 🔻              |   | Mode: Client                               |
|         | Address  | 127.0.0.1            |   |                                            |
|         | Port     | 12345                |   |                                            |
|         | Mode     | Client 🔻             |   | WX GUI Scope Sink<br>Title: Scope Plot     |
| Ve      | c Length | 1                    |   | Trigger Mode: Auto<br>Y Axis Label: Counts |
|         |          |                      |   |                                            |

#### Tip:

The flowgraph will not start unless a TCP connection is established. If the TCP connection fails, a Python exception will be thrown and program will not start.

\* The current TCP Source/Sink implementation does not work on Windows

#### Lab 1: TCP Server (consumer)

Options ID: tcp\_server Generate Options: WX GUI

Variable ID: samp\_rate Value: 32k

| TCD Source       |        | WX GUI Scope Sink    |
|------------------|--------|----------------------|
| TCF Source       |        | Title: Scope Plot    |
| Address: 0.0.0.0 | out in | Sample Rate: 32k     |
| Port: 12.345k    |        | Trigger Mode: Auto   |
| Mode: Server     |        | V Avis Label: Counts |
|                  |        | TAXIS Label. Counts  |

Receive samples from an incoming TCP connection and plot on a Scope Sink

#### Lab 1: TCP Server (consumer)

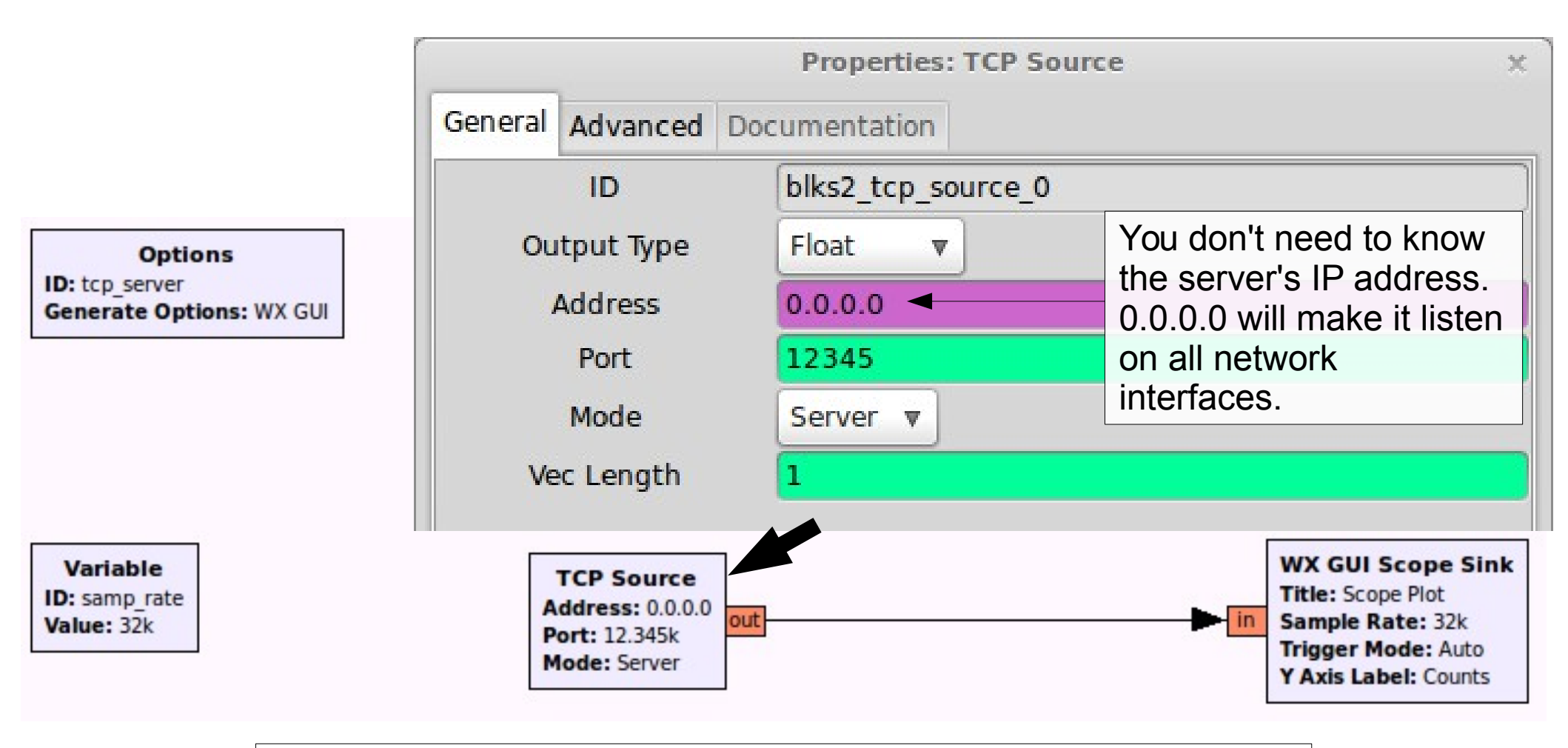

*Tip:* The flowgraph will not start until a TCP connection is accepted. In this case the GUI will not appear until the client has connected.

#### Lab 1: TCP Server & Client

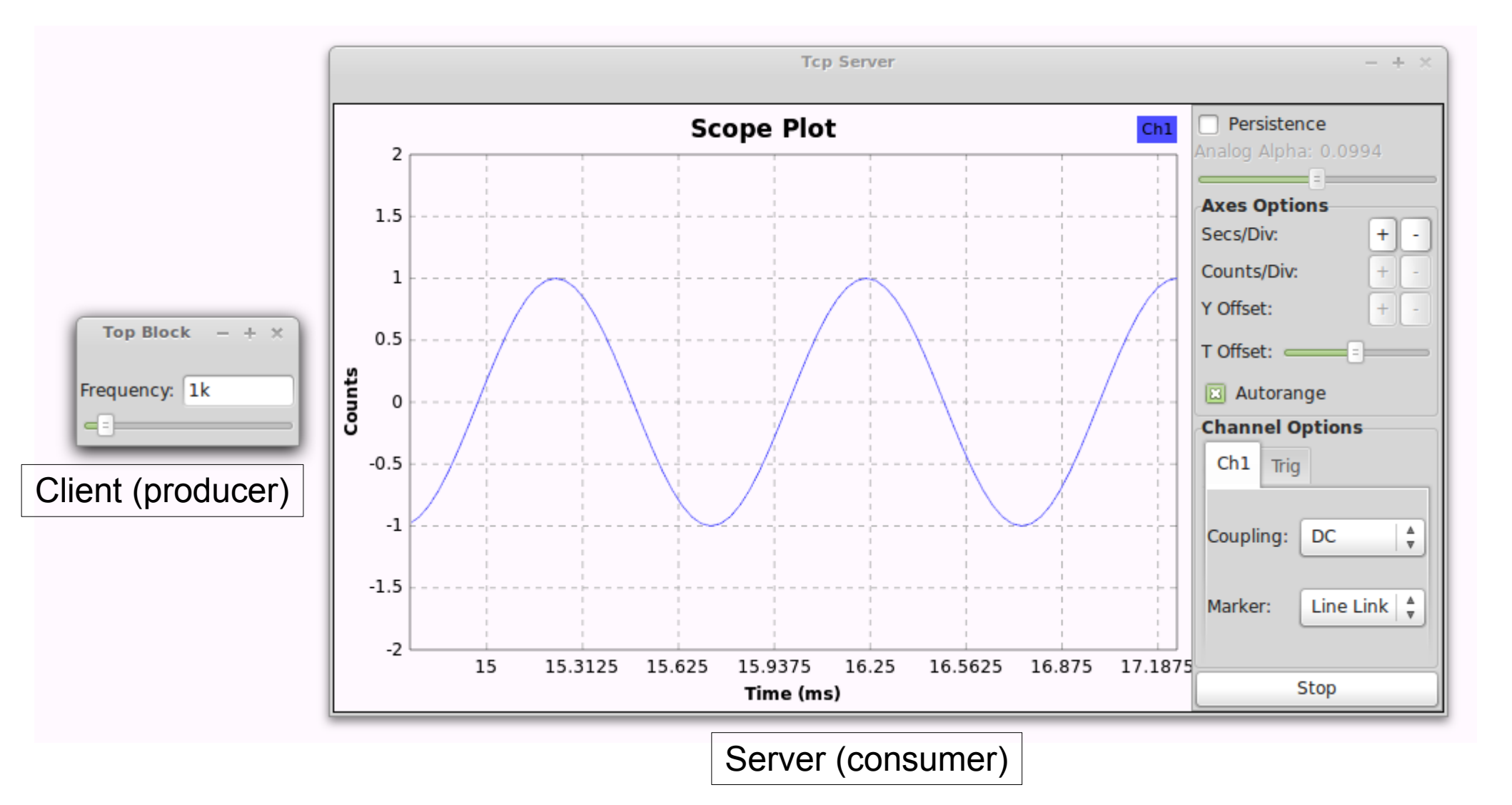

*Tip:* you can run each application separately on two network-connected machines. Just change the client's destination IP address to the machine on which the server is running.
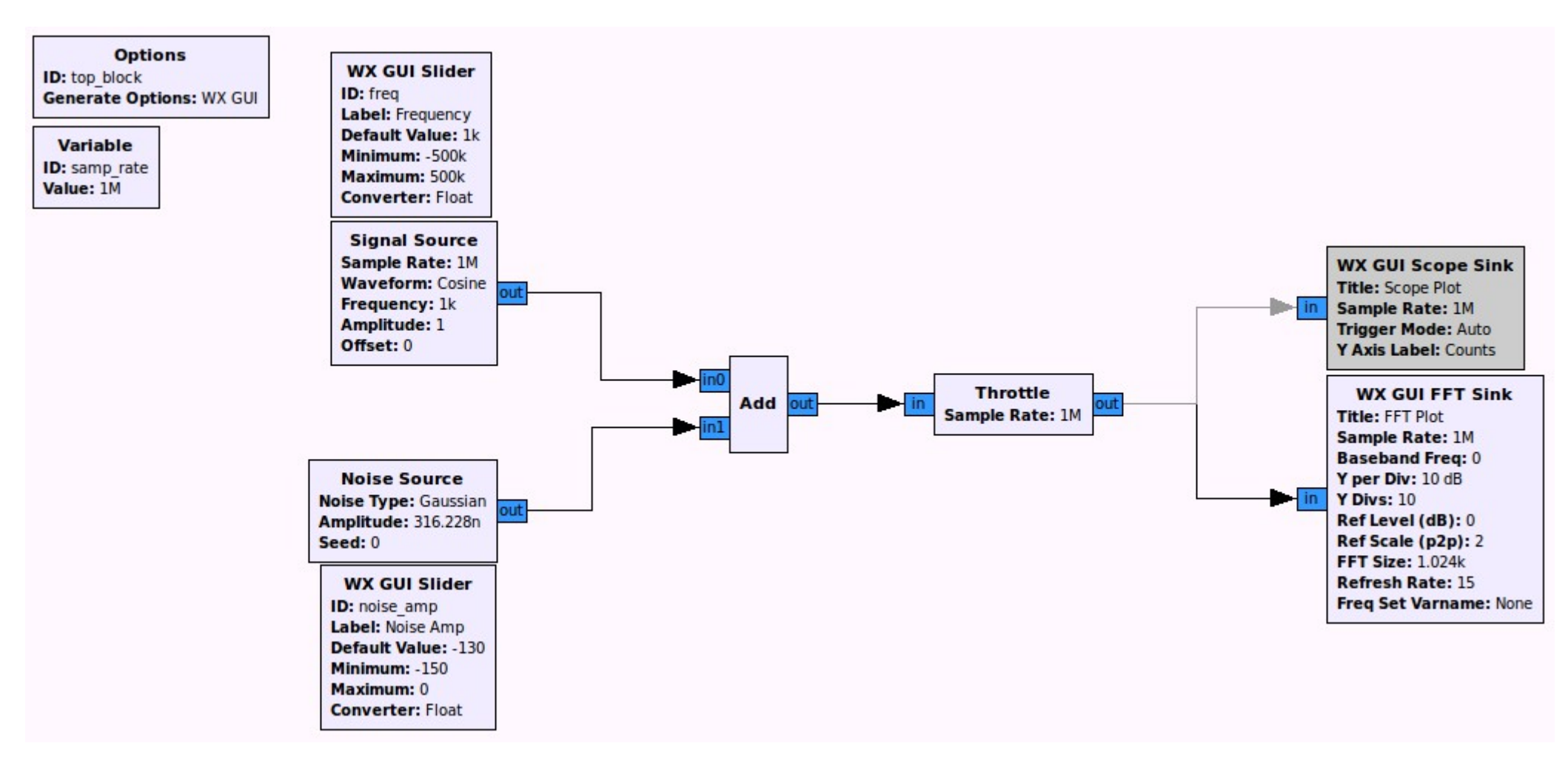

Generate a sine wave & some noise, add both, and plot the resulting signal in the frequency domain.

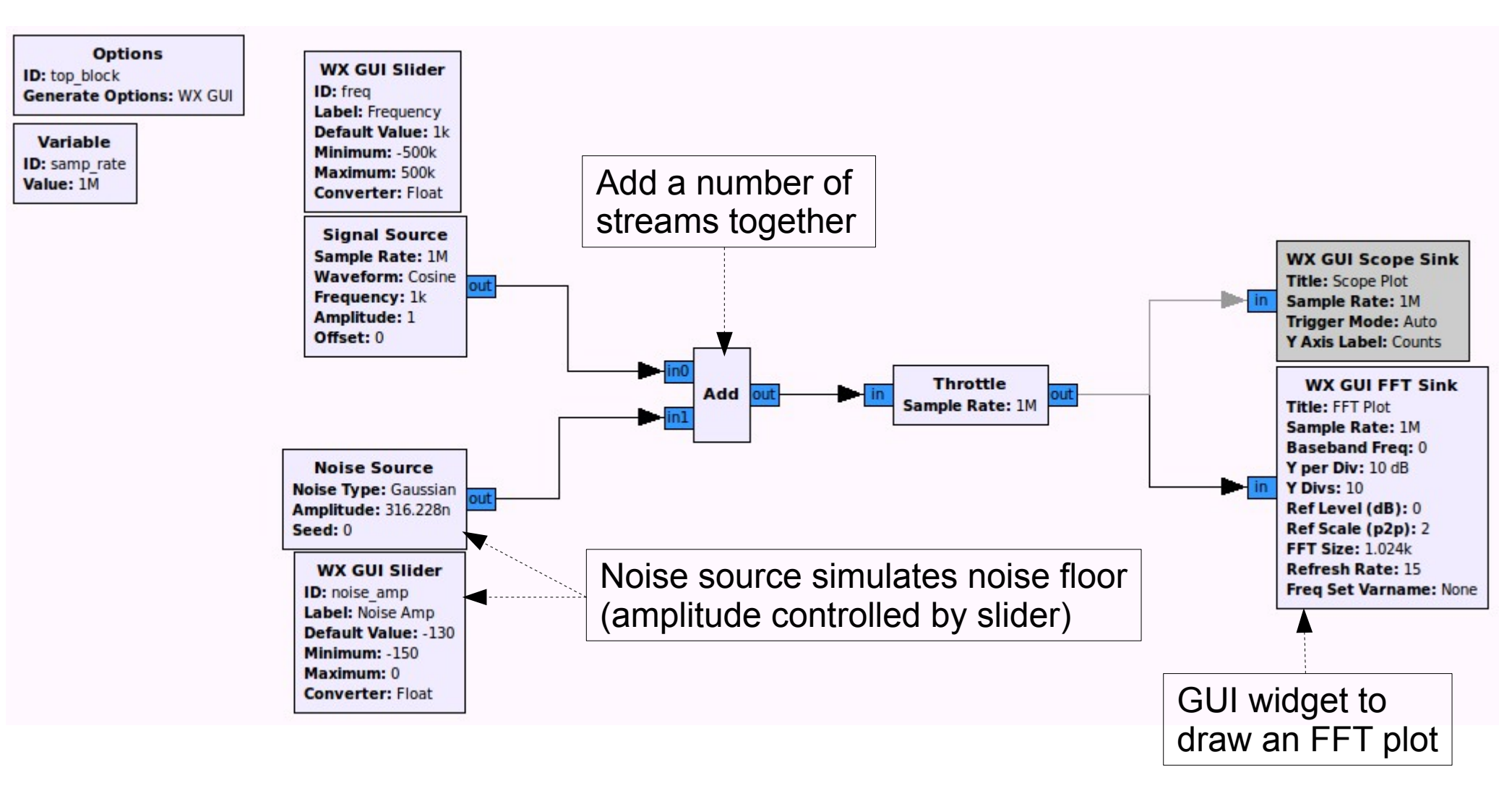

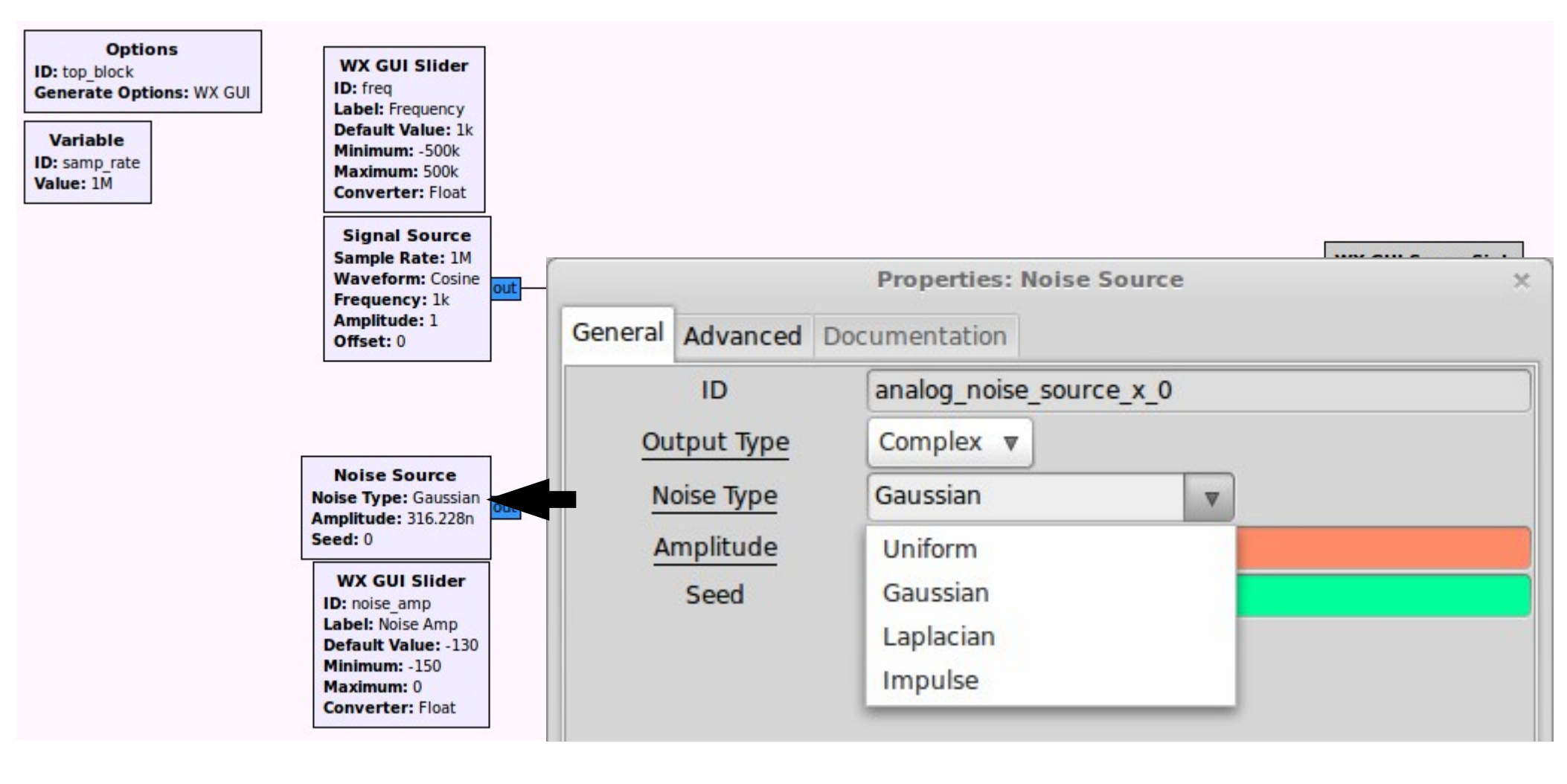

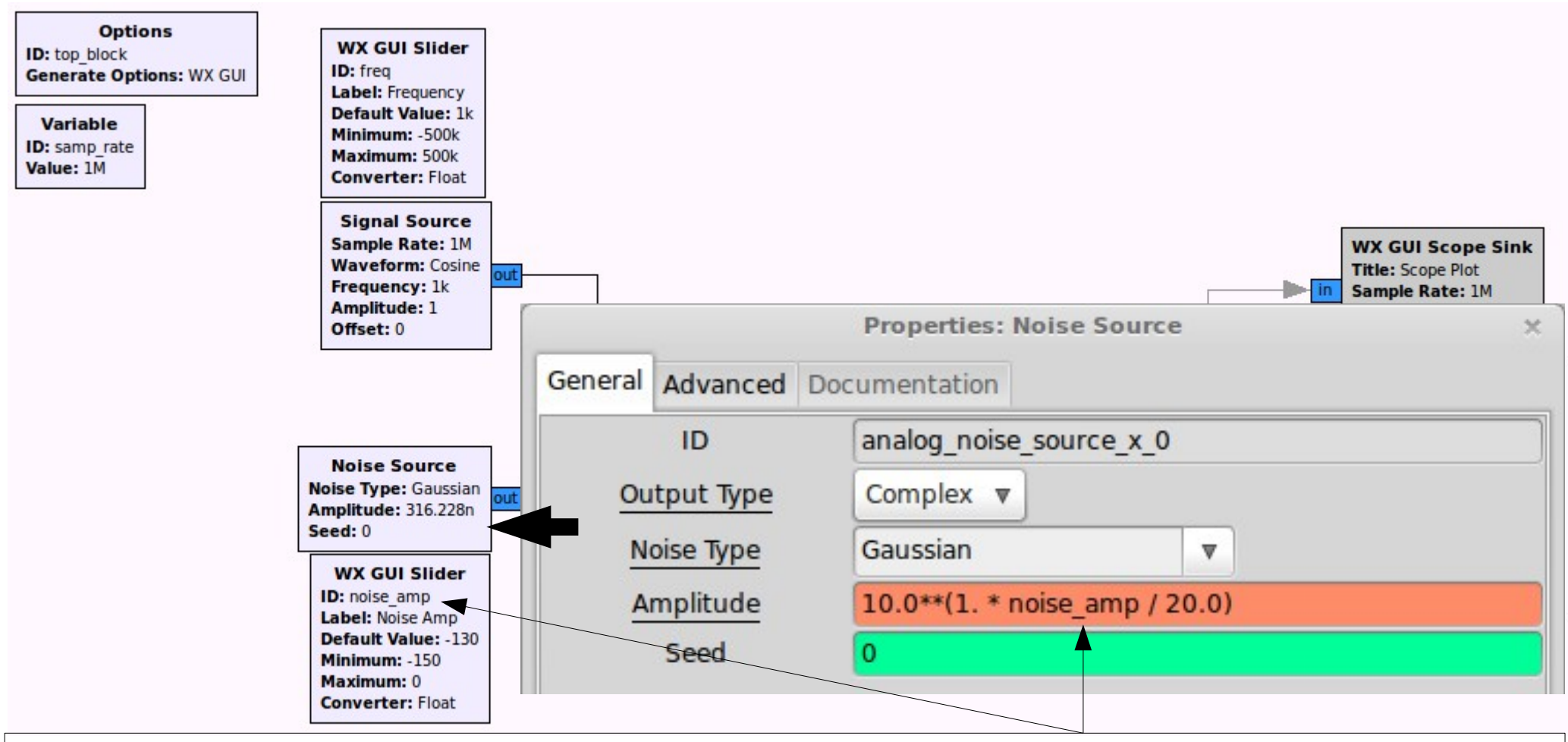

'noise\_amp' is the slider value, which (here) we interpret in dB, as opposed to a linear sample ampltitude value (e.g. '1.0').

Therefore we need to convert the value in dB to an actual linear ampltiude value ('volts') for use by the block (i.e. reverse the 'log10' function). The decimal points are added to force Python to compute with floating-point values (otherwise it would round and produce integers).

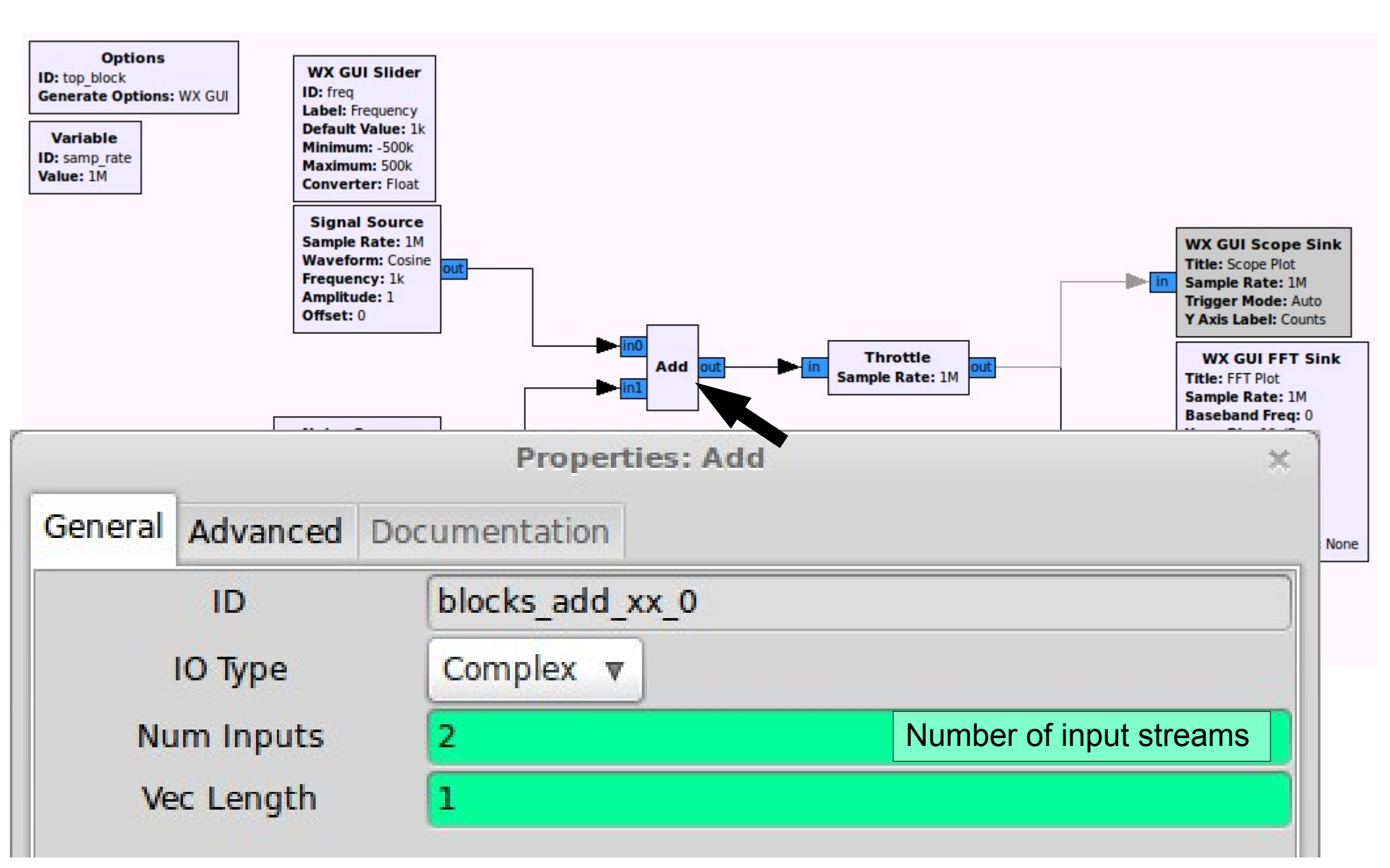

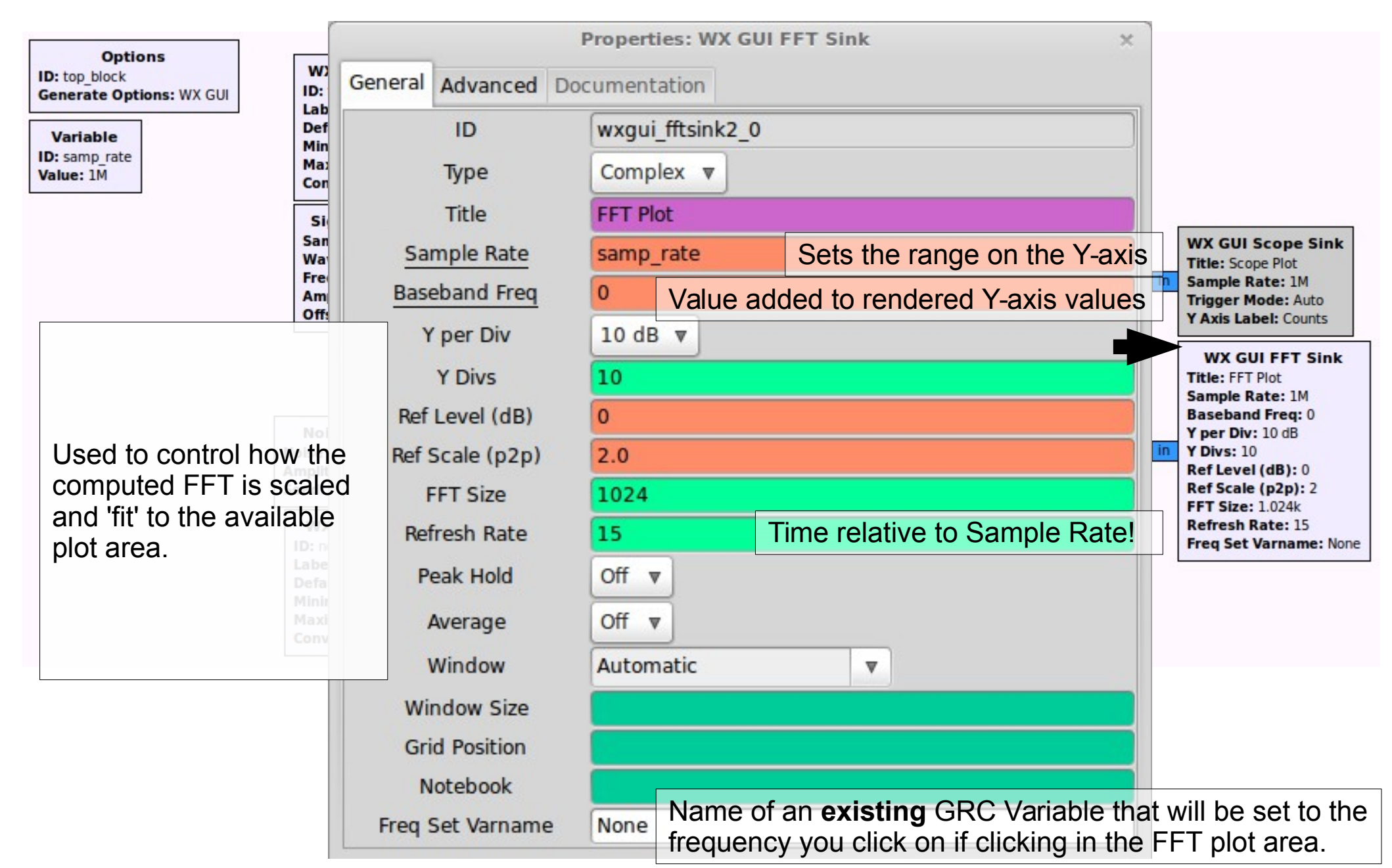

Options

ID: top\_block Generate Options: WX GUI

#### Variable

ID: samp\_rate Value: 1M

|                                                                               | Properties: WX GUI FFT Sink × |             |                                          |                                            |
|-------------------------------------------------------------------------------|-------------------------------|-------------|------------------------------------------|--------------------------------------------|
| W)<br>ID:<br>Lab<br>Def<br>Min<br>Ma)<br>Con<br>Sin<br>San<br>Wa<br>Fre<br>Am | General                       | Advanced    | Documentation                            |                                            |
|                                                                               | ID<br>Type<br>Title           |             | wxgui_fftsink2_0                         |                                            |
|                                                                               |                               |             | Complex v                                |                                            |
|                                                                               |                               |             | FFT Plot                                 |                                            |
|                                                                               | Sample Rate                   |             | samp_rate                                | WX GUI Scope Sink<br>Title: Scope Plot     |
|                                                                               | Baseband Freq                 |             | 0                                        | in Sample Rate: 1M<br>Trigger Mode: Auto   |
|                                                                               | Y per Div                     |             | 10 dB 🔻                                  | Y Axis Label: Counts                       |
|                                                                               | Y Divs                        |             | 10                                       | Title: FFT Plot                            |
| Noi                                                                           | Ref Level (dB)                |             | 0                                        | Baseband Freq: 0<br>Y per Div: 10 dB       |
| Noise<br>Amplit<br>Seed:                                                      | Ref Scale (p2p)               |             | 2.0                                      | in Y Divs: 10<br>Ref Level (dB): 0         |
|                                                                               | FFT Size                      |             | 1024                                     | Ref Scale (p2p): 2<br>FFT Size: 1.024k     |
| WX<br>ID: n                                                                   | Refresh Rate                  |             | 15                                       | Refresh Rate: 15<br>Freq Set Varname: None |
| Labe<br>Defa<br>Minir                                                         | Peak Hold                     |             | Off v                                    |                                            |
| Minir<br>Maxi                                                                 | Average                       |             | Off v                                    |                                            |
|                                                                               | 1                             | Window      | Autom Tin                                |                                            |
|                                                                               | Wi                            | ndow Size   | If your FFT Sink will show your baseba   | and signal, you                            |
|                                                                               | Grid Position                 |             | can use 'Freq Set Varname' to have yo    | our flowgraph                              |
|                                                                               | Notebook                      |             | process a specific signal-of-interest at | the frequency                              |
|                                                                               | Freq                          | Set Varname | More on this later                       |                                            |

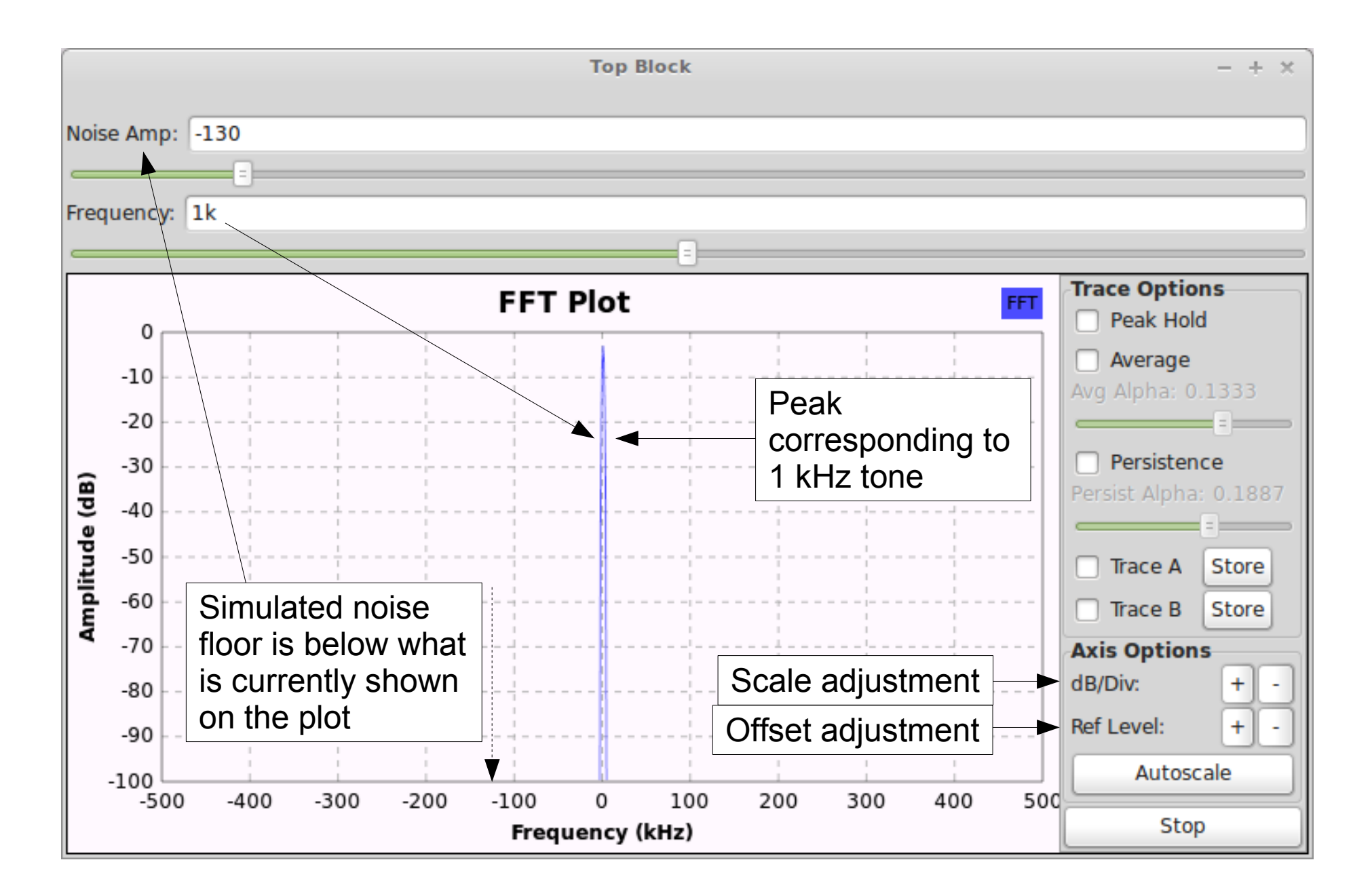

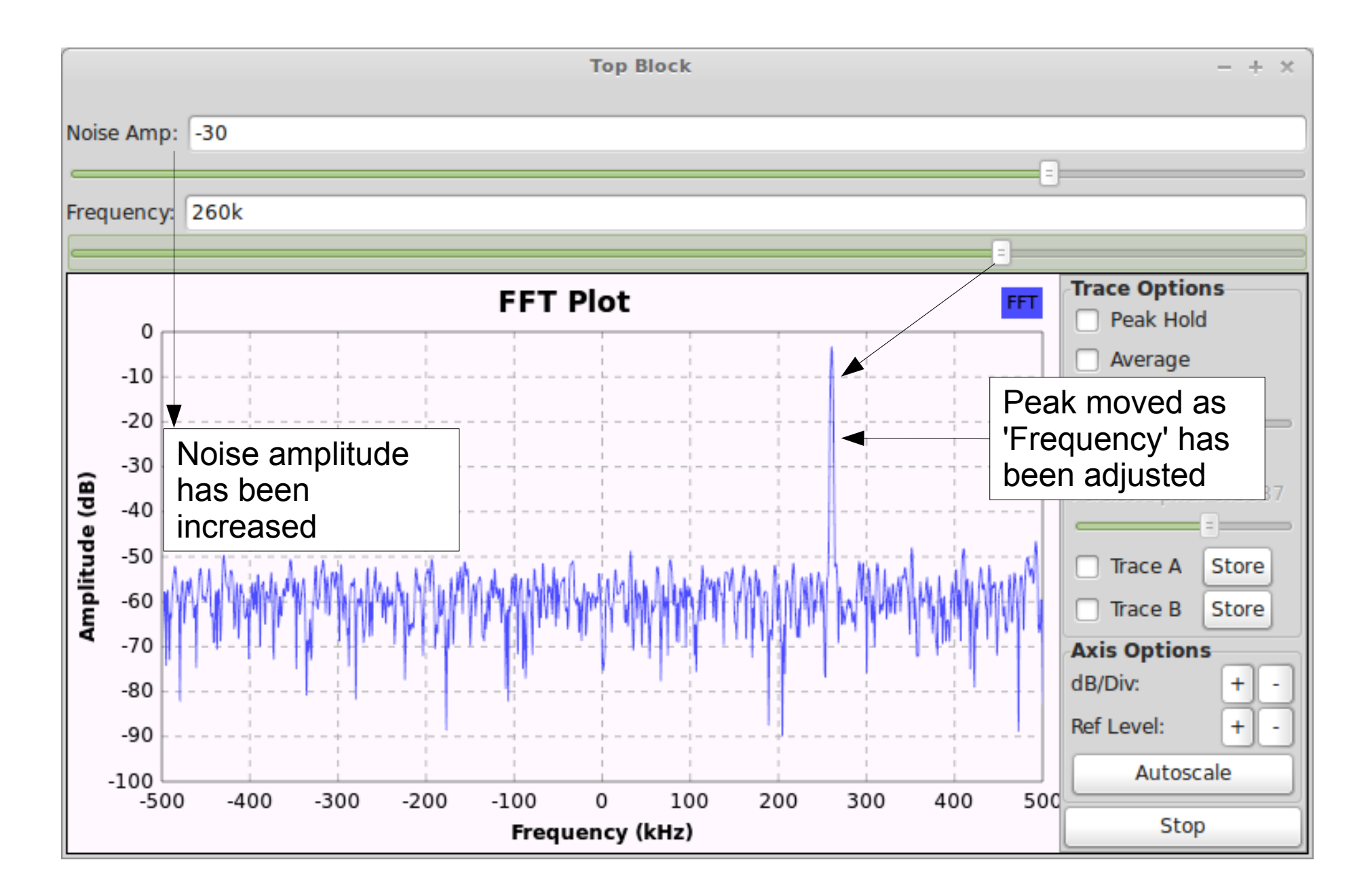

|          | Top Block - + X |                                                                                                    |                       |  |  |
|----------|-----------------|----------------------------------------------------------------------------------------------------|-----------------------|--|--|
| Nois     | se Am           | p: -30                                                                                                    |                       |  |  |
| _        |                 |                                                                                                    |                       |  |  |
| Free     | quenc           | y: 260k                                                                                                    |                       |  |  |
| _        |                 | =                                                                                                    |                       |  |  |
|          |                 | FFT Plot                                                                                                    | Trace Options         |  |  |
|          | 0               | Averaging enabled, which has the effect                                                                         |                       |  |  |
|          | -10             | of smoothing/flattening the noise floor                                                                         | Avg Alpha: 0.1333     |  |  |
|          | -20             |                                                                                                    |                       |  |  |
| <b>`</b> | -30             |                                                                                                    | Persistence           |  |  |
| g        | -40             |                                                                                                    | Persist Alpha: 0.1887 |  |  |
| Inde     | -50             |                                                                                                    | □ Trace A Store       |  |  |
| hldr     | -60             | warman warman warman warman warman warman warman warman warman warman warman warman warman warman warman warman | Trace B Store         |  |  |
| An       | -70             |                                                                                                    | Axis Options          |  |  |
|          | -80             |                                                                                                    | dB/Div: + -           |  |  |
|          | -90             |                                                                                                    | Ref Level: + -        |  |  |
|          | -100            |                                                                                                    | Autoscale             |  |  |
|          | -5              | 00 -400 -300 -200 -100 0 100 200 300 400 500<br>Frequency (kHz)                                                 | Stop                  |  |  |

|            |      | Top Block                                                       | - + ×                 |
|------------|------|-----------------------------------------------------------------|-----------------------|
| Nois       | o Am | n: _30                                                          |                       |
|            |      | p. [-50                                                         |                       |
| Free       | uenc | v: 260k                                                         |                       |
| _          |      | ,                                                               |                       |
|            |      | Trace Options                                                   |                       |
| lde (dB)   | 0    |                                                                 | Peak Hold             |
|            | -10  | Amplitude: -17.2794                                             | 🗵 Average             |
|            | 20   | FFT: -5.37412                                                   | Avg Alpha: 0.1333     |
|            | -20  | · · · · · · · · · · · · · · · · · · ·                           |                       |
|            | -30  |                                                                 | Persistence           |
|            | -40  | <i>Tip:</i> Hovering your mouse over the plot area will show    | Persist Alpha: 0.1887 |
|            | -50  | this tooltip (right-click to enable/disable it).                |                       |
| j <u>i</u> | 60   | <b>Frequency</b> is calculated from the mouse cursor's          | Irace A Store         |
| Amp        | -60  | horizontal component (and is approximate).                      | Trace B Store         |
|            | -70  | Amplitude is calculated from the mouse cursor's                 | Axis Options          |
|            | -80  | vertical component.                                             | dB/Div: + -           |
|            | -90  | <b>FFT</b> is calculated from the amplitude of the FFT bin that | Ref Level: + -        |
|            | -100 | corresponds to <b>Frequency</b> .                               | Autoscale             |
|            | -5   | 00 -400 -300 -200 -100 0 100 200 300 400 500                    |                       |
|            |      | Frequency (kHz)                                                 | Stop                  |

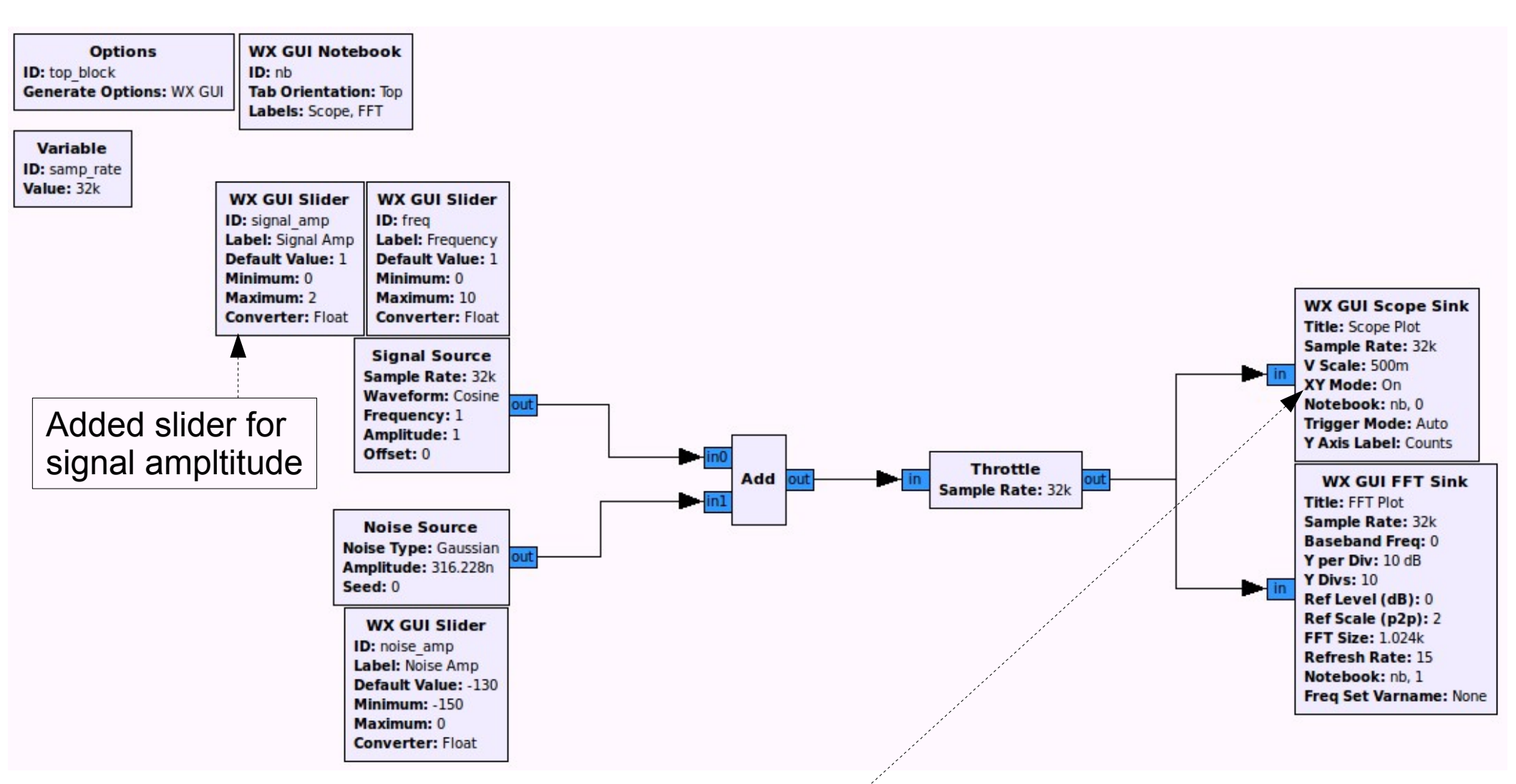

Use a Scope Sink in XY Mode so we can observe the characteristics of an IQ (quadrature) signal

|      |                        |        |              | Top Block - + ×                                         |       |
|------|------------------------|--------|--------------|---------------------------------------------------------|-------|
| Sign | al Am                  | p: 1   |              |                                                         |       |
| Nois | e Amp                  | : -130 |              |                                                         |       |
| _    |                        | -      |              |                                                         |       |
| Sc   | ope                    | FFT    |              |                                                         |       |
|      |                        |        |              |                                                         |       |
|      | Scope Plot Persistence |        |              |                                                         |       |
|      | 2                      |        |              |                                                         |       |
|      | 1.5                    |        |              | Axes Options<br>X/Div: + -                              |       |
|      | 1                      |        |              | The plot will collect a group of                        |       |
|      |                        |        |              | samples and display them using                          |       |
|      | 0.5                    |        |              | the sample's I value for the X                          |       |
| Ch2  | 0                      |        |              | coordinate, and Q value for the Y                       |       |
|      | 0.5                    |        | \◀           | coordinate.                                             |       |
|      | -0.5                   |        |              | The group will appear to rotate                         |       |
|      | -1                     |        |              | counter-clockwise in a circle with a                    |       |
|      | -1.5                   |        |              | fixed distance of 1 from the origin Ch 2                |       |
|      |                        |        |              | (the 'Signal Amp').                                     |       |
|      | -2 L<br>-2             | 2 -    | Since we us  | se the same sample rate consistently across blocks,     |       |
|      |                        |        | 'Frequency'  | will also be the rate at which the IQ sample (complex   | X     |
| Freq | uency                  | : 1    | phasor) will | rotate around the XY plot (e.g. here it'll be once a se | cond) |

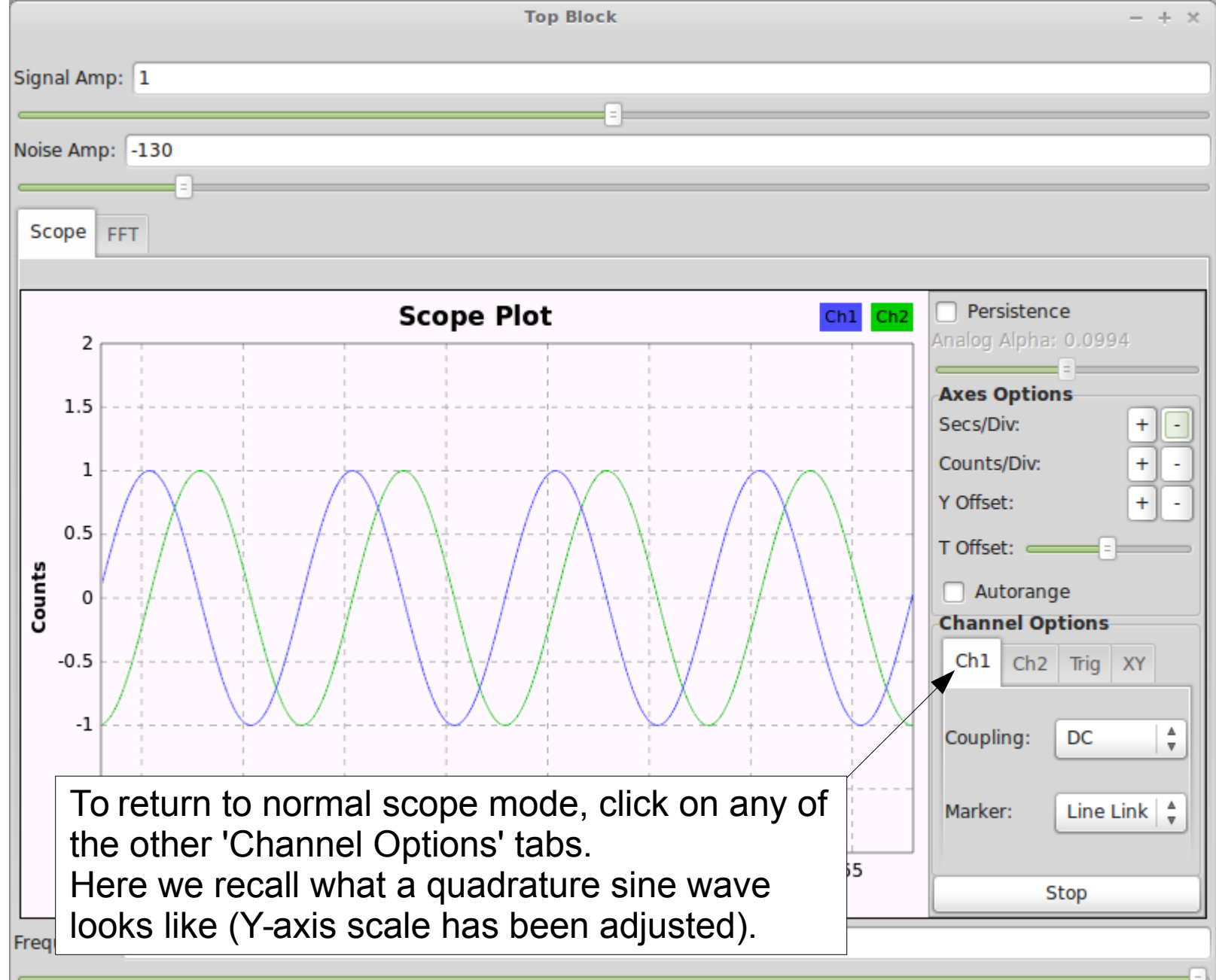

| Top Block                                                  | - + ×                |
|------------------------------------------------------------|----------------------|
| Cineal America                                             |                      |
| Signal Amp: 1                                              |                      |
| Noise Amp: -130                                            |                      |
|                                                            |                      |
| Scone and                                                  |                      |
| Scope FFT                                                  |                      |
|                                                            | O Descister en       |
| Zooming in on the sine wave along the Y-axis, we           | Analog Alpha: 0.0994 |
| see the individual I and Q values that make up             |                      |
| each IQ sample. Each of these pairs (taken                 | Axes Options         |
| together along the vertical) becomes a point on            | Counts/Div: + -      |
| the XY plot. The I and Q values here determine             | Y Offset: + -        |
| the instantaneous angle ( <b>arg</b> ument) of the phasor. | T Offcot:            |
| <u>4</u>                                                   | - Automatic          |
| 0                                                          | Channel Options      |
| -0.5                                                       | Ch1 Ch2 Trig XY      |
|                                                            |                      |
| -1                                                         | Coupling: DC         |
| To above the individual complete the                       |                      |
| "I o show the individual samples, the                      | Marker: Dot Large    |
| <sup>2</sup> Warker draw style has been changed            |                      |
| 15.2 15.4 15.6 15.8 16 16.2 16.4 16.6<br>Time (ms)         | Stop                 |
| Erequency: 100                                             |                      |
|                                                            |                      |
|                                                            |                      |

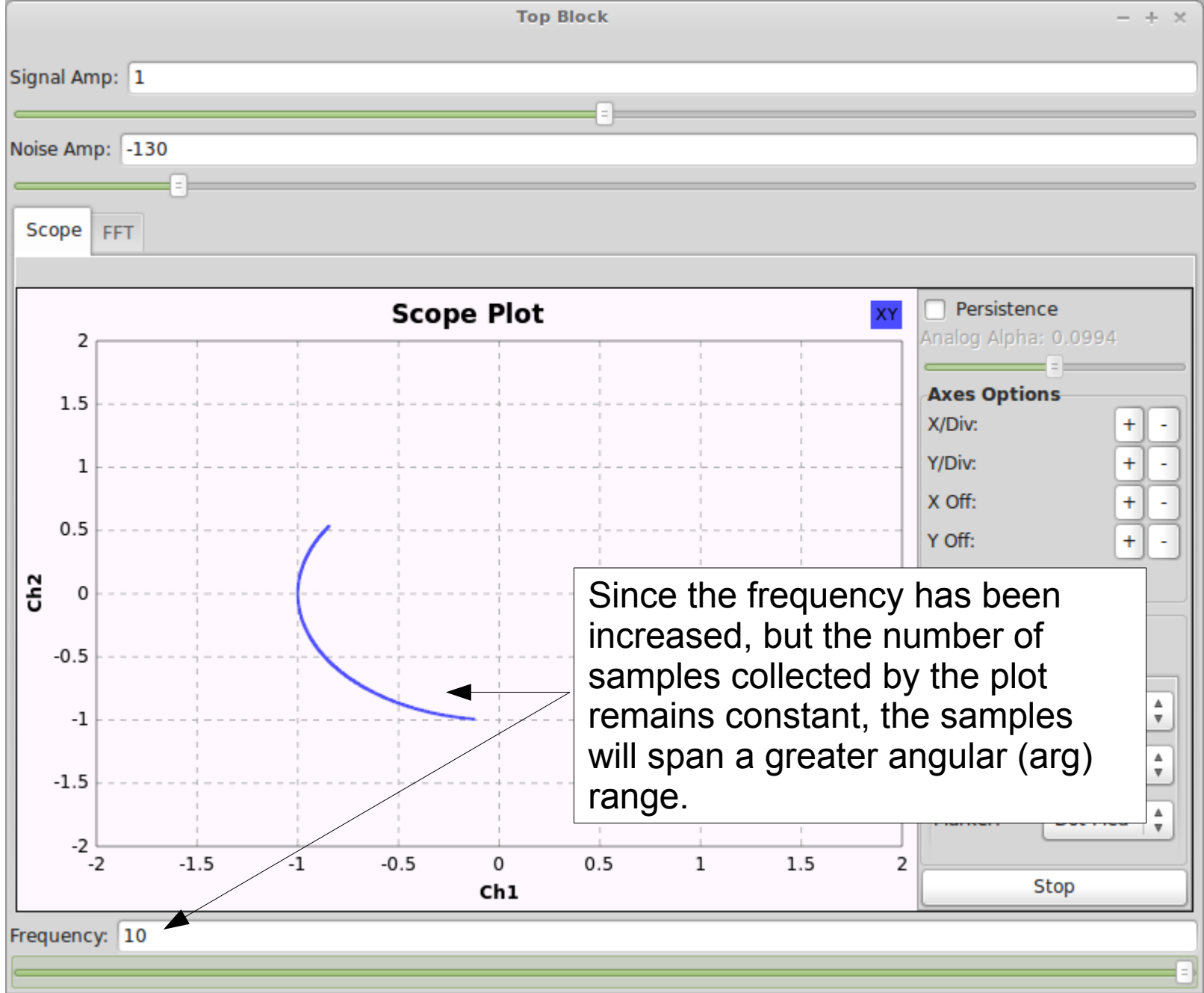

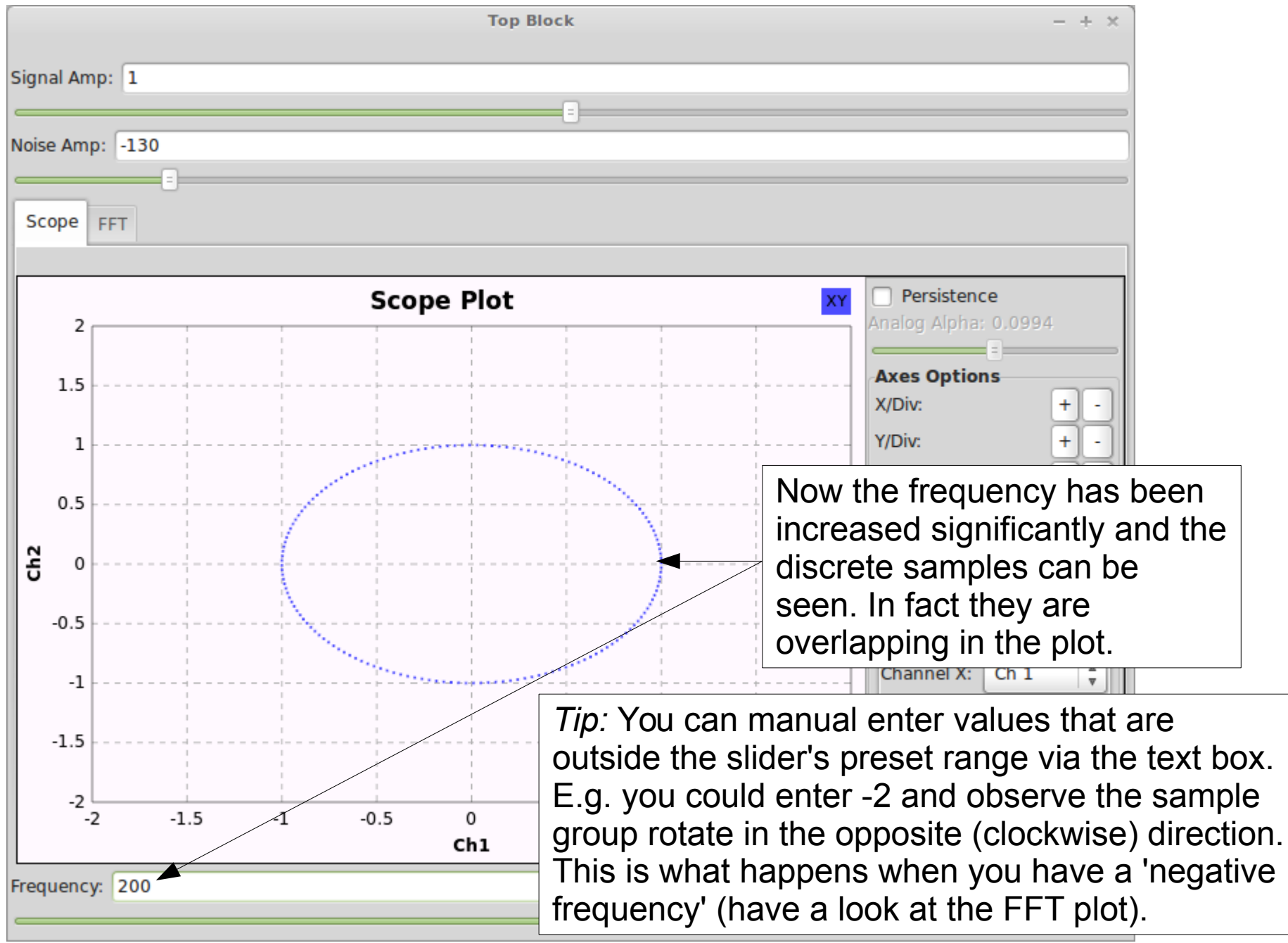

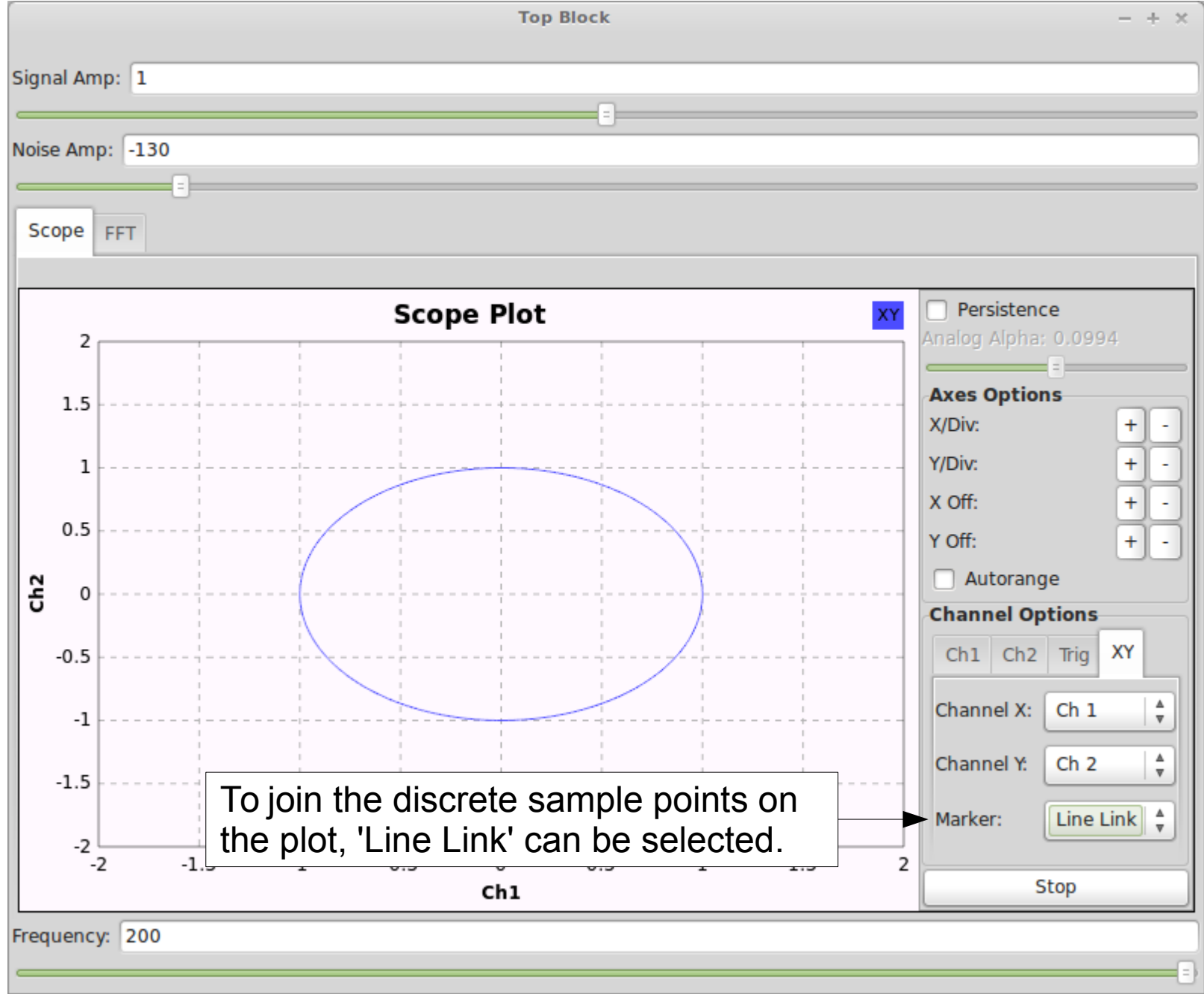

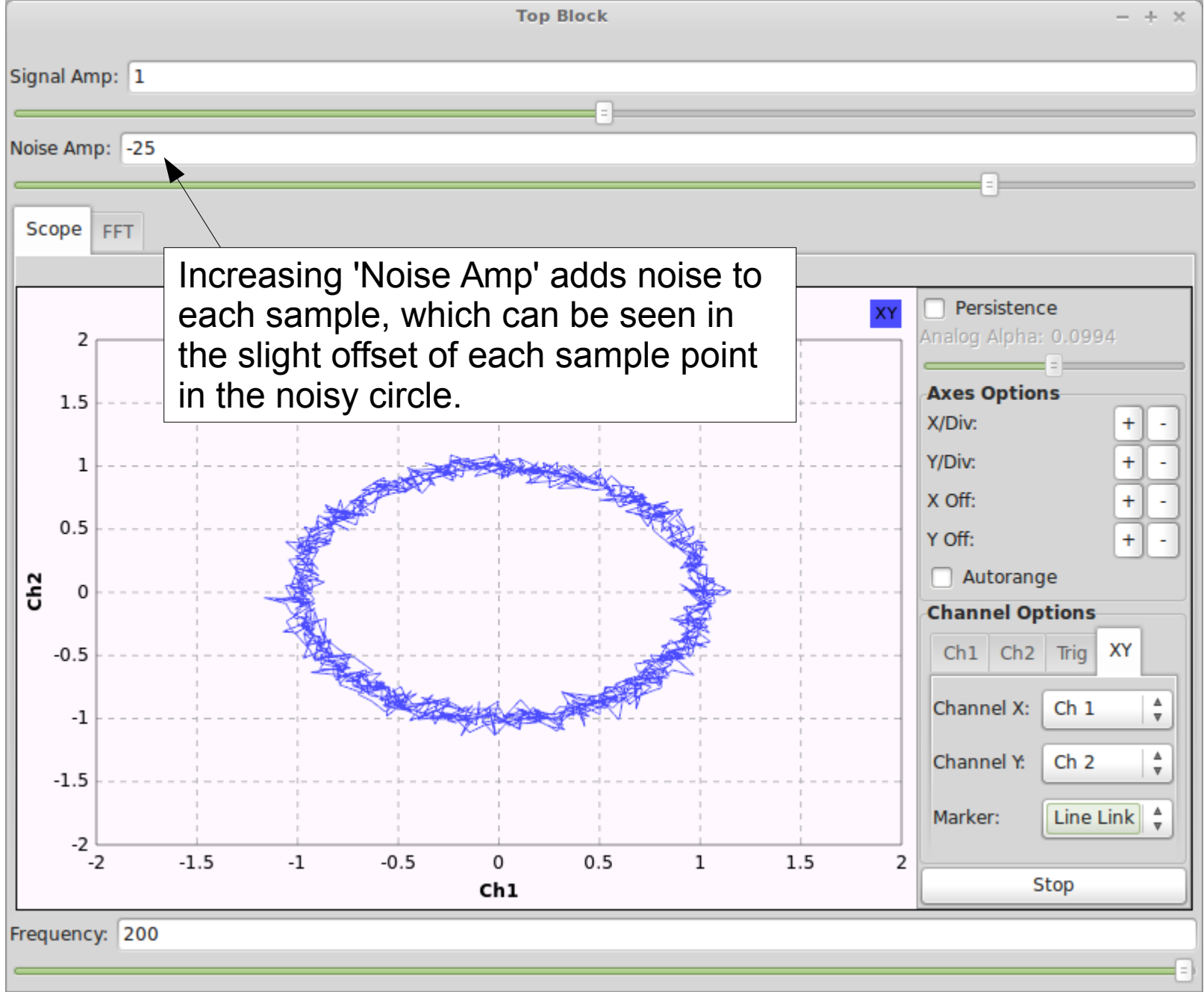

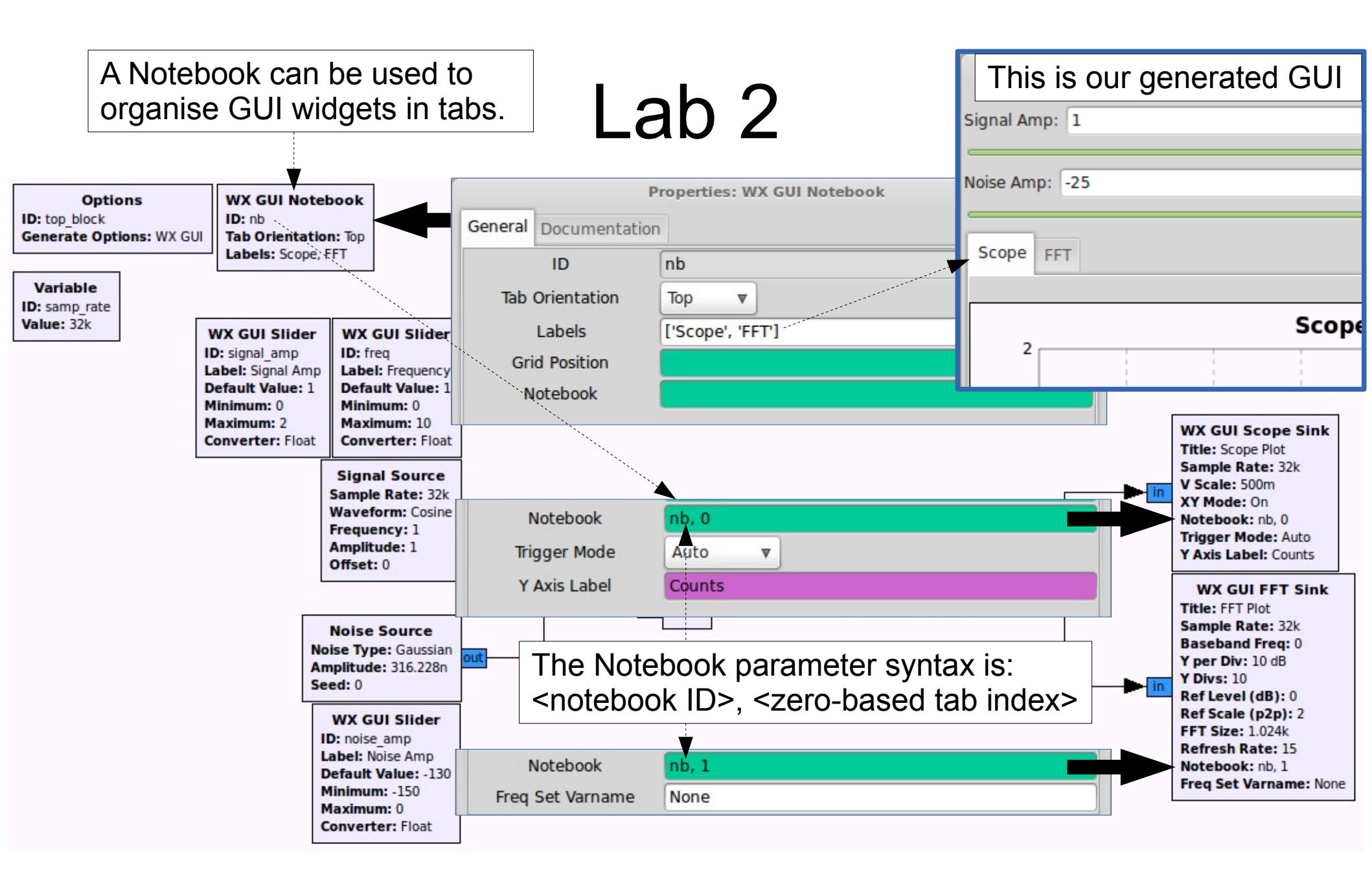

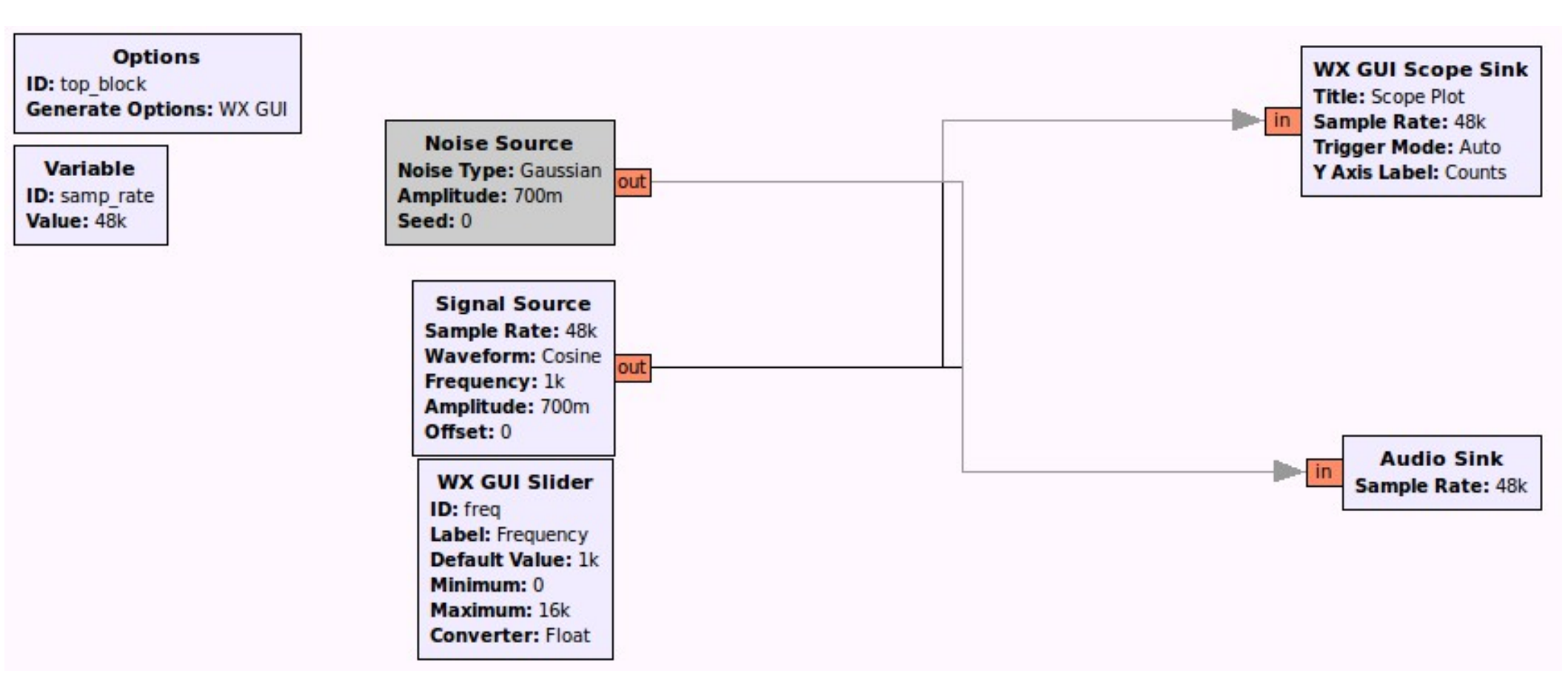

#### Output a single tone from the computer's soundcard

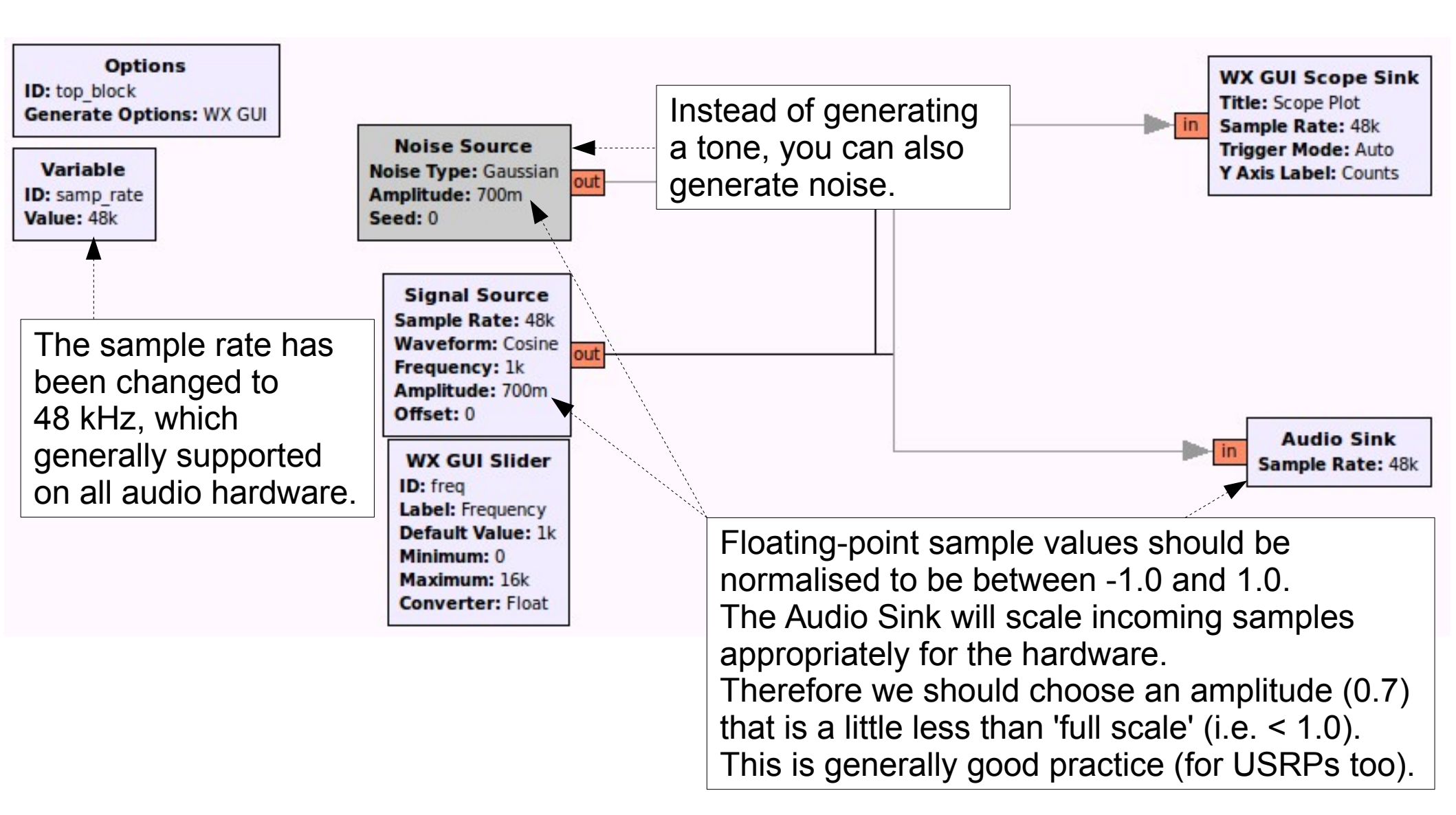

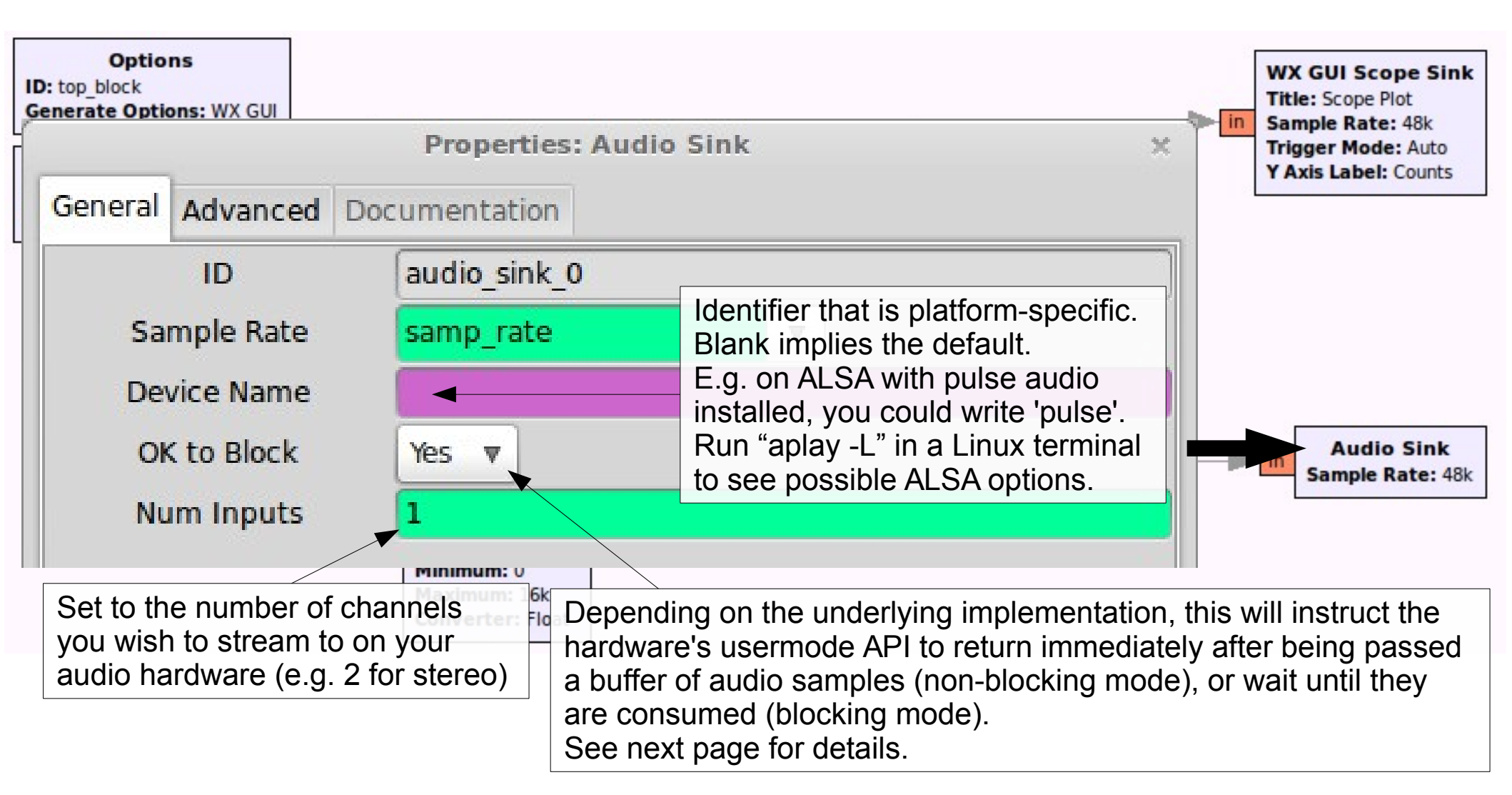

- Blocking mode ('OK to Block') will apply upstream backpressure, which is good when the Audio Sink is the only hardware device in the flowgraph.
- This can be problematic if the flowgraph source is, for example, a USRP. The source is then also hardware that has its own internal clock and will be throttling the sample production rate while the Audio Sink is throttling consumption with its own unsynchronised clock. This is called the 'two clock' problem.

- To workaround this two clock problem, set the Audio Sink to non-blocking mode (*not* 'OK to Block') so that it will never hold up the flowgraph (i.e. not apply backpressure). It will consume samples as normal, but if there is ever an excess (e.g. the USRP is producing samples a little faster than the Audio Sink can consume) it will drop the samples (might cause audio glitches).
- This does not solve the case where samples are being produced *slower* than the Audio Sink's consumption rate (this will produce an underrun: audio will sound choppy and 'aU' will be printed).

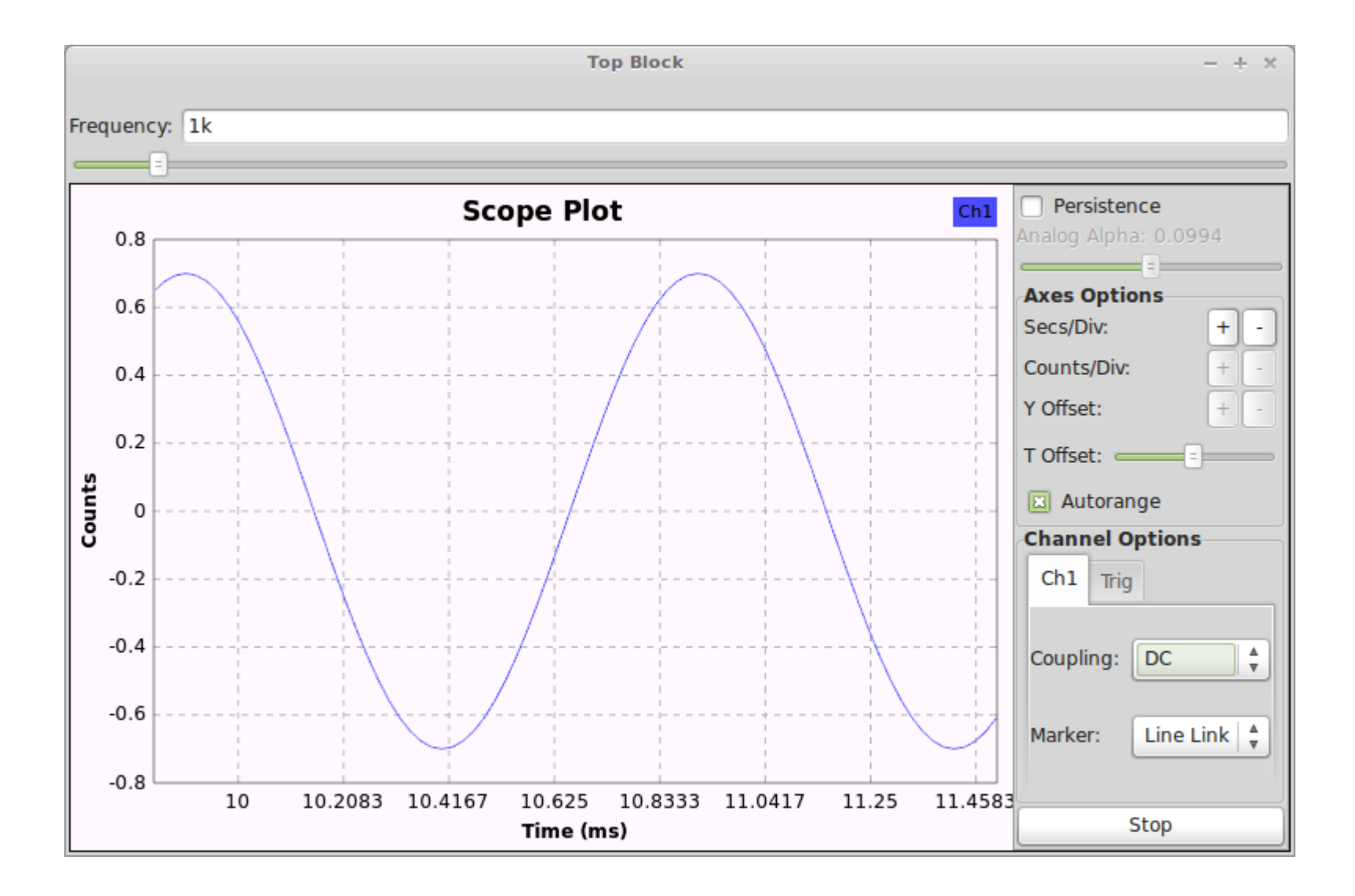

Same sine wave as before, but now we hear it emanating from the computer's speakers.

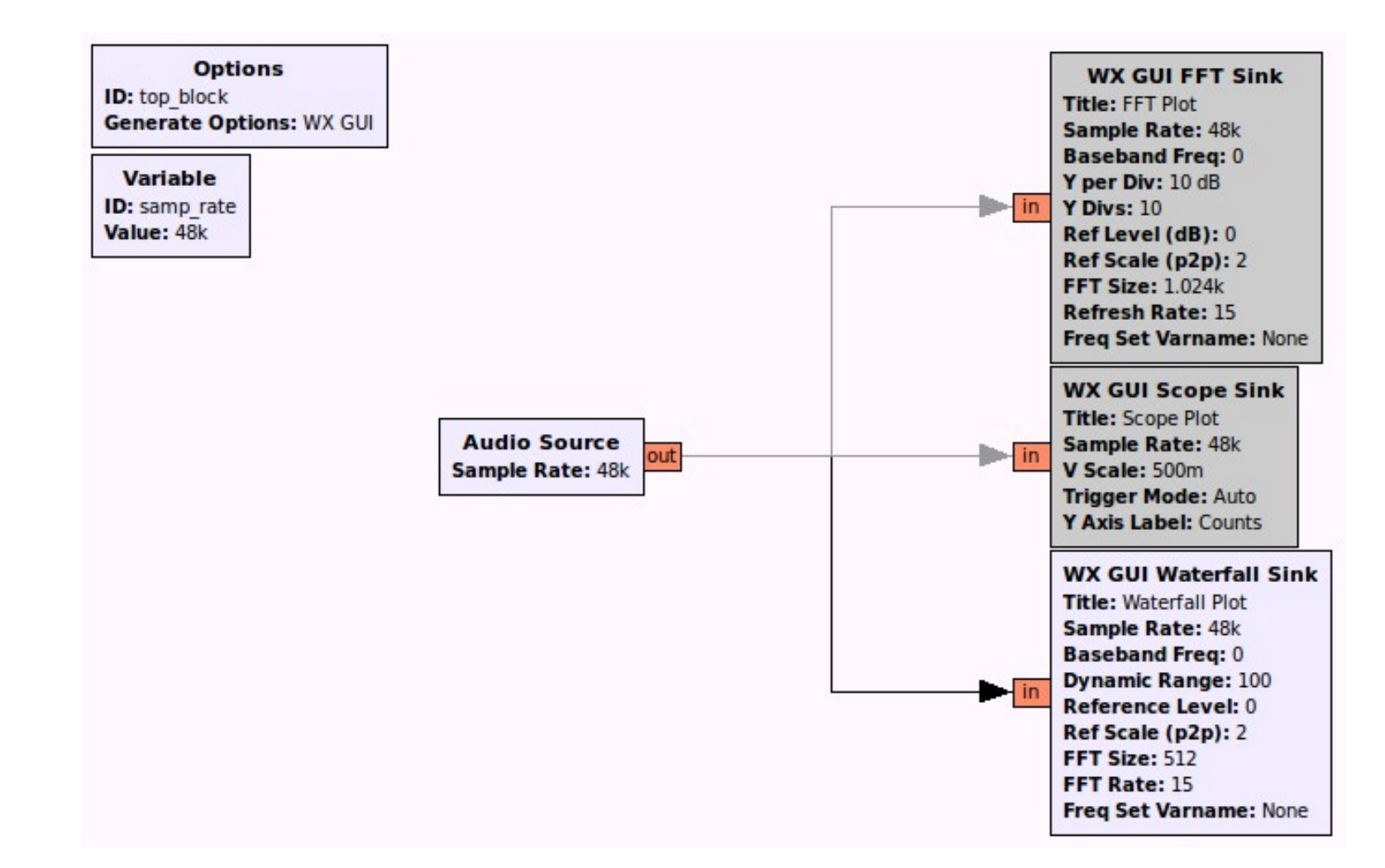

Visualise the audio sampled by a soundcard on a time-based scrolling FFT (waterfall/spectrogram).

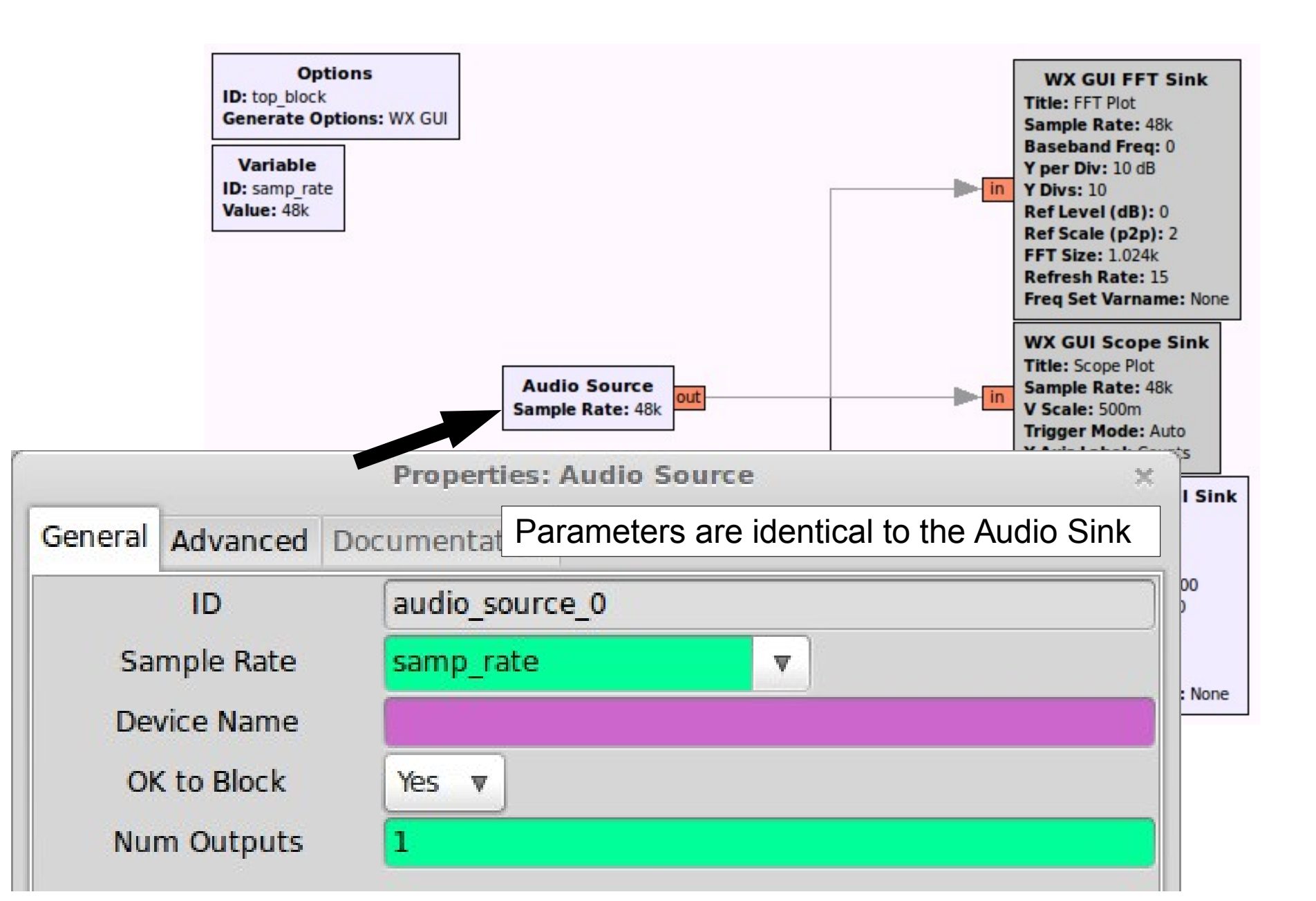

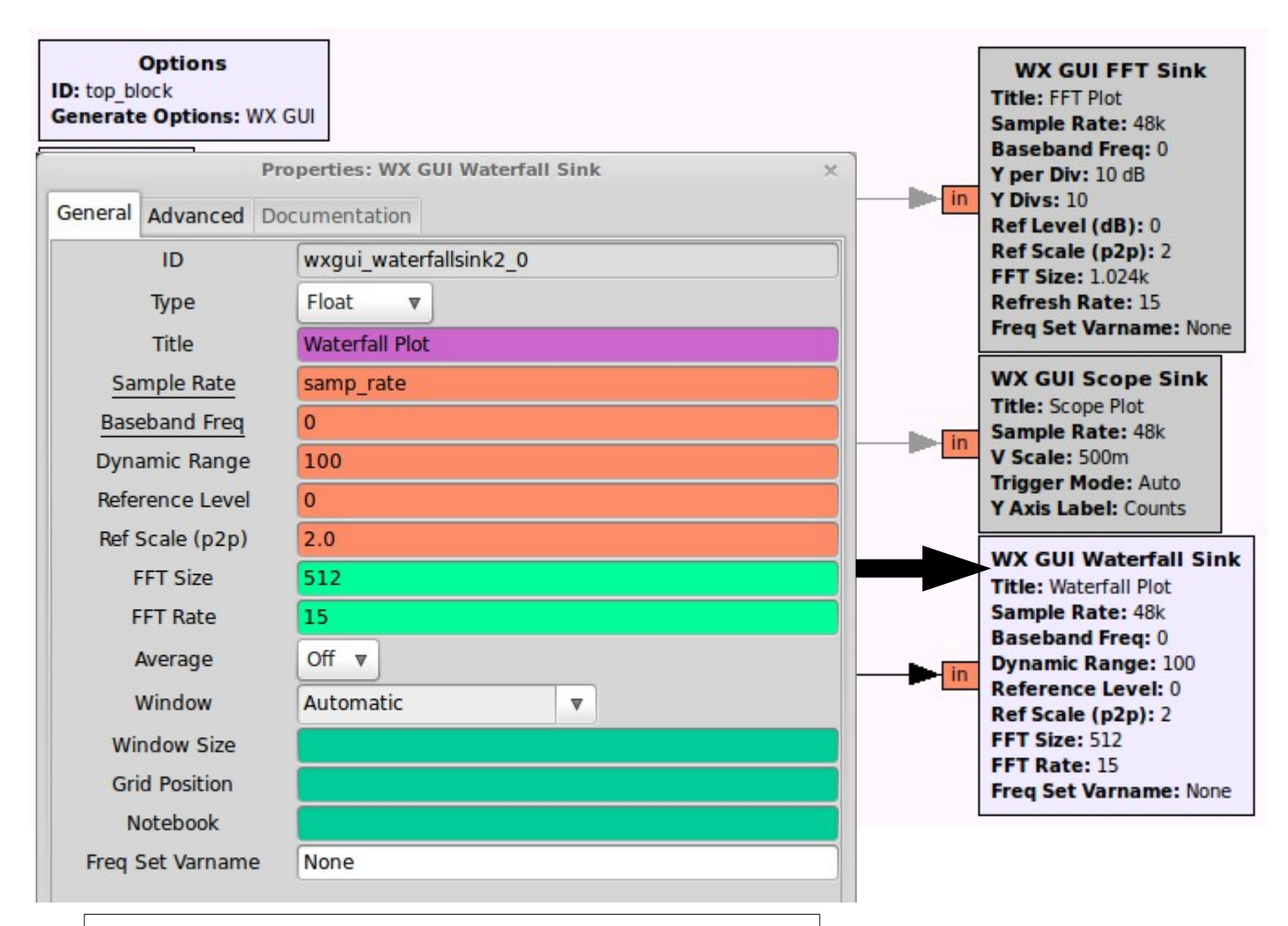

Parameters are identical to the FFT Sink

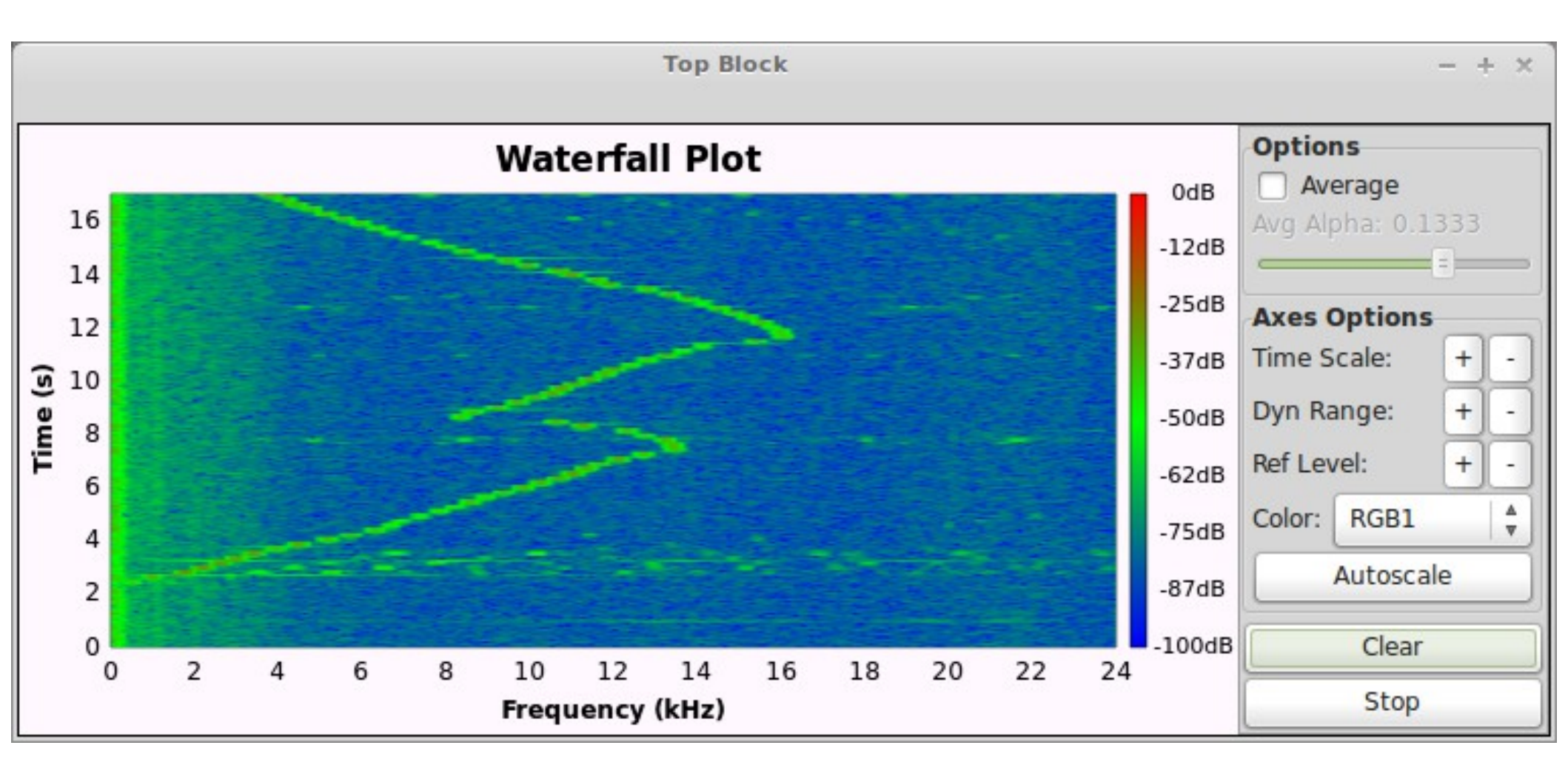

Running the sine wave generator program at the same time, and changing the frequency. This is a rough 'loopback' test where the computer's microphone listens to its speakers.

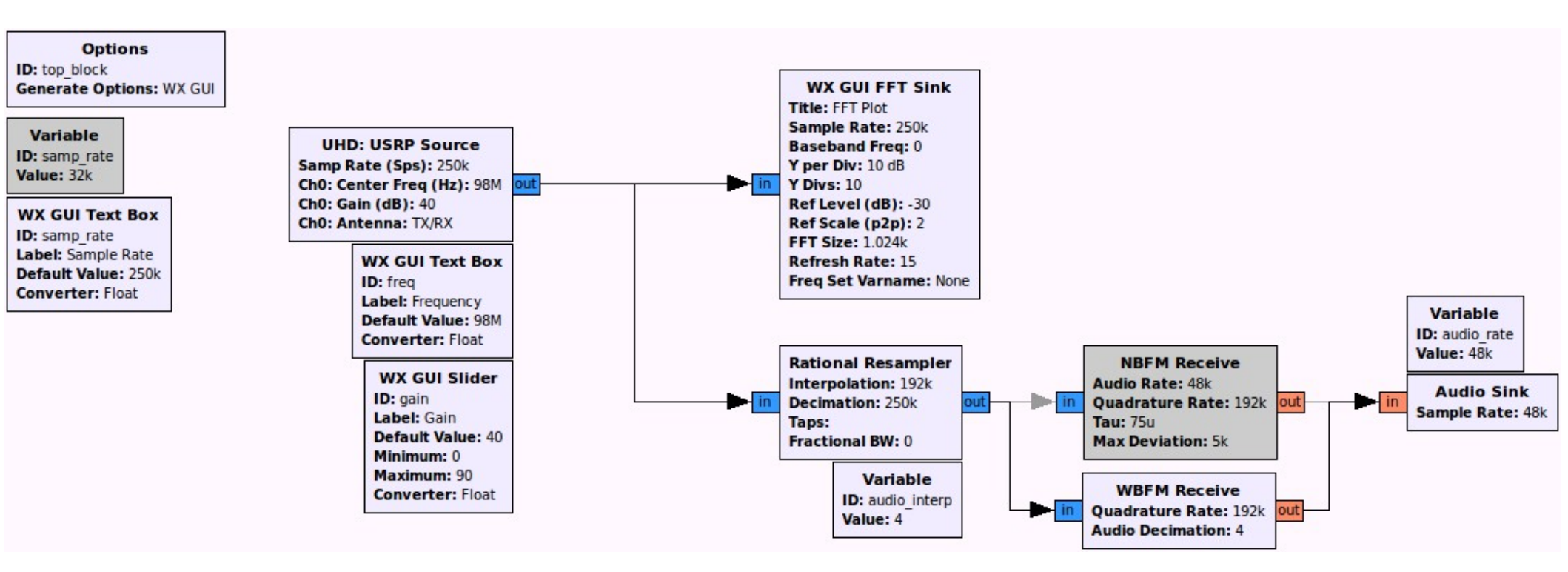

Receive a baseband signal using a USRP and listen to it using a narrow- or wide-band FM demodulator

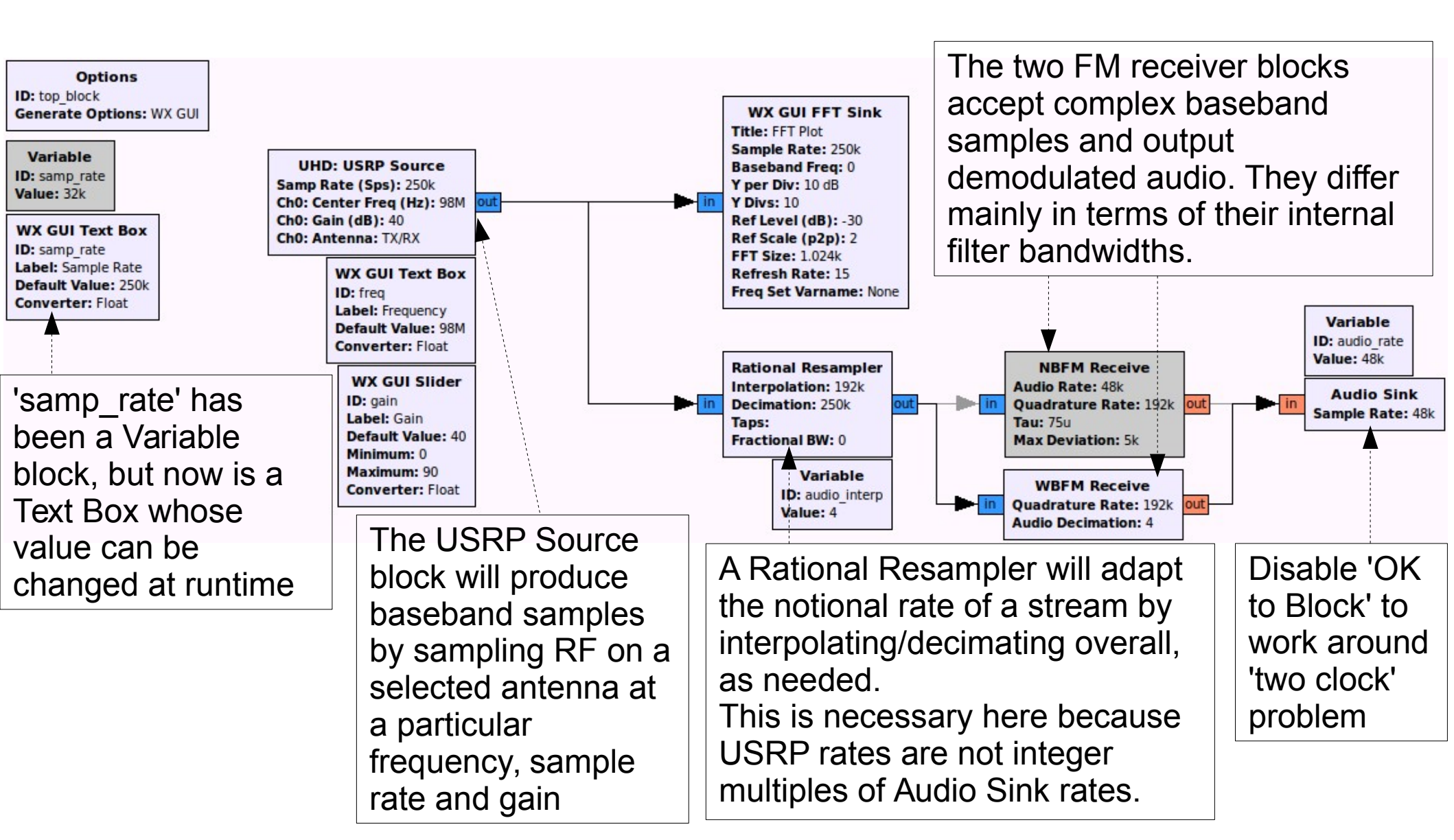

*Tip:* usually all parameters

can be left as they are Properties: UHD: U (except for sample rate, frequency, gain and antenna). General Advanced Documentation Mapping from physical (USRP) ID uhd usrp source 0 channel index to logical (GRC Sample type on output port Output Type Complex float32 V ID: top b port) channel index (zero-based). Generat Automatic Sample type from USRP Leave as the empty list '[]' for the Wire Format Variat default linear mapping. ID: samp **RX** streamer options Stream args Value: 32k Ch0: Center Freq (Hz): 98M Ch0: Gain (dB): 40 Stream channels WX GUI Text Box Ch0: Antenna: TX/RX ID: samp rate Same as UHD device args Device Addr Label: Sample Rate WX GUI Text Box Default Value: 250k ID: freq Converter: Float Sync don't sync Label: Frequency V Default Value: 98M Converter: Float Clock Rate (Hz) Default Sets the number of output ports Num Mboards and duplicates the channel-1 These will be covered later specific parameters accordingly. Mb0: Clock Source Default Maximum: 90 Default Mb0: Time Source *Tip:* To be certain about any of the possble parameter values, consult Selects a 'side', e.g. A:A or A:B Mb0: Subdev Spec the online documentation for your Num Channels 1 device and/or daughterboard. Valid range depends on hardware Samp Rate (Sps) samp rate You can also run 'uhd\_usrp\_probe' Valid range depends on hardware Ch0: Center Freq (Hz) freq in a terminal for hardware specs. Ch0: Gain (dB) gain Valid range depends on hardware Watch your console during runtime Ch0: Antenna 'TX/RX' Usually 'TX/RX' or 'RX2' for any warning messages from Ch0: Bandwidth (Hz) 0 UHD regarding invalid settings! Usually 0

- This example uses the USRP B200
- Valid ranges:
  - Antenna: TX/RX, RX2
  - Frequency: 70 MHz 6 GHz
  - RX Gain: 0 73 (default of ~25 is a good starting point)
  - Sample Rate: 62.5 ksps 56 Msps (62.5e3 56e6)
    - Default Master Clock Rate = 32e6 (max: 61.44e6)
    - (MCR / sample rate) **must** be an integer, and **should** be divisible by 4 for the best RF performance (flat spectrum)
    - MCR can be changed with "master\_clock\_rate=X" in Device Addr, where X is new MCR in Hz (e.g. 40e6)
- A 'O' on the console indicates an overrun, and occurs when the host is not able to consume samples quickly enough.

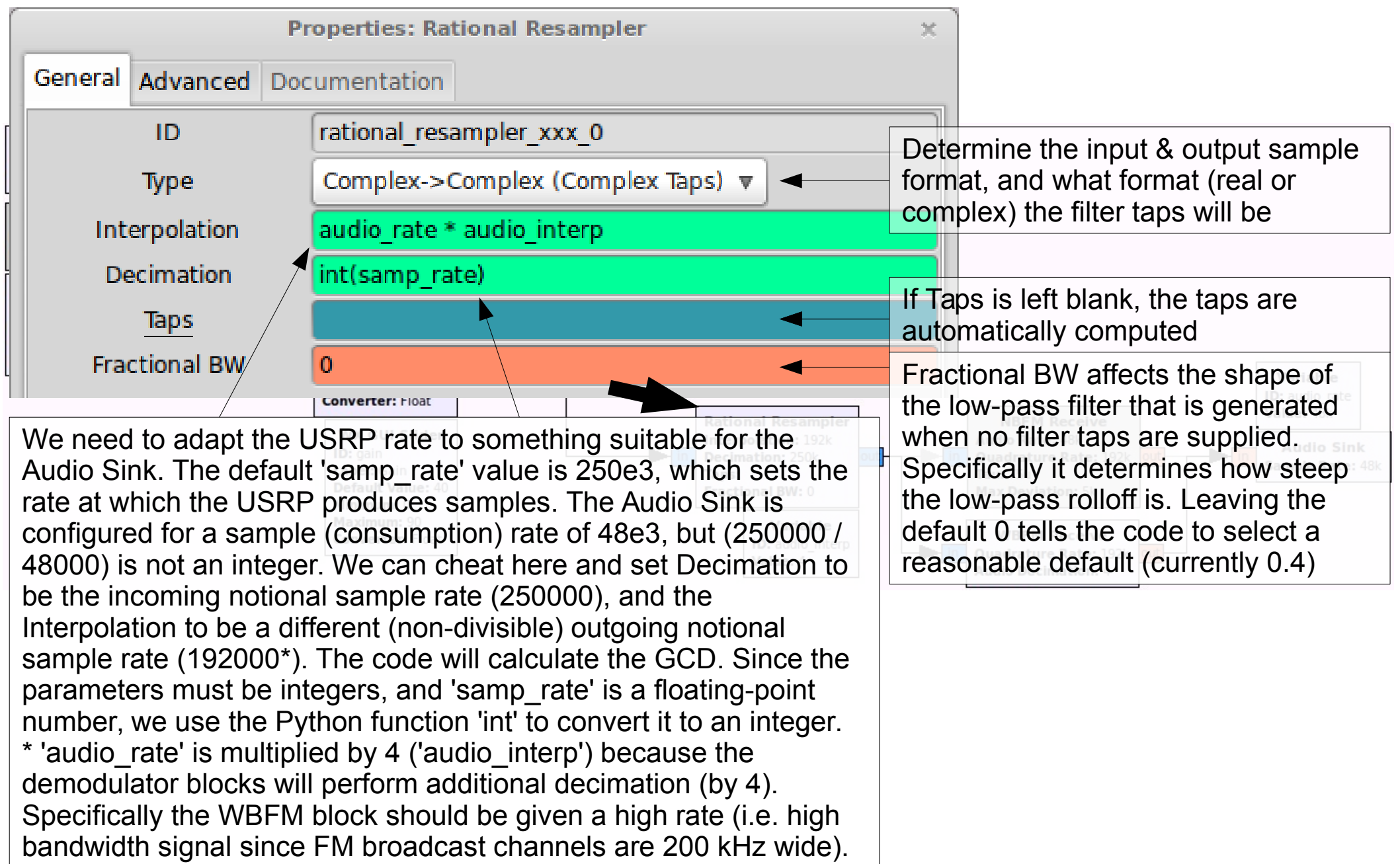

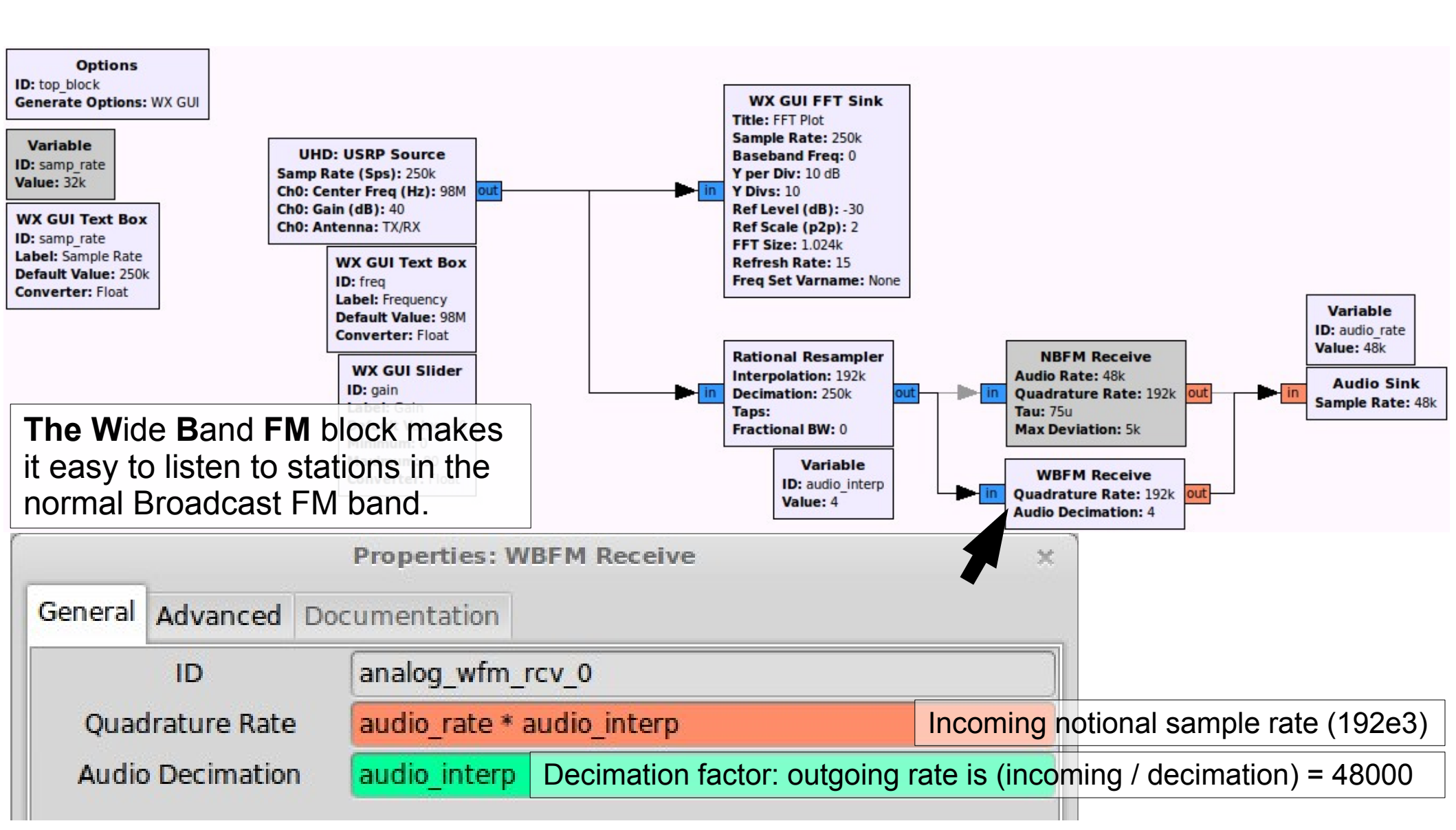
#### Lab 4: FM RX

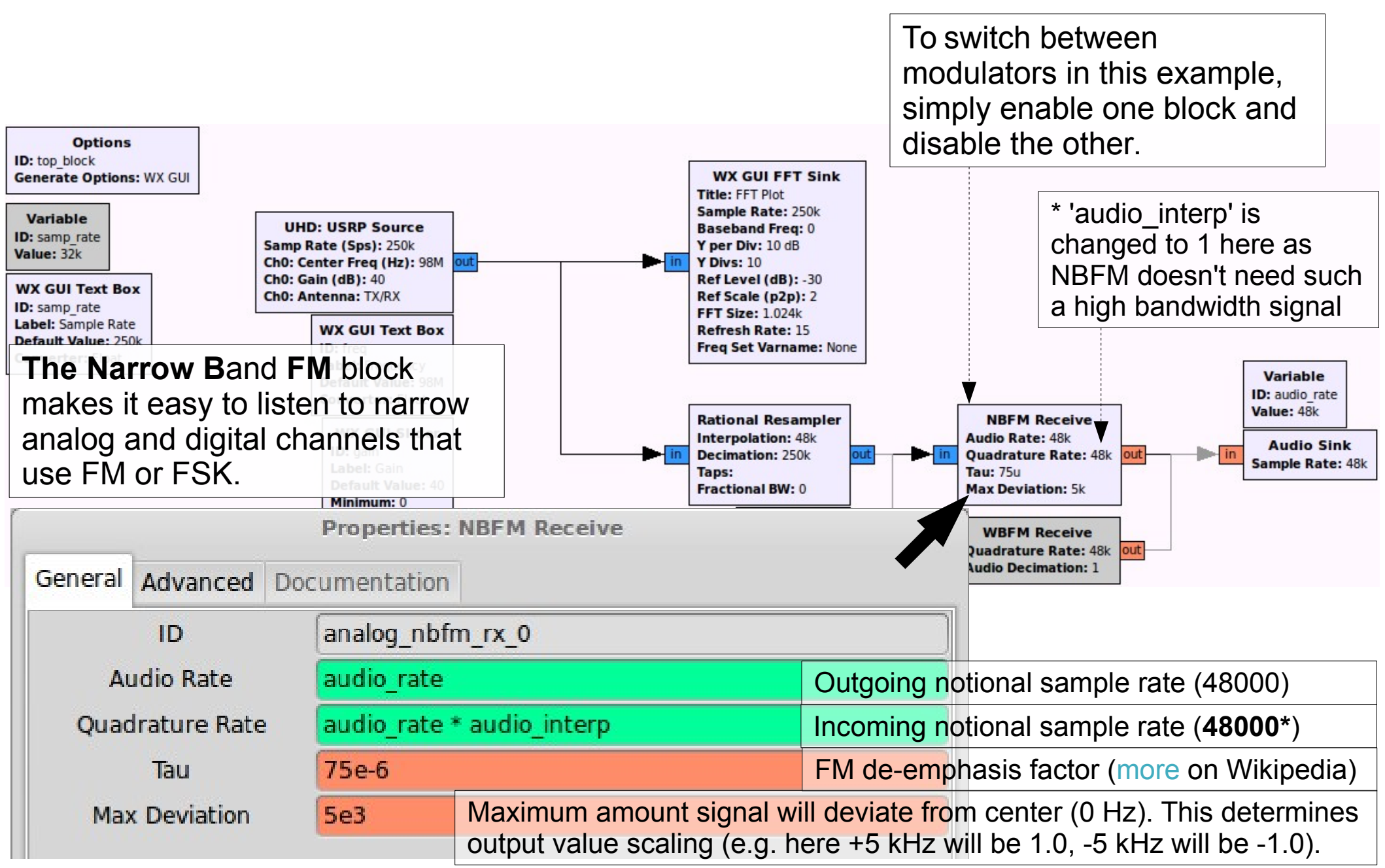

#### Lab 4: FM RX

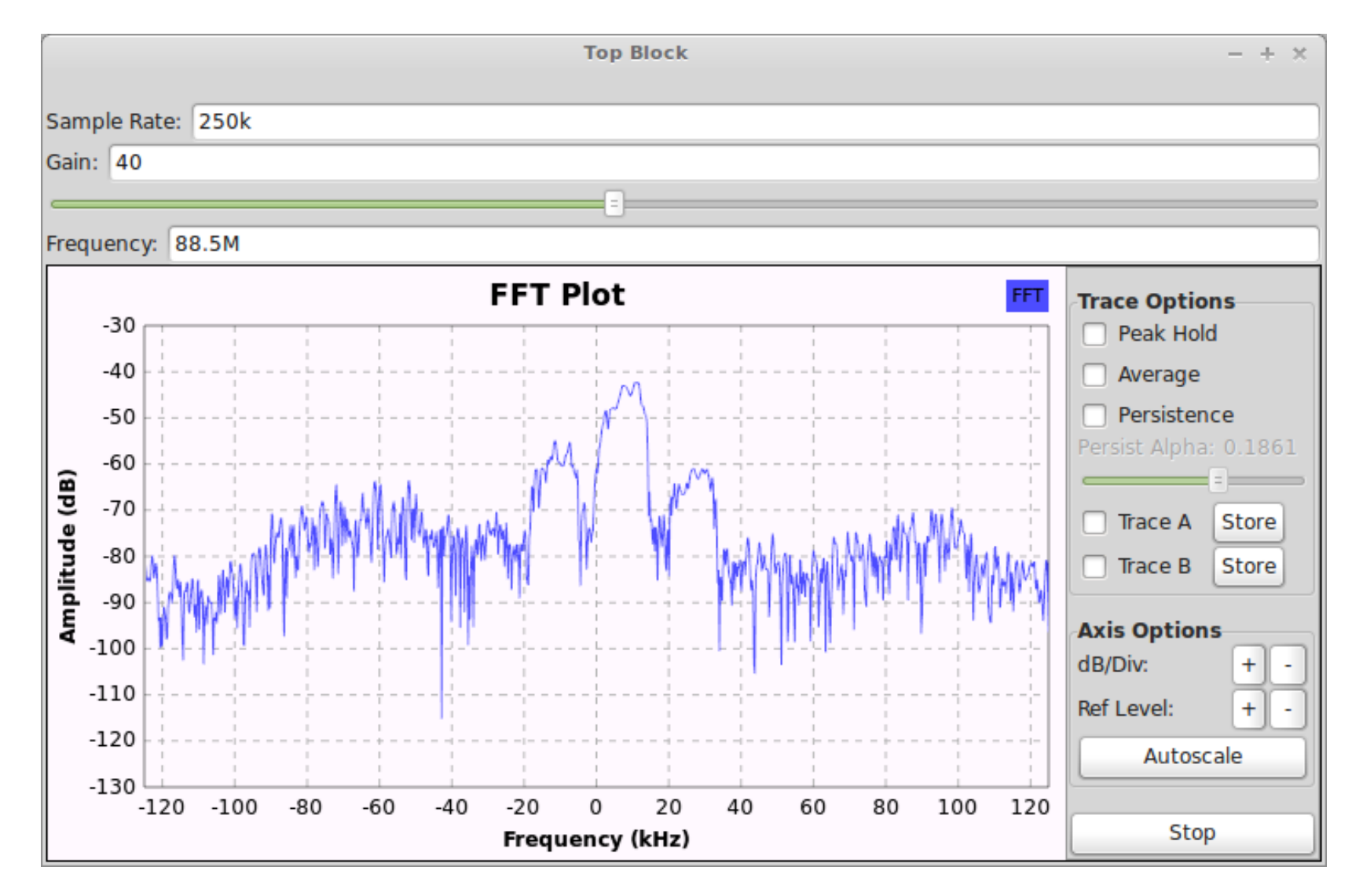

The baseband spectrum (a local radio station) in shown on the FFT plot, and the signal at the center of the spectrum is demodulated producing audio coming out of the host's soundcard.

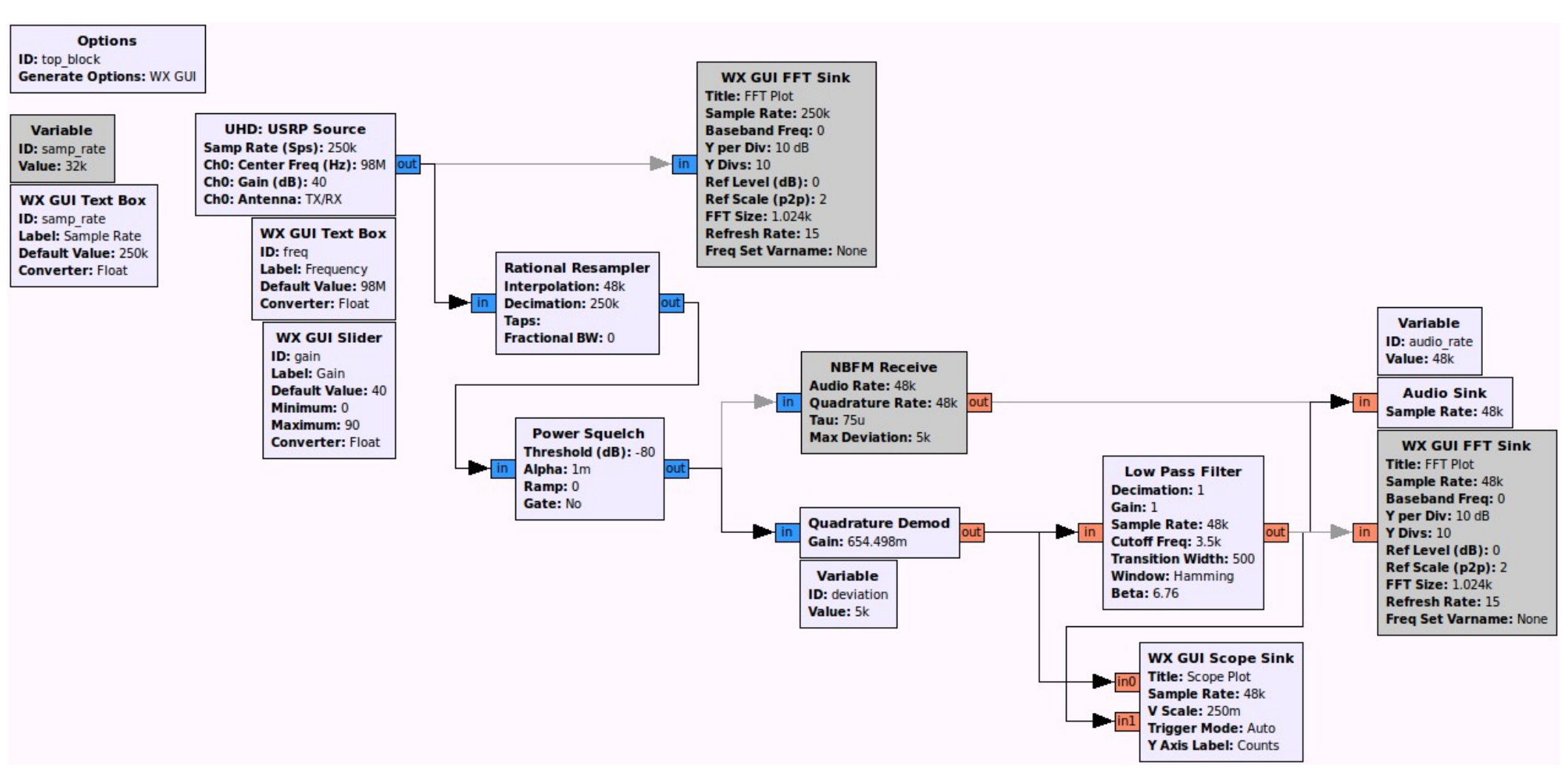

Repeat the Narrow Band FM reception example, but perform the individual demodulation steps.

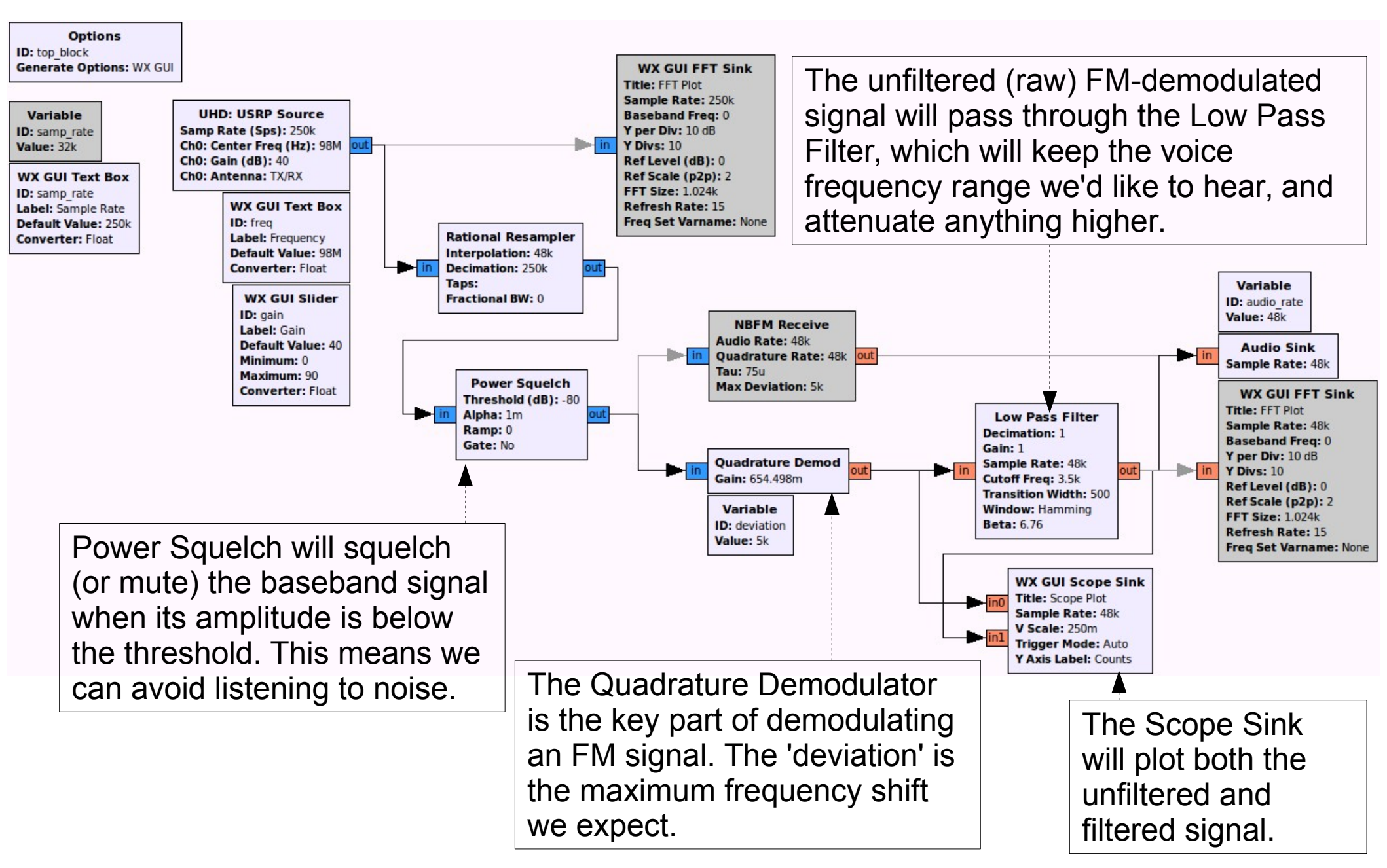

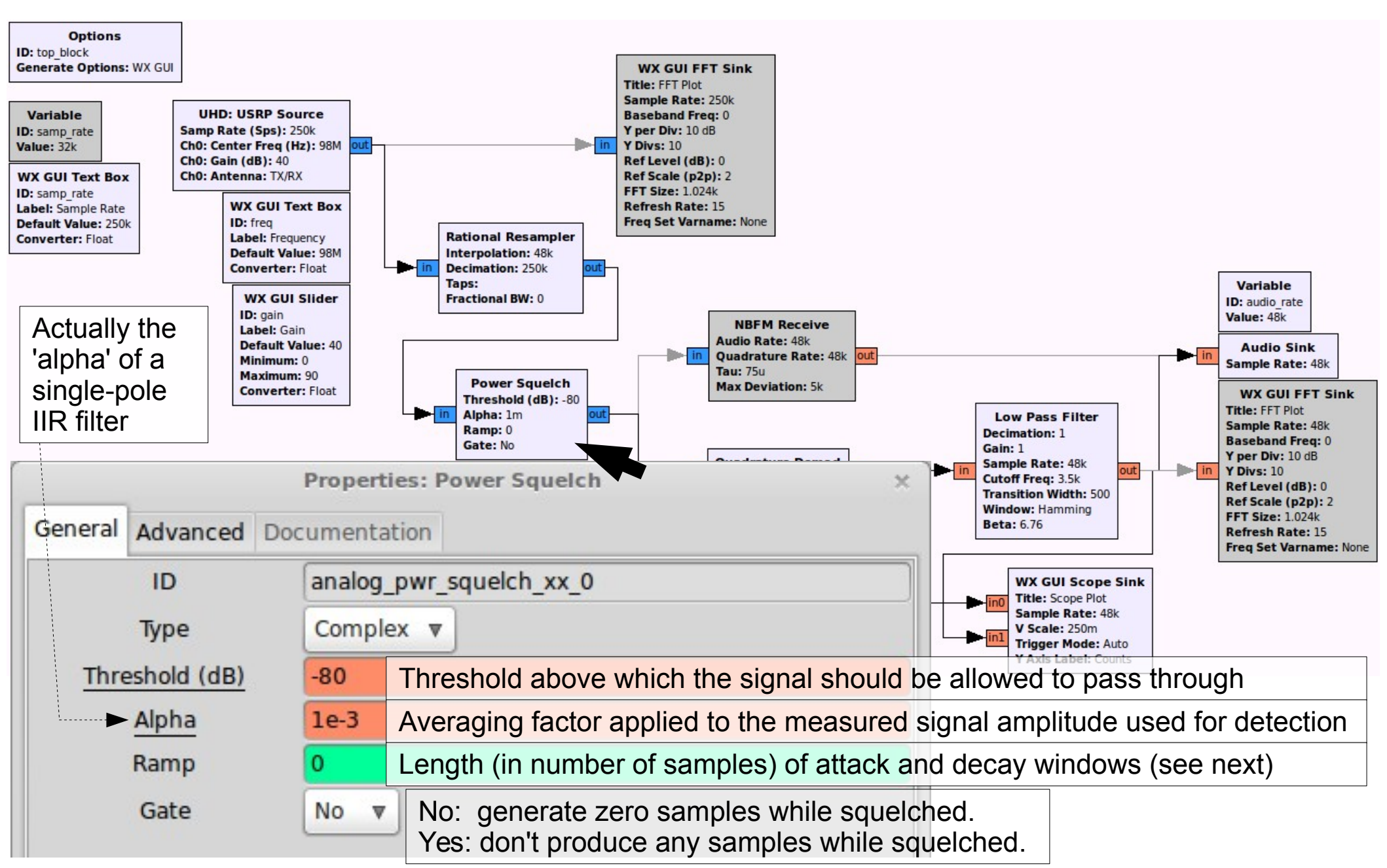

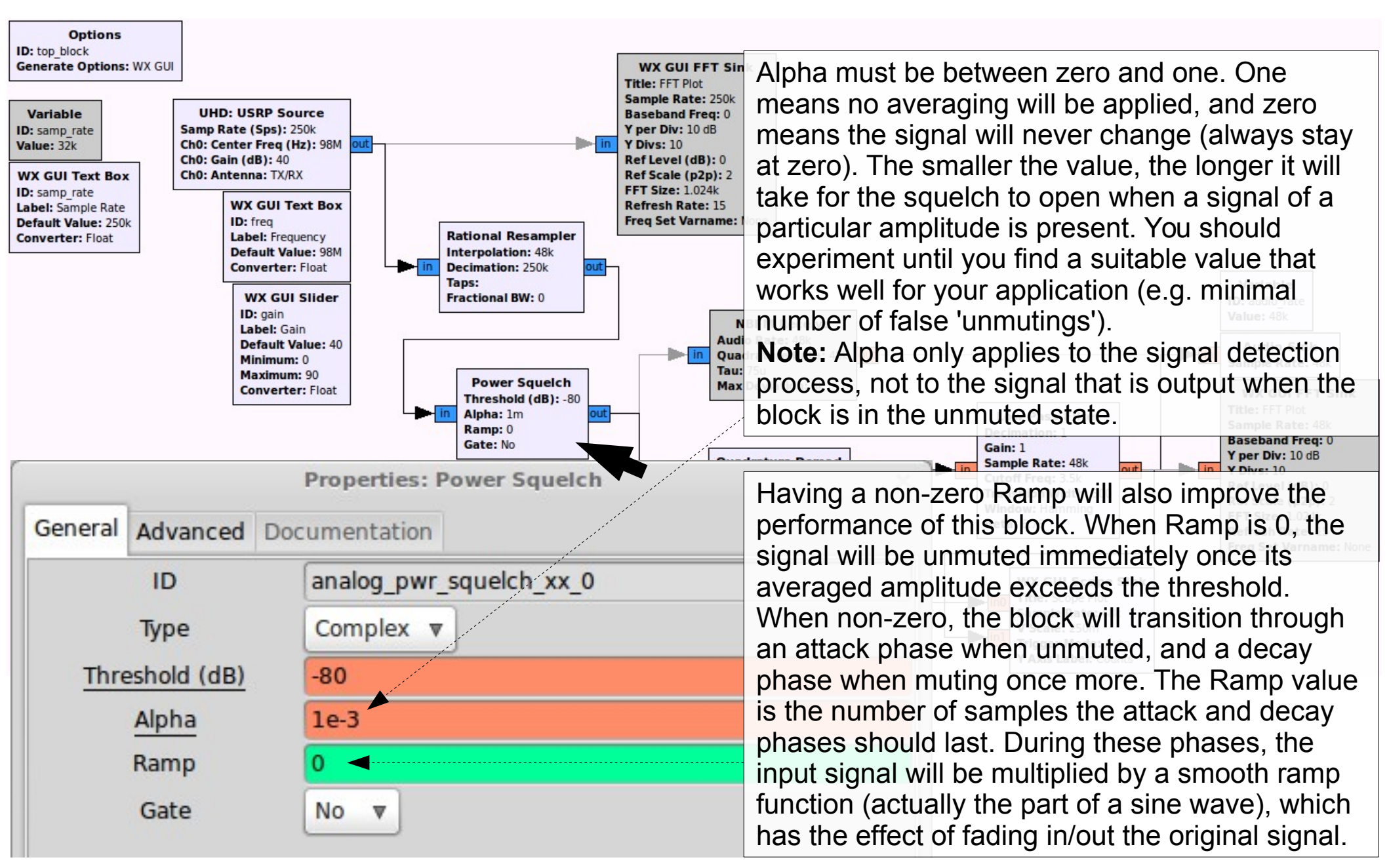

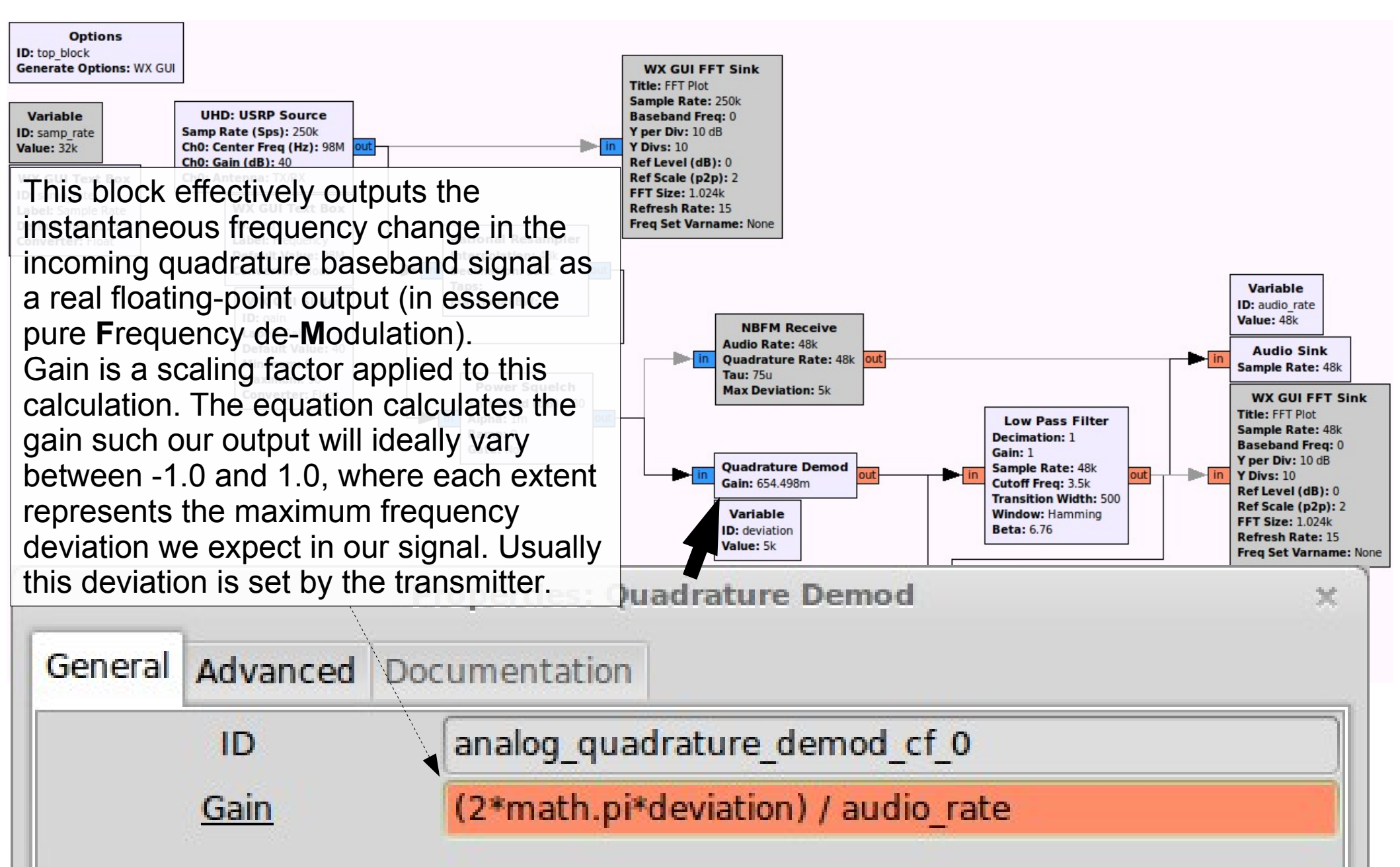

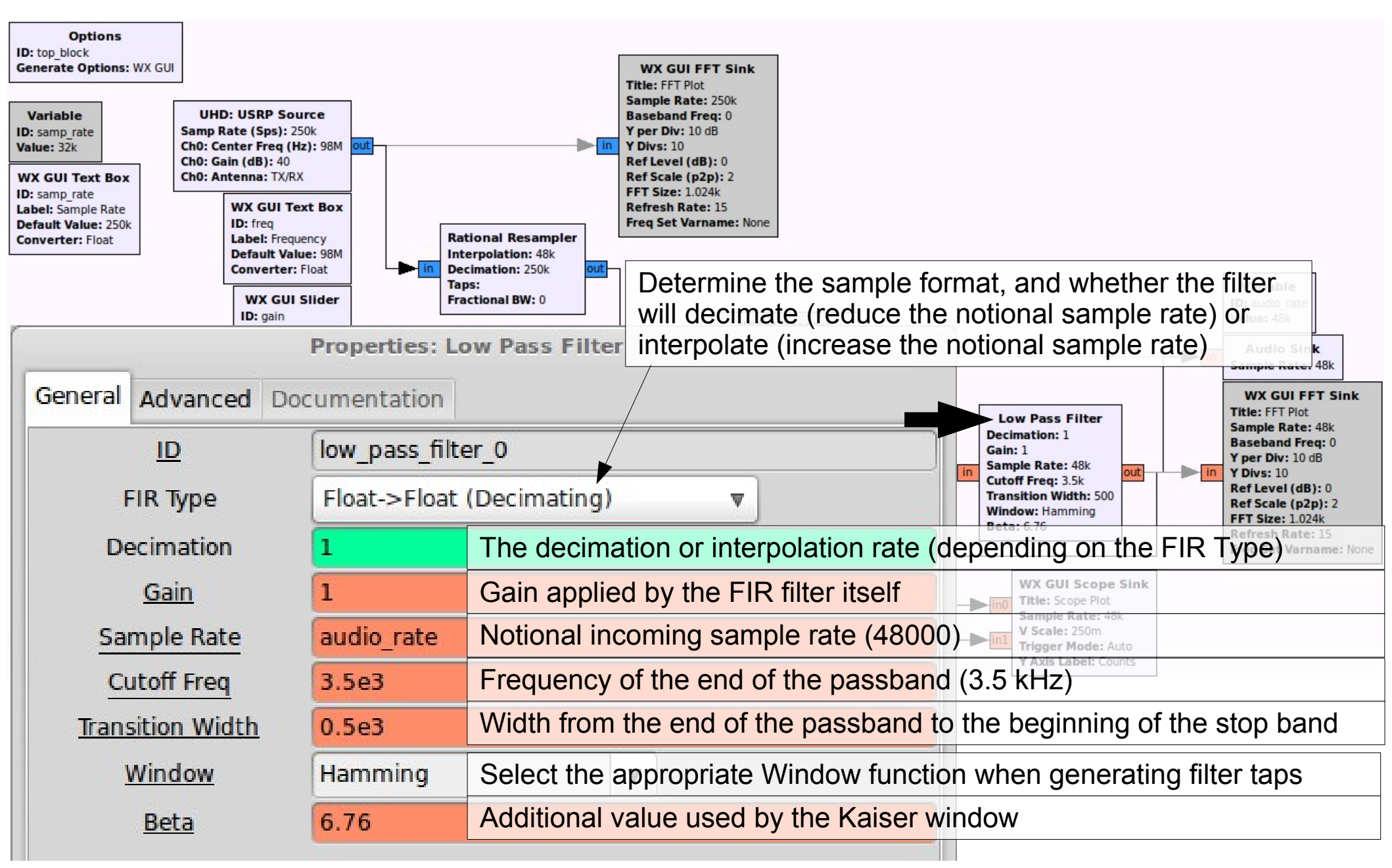

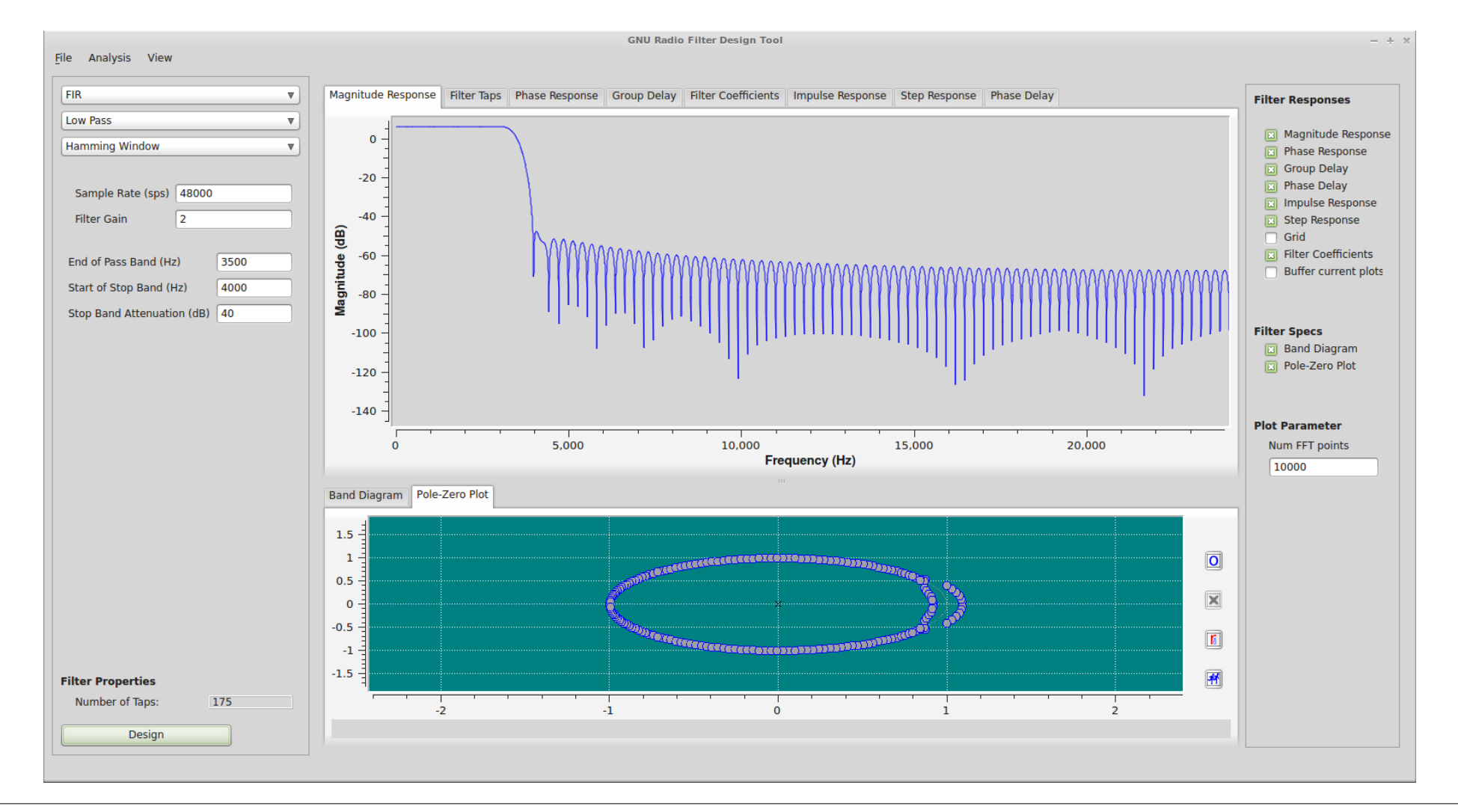

The Filter Design Tool (run 'gr\_filter\_design') is a GUI that allows you to interactively design different types of filters. Once you're happy with your design, you can place an Interpolating/Decimating FIR Filter block into your GRC flowgraph and set its taps using the filter coefficients output by the designer.

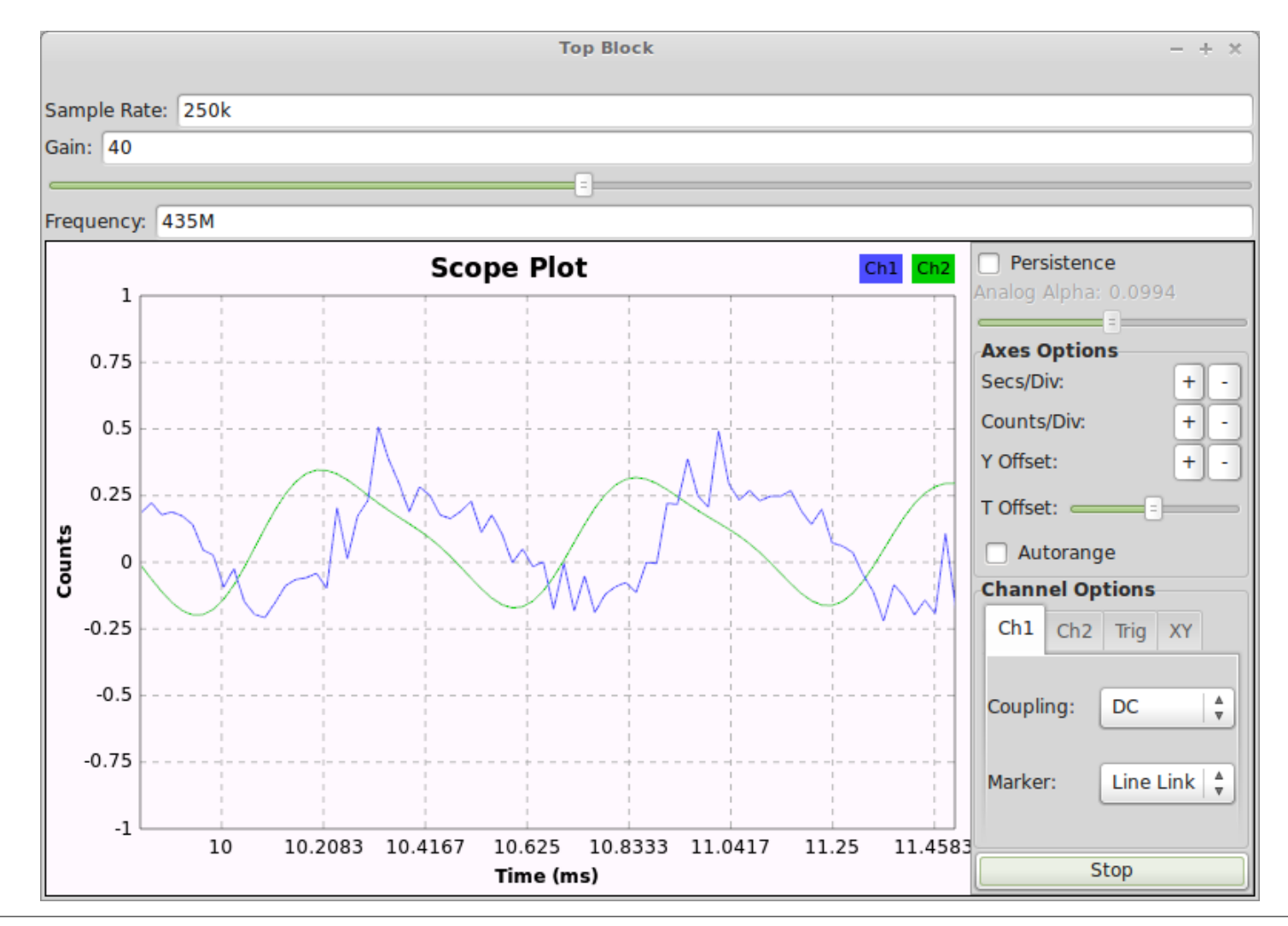

The baseband signal will be demodulated as before, however audio will only be heard if there is a strong-enough signal present at the center of the spectrum to open the squelch. The Scope Sink shows the raw demodulated signal (a whistle) in blue, and the low-pass filtered (and therefore slightly delayed) signal in green, which is output to the Audio Sink.

You need to have a valid amateur radio (HAM) license to actually transmit on the frequency in this example!

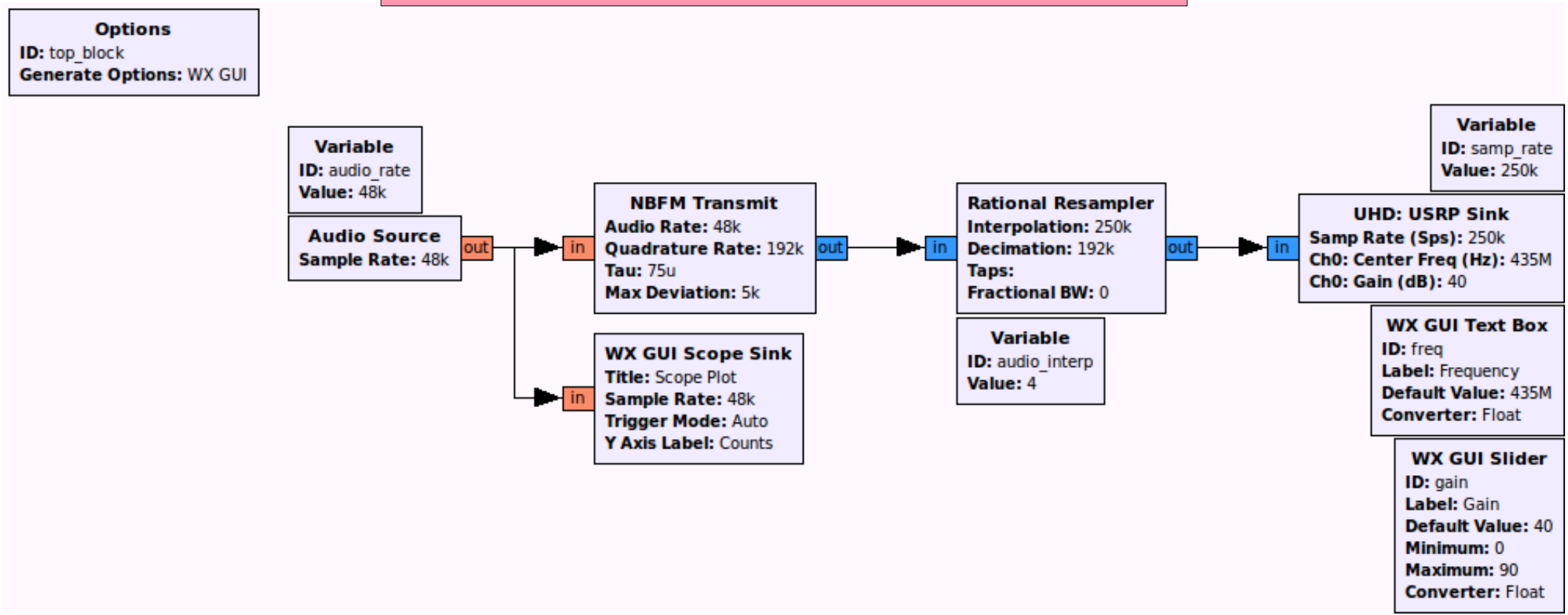

Sample audio from your soundcard and transmit it from a USRP using a Narrow Band FM carrier.

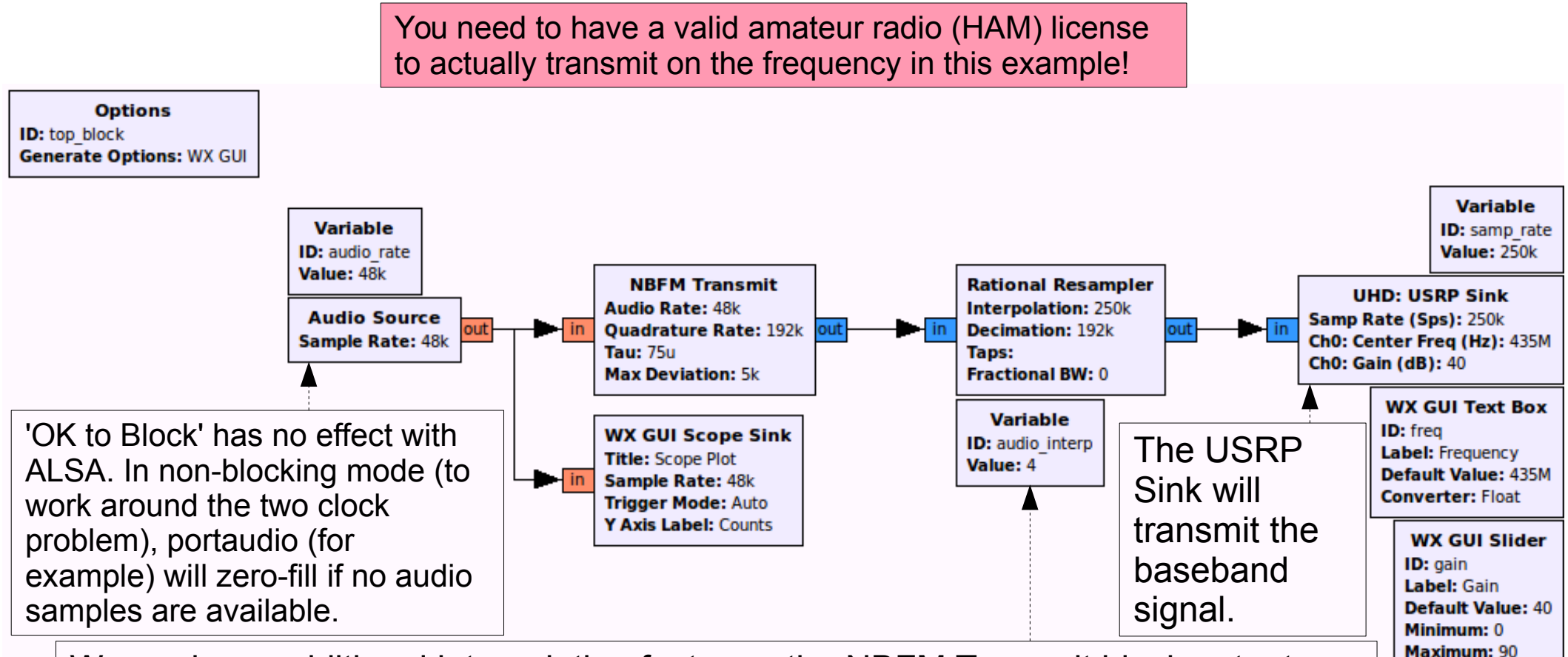

Converter: Float

We apply an additional interpolation factor so the NBFM Transmit block outputs a higher notional sample rate (192000), and then we resample for the USRP (to 250000).

In transmit chain, you will usually be able to control the modulated signal's notional baseband rate (here it is 192000, i.e. prior to resampling for the USRP). This makes for a tradeoff between a higher-rate, potentially higher-quality synthesised baseband signal (at the expense of processing power), or saving CPU cycles for lower-quality. This choice is usually application-/signal-specific.

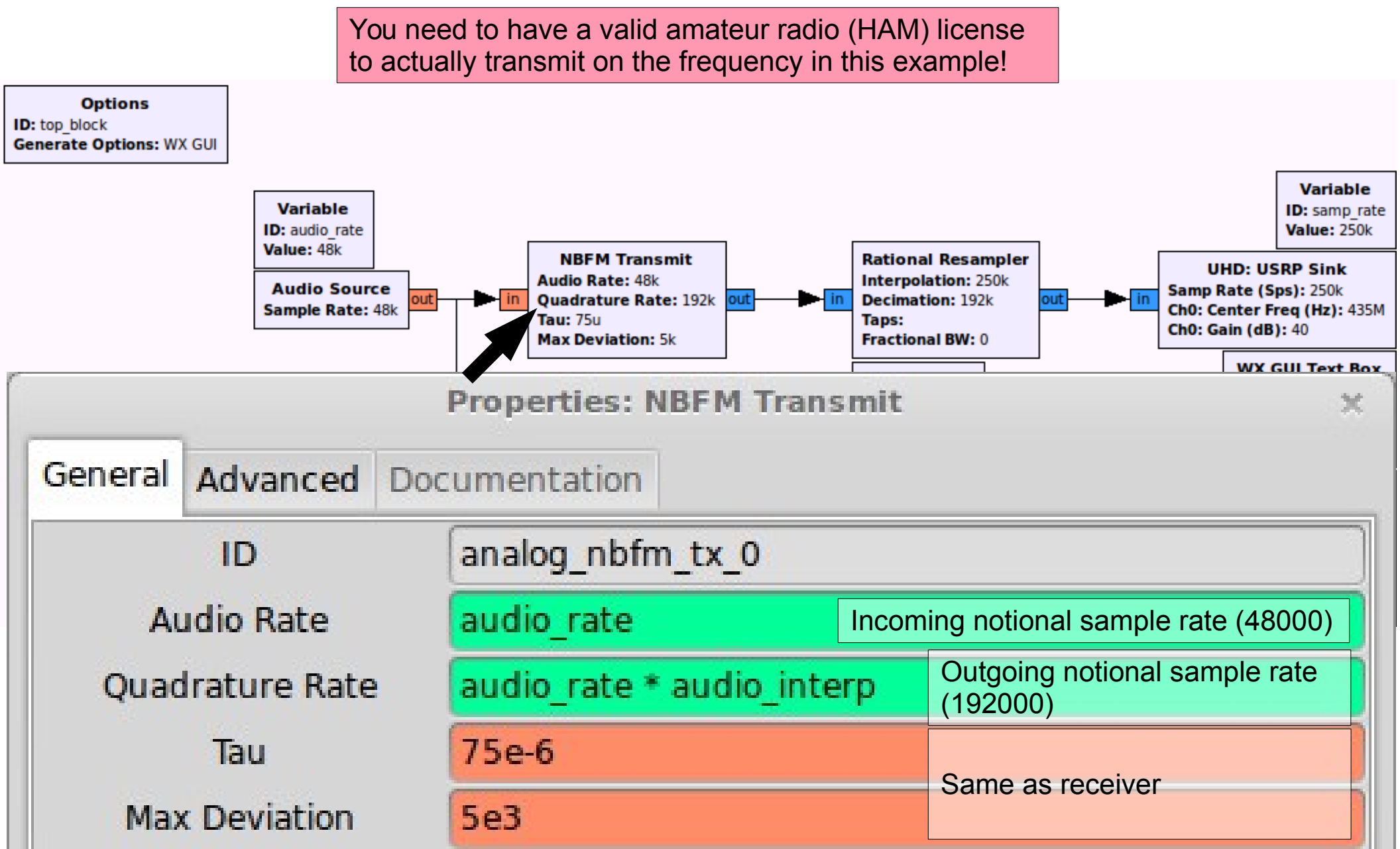

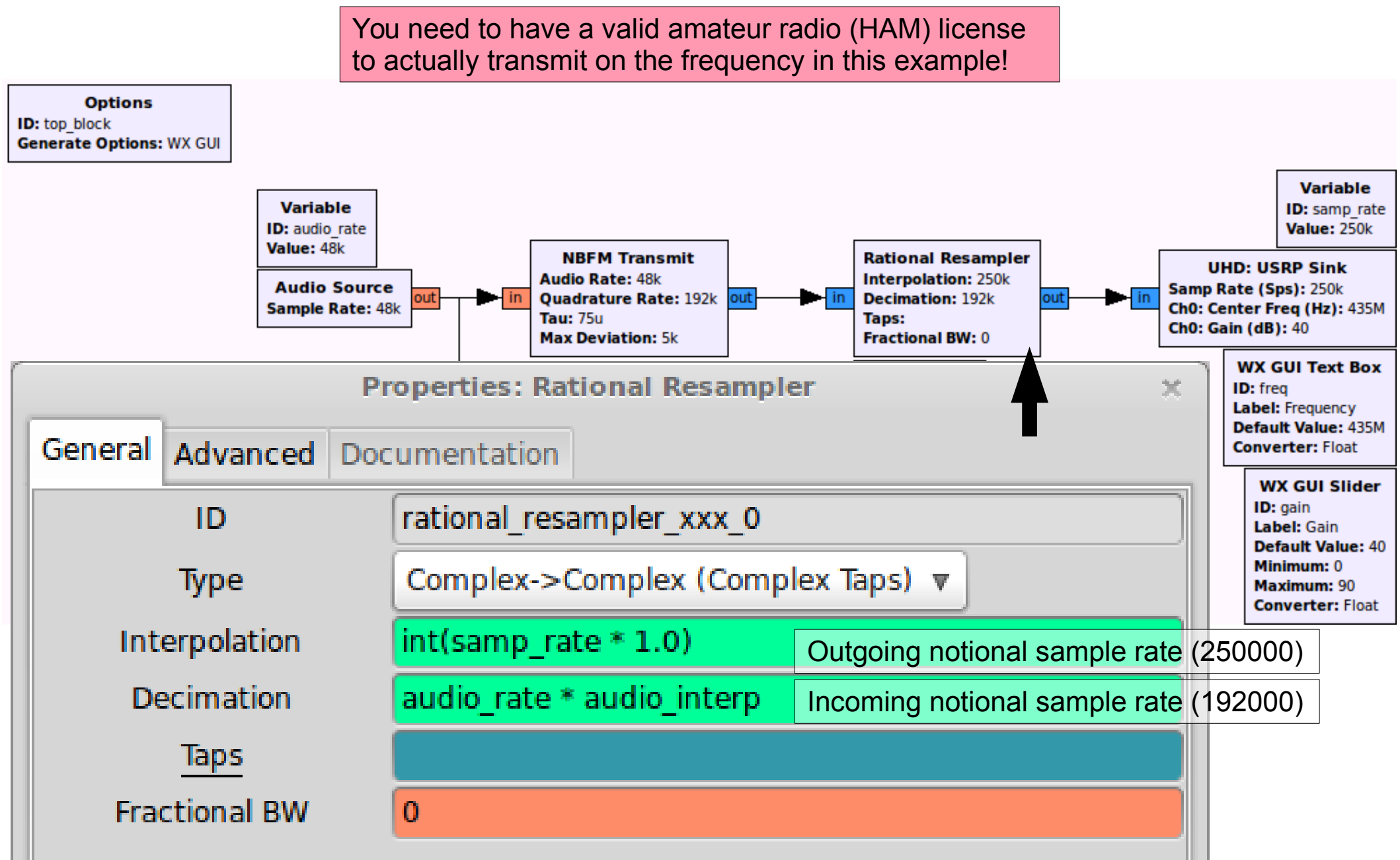

You need to have a valid amateur radio (HAM) license to actually transmit on the frequency in this example!

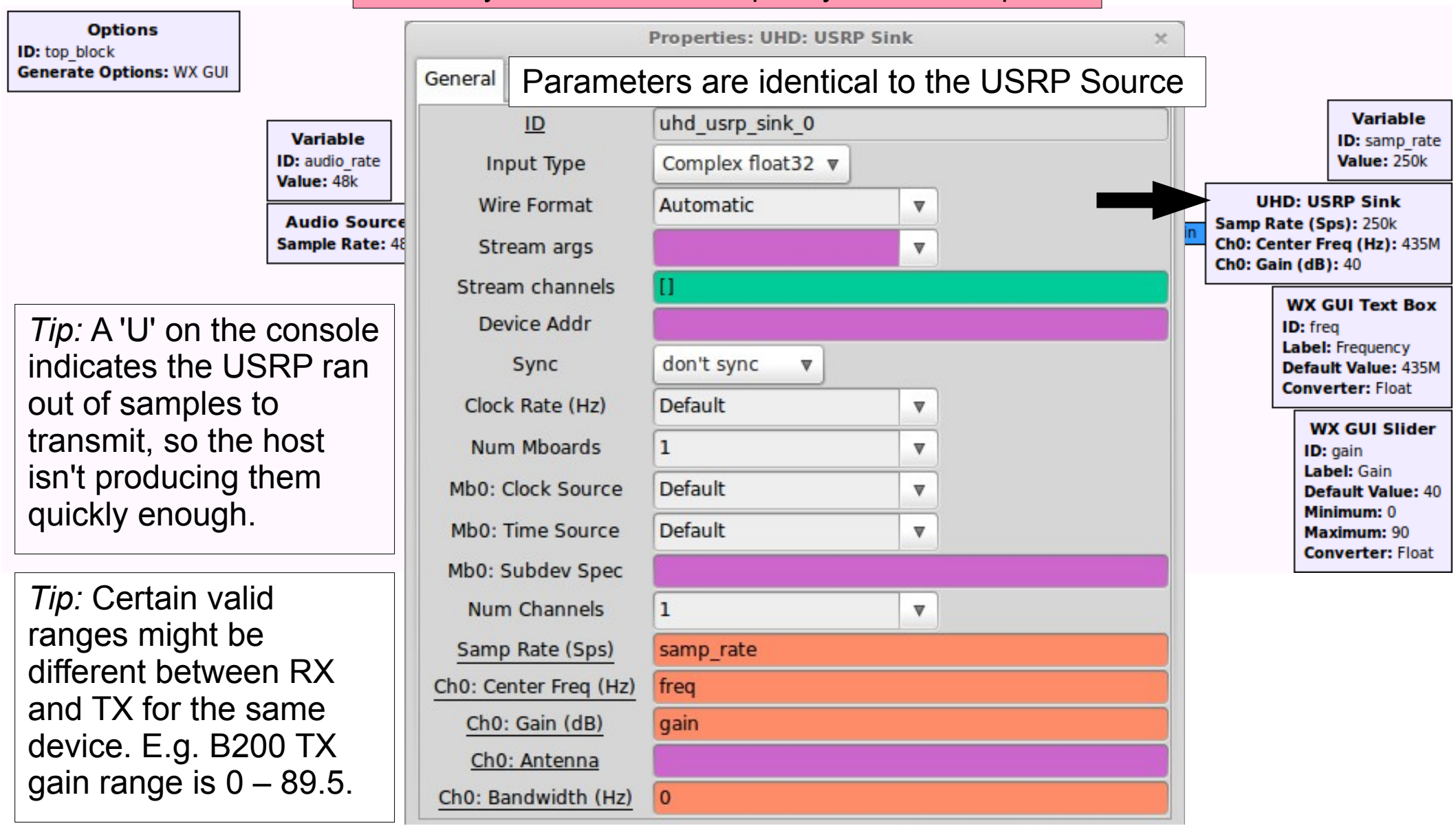

You need to have a valid amateur radio (HAM) license to actually transmit on the frequency in this example!

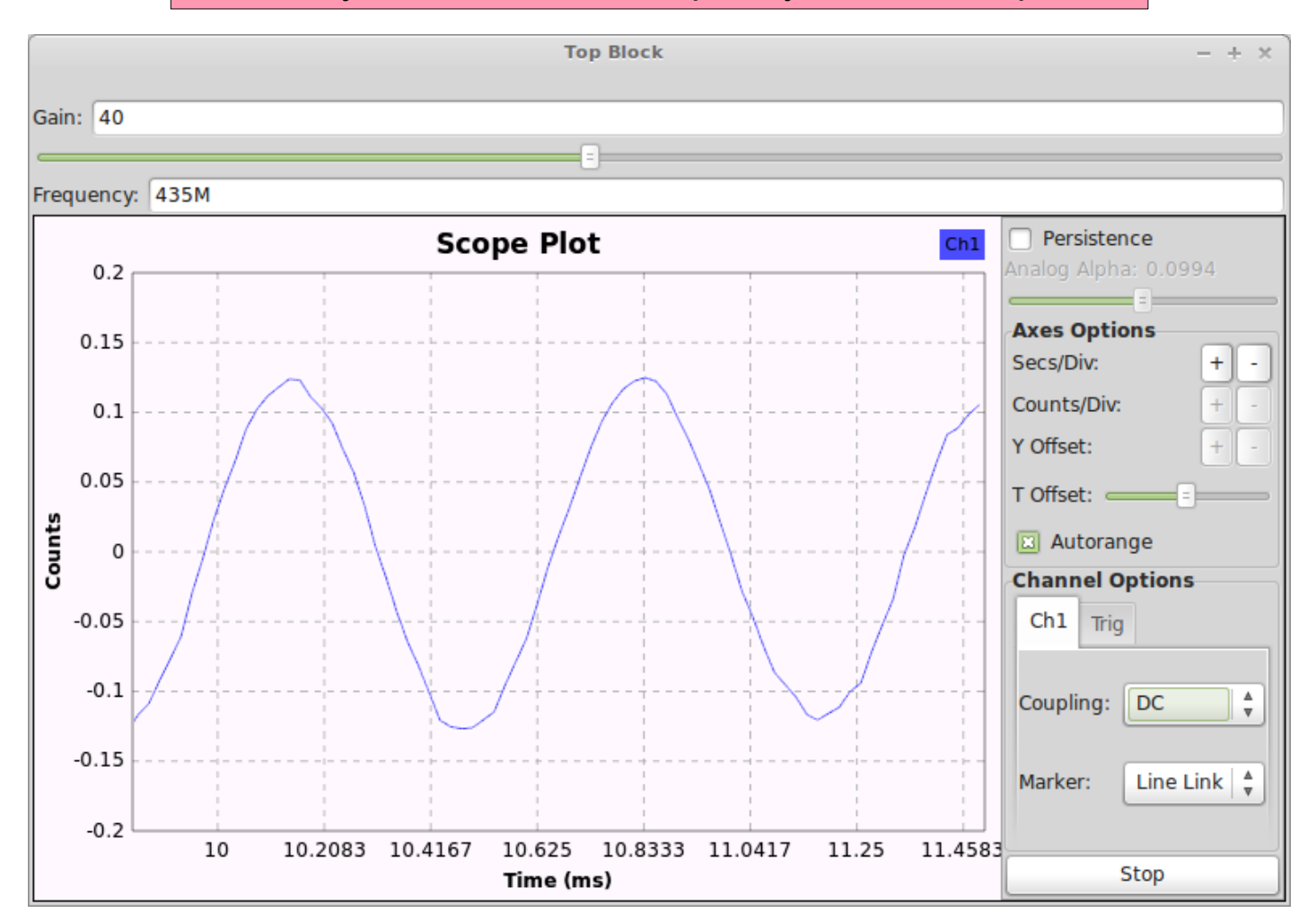

The audio (a whistle) picked up by the sound card will be shown in the scope plot, and transmitted by the USRP at the selected frequency.

- If you see lots of the letter 'U' in the console, the transmit chain of the USRP is experiencing underruns: samples cannot be produced quickly enough by the host.
- In this example (under Linux/ALSA) it will occur because of the 'two clock' problem, but cannot be fixed by changing 'OK to Block' since the Audio Source is producing samples that are all being consumed without issue, but it happens to be doing this a little too slowly.

- It is possible to cheat by adding a 'fudge', or 'twiddle', factor to the Interpolation rate at the Rational Resampler.
- In the example it was:
  - int(samp\_rate \* 1.0)
- We can ask the resampler to produce *more* samples for the same number of input samples so that the USRP will always have enough samples to transmit
- The Interpolation rate would become:
  - int(samp\_rate \* 1.01)
  - The notional output rate was increased by 1% (1.0 + 0.01), which equals = 252500.
    The USRP UHD Sink will *still* consume at 250000.

#### **GNU** Radio:

http://gnuradio.org/

#### CGRAN:

http://cgran.org/

Ettus Research:

http://ettus.com/

UHD Docs:

http://files.ettus.com/uhd\_docs/doxymanual/html/